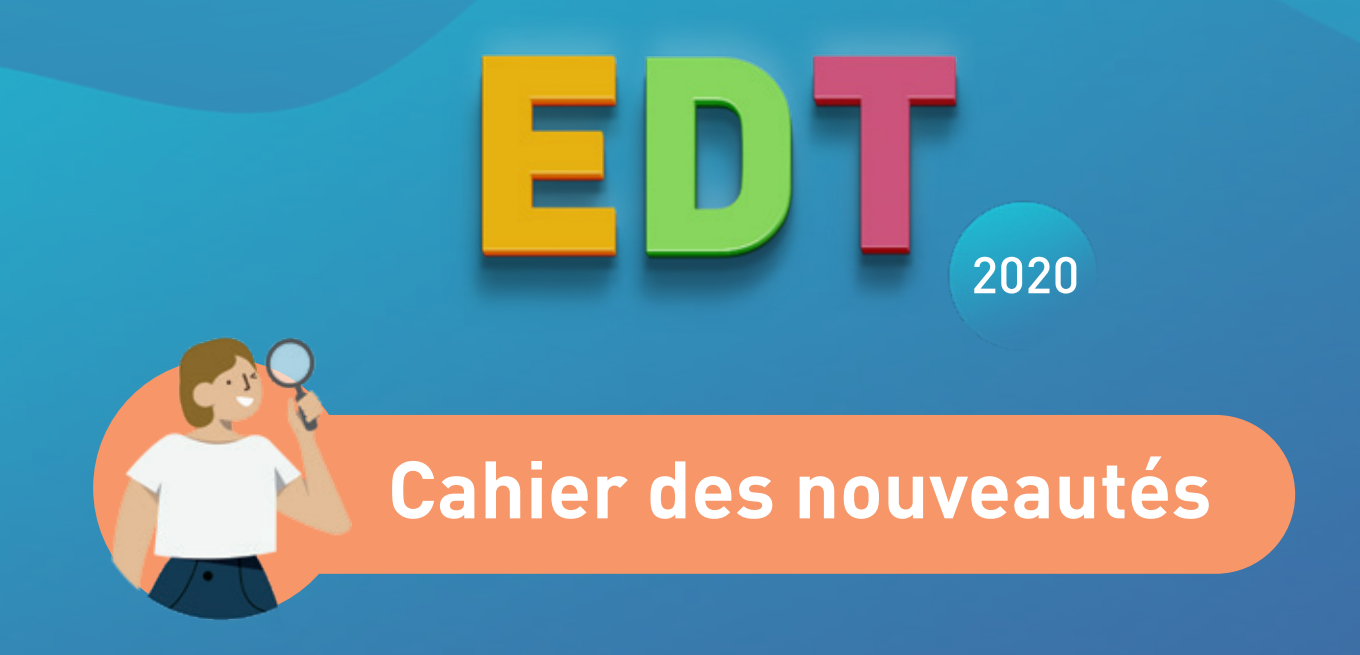

# Plus de 50 nouvelles fonctionnalités détaillées

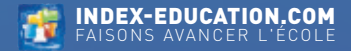

# SOMMAIRE

#### EMPLOI DU TEMPS .....

| Création de cours prioritaires par rapport aux cours de la classe | 4  |
|-------------------------------------------------------------------|----|
| Suppression des liens entre parties depuis la fiche cours         | 6  |
| Un 4 <sup>e</sup> découpage en périodes                           | 7  |
| Numérotation calendaire des périodes                              | 8  |
| Aide à la saisie des horaires de la grille                        | 9  |
| Superposition des emplois du temps                                | 10 |
| Mise en évidence de la date de report des modifications           | 11 |
| Affectation automatique des accompagnants                         | 12 |
| Extraction des cours depuis la fiche VS                           | 14 |
| Gestion plus souple de l'alternance des cours                     |    |
| en classe entière / en partie                                     | 15 |
|                                                                   |    |

#### EMPLOI DU TEMPS PAR SEMAINE.

| Planning des cours non assurés                                  | 18 |
|-----------------------------------------------------------------|----|
| Option pour masquer les cours inchangés                         | 19 |
| Nouveau filtre sur les ressources                               | 20 |
| Personnalisation de l'étiquette pour les élèves                 | 21 |
| Mention du co-enseignement sur les cours à la semaine           | 22 |
| Effectif par matière mis à jour en fonction des élèves présents | 23 |
| Saisie des absences depuis l'état de début des cours            | 24 |
| Volumes horaires réalisés par les personnels                    | 25 |
| Affectation des personnels comme accompagnateurs de sortie      | 26 |

| GESTION DES GROUPES                                                                                                    | 27             |
|----------------------------------------------------------------------------------------------------|----------------|
| Création des groupes à partir d'une sélection d'élèves<br>Gestion des familles pour les groupes<br>Édition des groupes à effectif variable<br>depuis l'emploi du temps annuel<br>Sélection des partitions de la liste des classes |                |
| GESTION DES ÉLÈVES                                                                                                    | 33             |
| Nouvelle gestion des ULIS, SEGPA, UPE2A, etc<br>Équipe pédagogique d'un élève<br>Affectation de la modalité d'élection aux options                                                                                                | 34<br>36<br>37 |
| Affichage des dispenses                                                                                                    |                |
| Choix d'un tuteur par élève                                                                                                    |                |
| Liste des cours par élève                                                                                                    | 40             |
| Extraction des responsables légaux                                                                                                    | 41             |
| Modification du responsable préférentiel par fratrie                                                                                                    | 42             |

#### PRÉ-RENTRÉE

| Création de cours pour une multisélection de classes       |            |
|------------------------------------------------------------|------------|
| Affichage du nombre de projets d'accompagnement dans la re | épartition |
| des élèves                                                 |            |
| Affichage du code matière dans la liste des MEF            |            |

43

# SOMMAIRE

#### SALLES ET SITES .

| Statistiques sur le taux d'occupation des salles               | 48 |
|----------------------------------------------------------------|----|
| Récupération des groupes de salles dans les cours              | 49 |
| Extraction des élèves par établissement dans une cité scolaire | 50 |
| Recherche de créneaux libres plus souple                       | 51 |
| Nouveau critère d'optimisation des salles                      | 52 |

#### **RENCONTRES & CONSEILS DE CLASSE**...

| Affectation des salles directement aux rencontres   | 54 |
|-----------------------------------------------------|----|
| Listing des premiers rendez-vous des parents        | 55 |
| Création de rencontres avec le professeur principal | 56 |
| Prise en compte des remplacants                     | 57 |
| Extraction des élèves pour les rencontres séparées  | 58 |
| Nombre de desiderata limité                         | 59 |
|                                                     |    |

#### RÉFORME DU LYCÉE

| Prise en compte des parcours prévus dans le prévisionnel     | 62 |
|--------------------------------------------------------------|----|
| Présentation cumulée par spécialité des parcours             | 63 |
| Effectif maximal à détailler par groupe                      | 64 |
| Affectation des enseignants aux groupes                      | 65 |
| Création automatique des alignements A B C                   | 66 |
| Liste des élèves suivant un parcours de spécialités          | 68 |
| Affichage des groupes de spécialité dans la liste des élèves | 69 |
|                                                              |    |

| ERGONOMIE                                            | 71 |
|------------------------------------------------------|----|
| Personnalisation des cumuls dans les listes de cours | 72 |
| Choix du nombre d'options affichables                | 73 |
| Tri inversé sur les listes                           | 74 |
| Augmentation de la taille maximale des libellés      | 74 |

#### COMMUNICATION 75

| Diffusion d'informations depuis les cours modifiés                 | 76           |
|--------------------------------------------------------------------|--------------|
| Modèles d'en-têtes et pieds de page à personnaliser                | 77           |
| Vision étendue de l'agenda pour tous les utilisateurs administrati | fs <b>78</b> |

#### SÉCURITÉ LORS DE LA CONNEXION

| Double authentification avec code PIN . |  |
|-----------------------------------------|--|
|-----------------------------------------|--|

79

En 2020, EDT évolue en profondeur et propose une gestion simplifiée des élèves dans les cours, ainsi qu'une palette de solutions qui traversent tout le périmètre fonctionnel du logiciel.

Une fois de plus, EDT sera votre meilleur atout pour réussir votre rentrée et toute votre année scolaire.

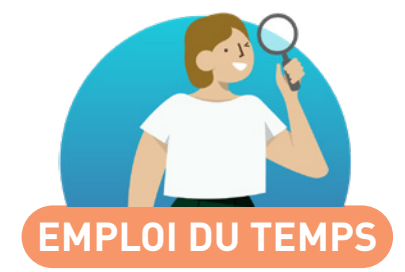

| Création de cours prioritaires par rapport aux cours de la classe | . 4 |
|-------------------------------------------------------------------|-----|
|                                                                   | . 0 |
| Un 4° decoupage en periodes                                       | . 7 |
| Numérotation calendaire des périodes                              | . 8 |
| Aide à la saisie des horaires de la grille                        | . 9 |
| Superposition des emplois du temps                                | 10  |
| Mise en évidence de la date de report des modifications           | 11  |
| Affectation automatique des accompagnants                         | 12  |
| Extraction des cours depuis la fiche VS                           | 14  |
| Gestion plus souple de l'alternance des cours                     |     |
| en classe entière / en partie                                     | 15  |

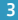

#### ⊘ Création de cours prioritaires par rapport aux cours de la classe

Il devient possible d'ajouter un élève à un cours sans avoir à créer de groupe. Le cours auquel il assiste devient prioritaire par rapport à l'emploi du temps de la classe.

Vous affectez un élève dans un cours prioritaire depuis la fiche cours. Un élève dans cette situation est dit "élève détaché".

|                       | _/ 🌣 🕄 🕀 × | : |
|-----------------------|------------|---|
|                       |            |   |
| 1h30 - vendredi à 15  | h30 - H    |   |
| 2 places libres - 3 é | lèves      |   |
| Matières              | 1          |   |
| CHIN - CHINOIS        |            |   |
| Professeurs           | 1          |   |
| CHENG Emma            |            |   |
| Personnels            | 0          |   |
| Groupes               | 0          |   |
| Classes               | 0          |   |
| Parties               | 0          |   |
| Elèves détachés       | <b>Ý</b> 0 |   |
| Salles                |            |   |
| Matériels             | 0          |   |
| <                     |            |   |

| 👳 Élèves disponibles                                                                                           |            |                      | ×      |
|----------------------------------------------------------------------------------------------------|------------|----------------------|--------|
| <ul> <li>Seulement les extraits</li> <li>Uniquement les libres</li> <li>Avec les contraintes ci-des</li> </ul> | sous       |                      |        |
| Regrouper par : Classe                                                                                         |            | <b>•</b>             |        |
| Nom                                                                                                    | Diagnostic | Engagement           | Q      |
| D 3A                                                                                                    |            |                      | •      |
| <b>⊿</b> 3B                                                                                                    |            |                      | ^      |
| BOUET Maxime                                                                                                   | T          |                      |        |
| DELHAYE Tony                                                                                                   | T          |                      |        |
| DESCAMPS Manon                                                                                                 | T          |                      |        |
| DUBOS Amandine                                                                                                 | T          |                      |        |
| FREMONT Alicia                                                                                                 | T          |                      |        |
| GRONDIN Aurelien                                                                                               | T          | Délégué(e) titulaire |        |
| HUMBERT Charlotte                                                                                              | T          |                      |        |
| LAPEYRE Aline                                                                                                  | T          |                      |        |
| LAVAUD Anaïs                                                                                                   | 7          |                      |        |
| MATHIS Faustine                                                                                                | T          |                      |        |
| OGER Ameline                                                                                                   | T          |                      | $\sim$ |
| 1 422 <                                                                                                    |            | >                    |        |
|                                                                                                    |            | Annuler Valide       | r      |

L'icône **T** indique que l'élève est déjà dans un cours, mais cela ne vous empêche pas de l'ajouter.

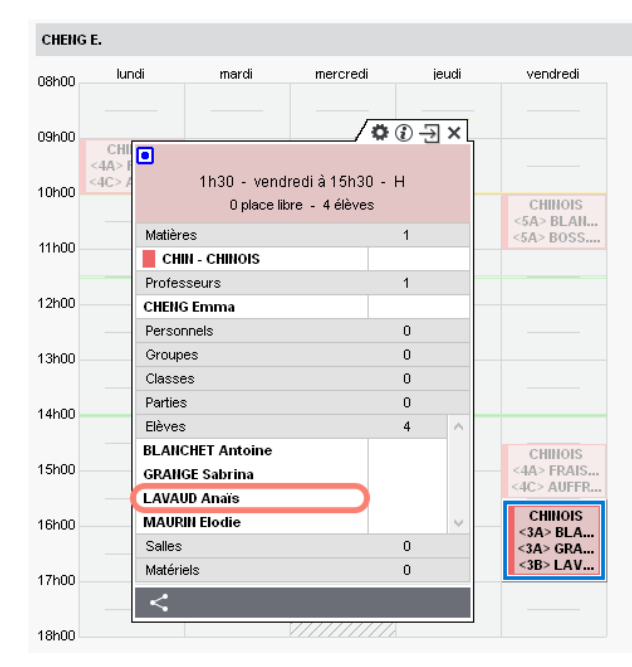

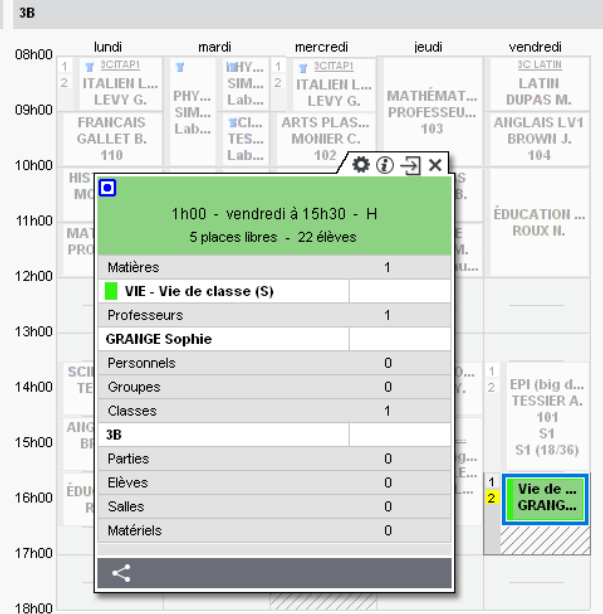

L'élève est bien dans le nouveau cours...

... mais le cours dont elle a été détachée reste un cours en classe entière.

# PRONÔTE

L'élève verra uniquement le cours auquel il assiste sur son emploi du temps, et apparaîtra uniquement sur la feuille d'appel du cours prioritaire. Les liens facultatifs qui existent entre deux parties et empêchent les cours d'avoir lieu en même temps peuvent désormais être supprimés depuis l'emploi du temps en mode diagnostic.

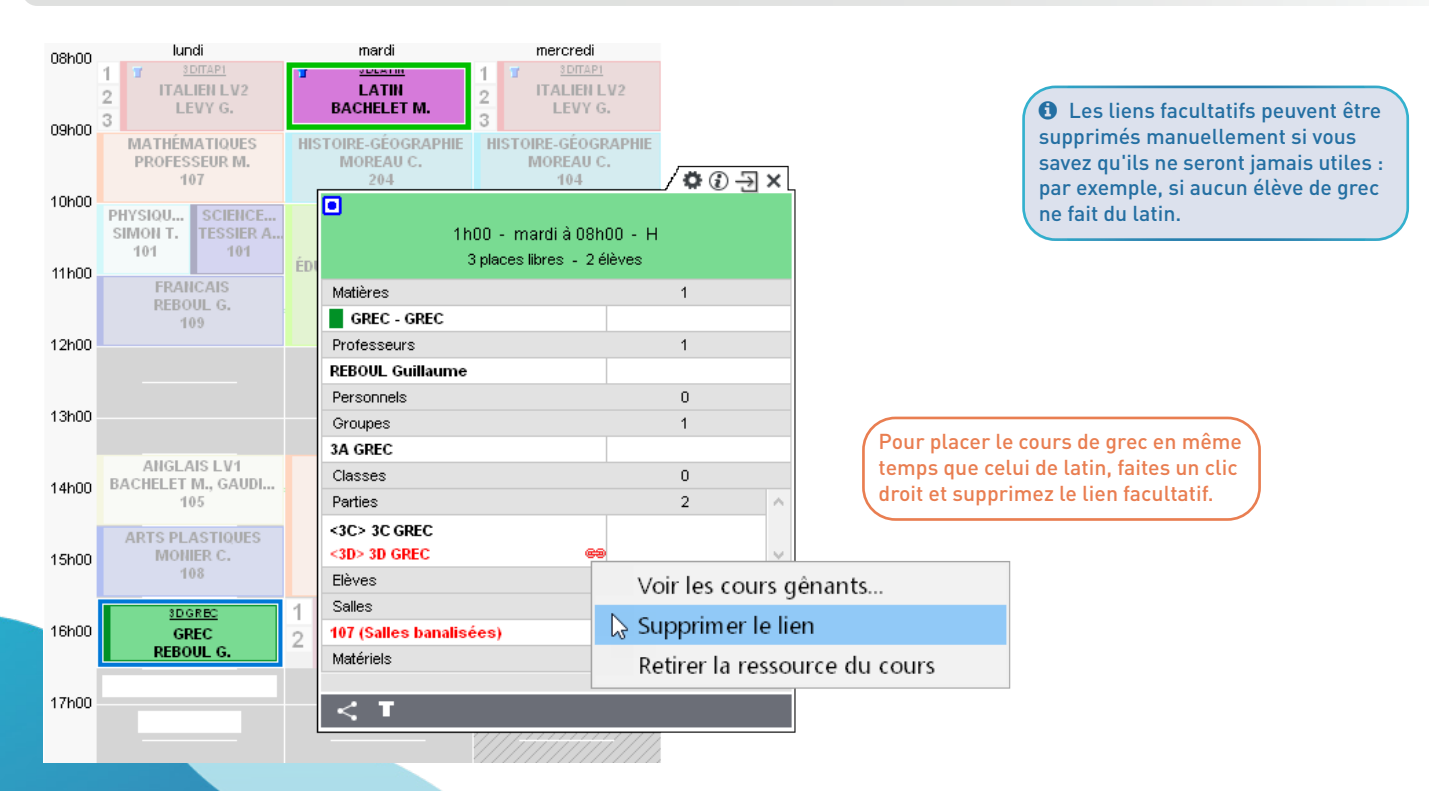

# ✓ Un 4<sup>e</sup> découpage en périodes

Vous pouvez désormais créer jusqu'à 4 découpages périodiques.

| 👓 Pa  | ramèti                                                                                                    | ·es de la b | ase    |          |                        |                |              |                 |              |                |            |            |         |                     |                     | ×     |
|-------|----------------------------------------------------------------------------------------------------|-------------|--------|----------|------------------------|----------------|--------------|-----------------|--------------|----------------|------------|------------|---------|---------------------|---------------------|-------|
|       |                                                                                                    |             |        |          |                        | Établiss       | ement        | Généra          | ux Optio     | ns Comm        | unica      | tion PI    | laceme  | ent                 | Gestion par sem     | naine |
| Ident | tité E                                                                                                    | In-têtes    | Sign   | atures   | Ho                     | raires         | Mi-jour      | mée C           | alendrier    | Périodes       | Dem        | ii-pension | Ré      | cré                 | ations Sites        |       |
| Déco  | upage                                                                                                    | en périod   | es:4   | )        |                        |                |              |                 |              |                |            |            |         |                     |                     | ۲     |
| •Déc  | oupage                                                                                                    | Seme        | striel | -        |                        |                |              |                 |              |                |            |            |         |                     | ť                   | t ^   |
|       | Semestre 1 Semestre 2                                                                                                |             |        |          |                        |                |              |                 |              |                |            |            |         |                     |                     |       |
| 1 2   | 1 2 3 4 5 6 7 F F 10 11 12 13 14 15 16 F F 19 20 21 22 23 F F 26 27 28 29 30 31 F F 34 35 36 37 38 39 40 41 42 43 44 |             |        |          |                        |                |              |                 |              |                |            |            |         |                     |                     |       |
| sept  | embre                                                                                                    | octobre     | e      | novembi  | re                     | décembr        | e   i        | ianvier         | février      | mars           |            | avril      | m       | ai                  | juin i              |       |
|       |                                                                                                    | Période     |        | Abr.     | Date de début          |                | Date         | Date de fin Sei |              | Alternance     |            | Clo.       | $\sim$  | Réunir les périodes |                     |       |
|       | Semestr                                                                                                    | e 1         |        | S1       | 2 sep                  | septembre 19 2 |              | 2 février 2     | 2 février 20 |                | S1 (18/36) |            |         |                     |                     |       |
|       | Semestr                                                                                                    | e 2         |        | S2       | 3 fév                  | rier 20        |              | 4 juillet 20    |              | 18             | S2 (       | 18/36)     |         | $\vee$              |                     |       |
|       |                                                                                                    |             |        |          |                        |                |              |                 |              |                |            |            |         |                     |                     |       |
| •Déc  | oupage                                                                                                    | Trime       | striel | -        |                        |                |              |                 |              |                |            |            |         |                     | ť                   | ī     |
|       |                                                                                                    | Trimes      | tre 1  |          |                        |                |              | Trime           | stre 2       |                |            |            | Trime   | stre                | 3                   |       |
| 1 2   | 3 4                                                                                                    | 5 6 7       | FF     | 10 11 1: | 2 13 1                 | 4 15 16        | F F 19       | 9 20 21 22      | 23 F F 26    | 6 27 28 29 30  | 31 F       | F 34 35    | 5 36 37 | 38                  | 39 40 41 42 43 44   |       |
| sept  | embre                                                                                                    | octobre     | e      | novemb   | re                     | décembr        | e i          | janvier         | février      | mars           |            | avril      | m       | ai                  | juin į              |       |
|       |                                                                                                    | Période     |        | Abr.     | D                      | ate de dé      | but          | Date            | de fin       | Sem. Ouvr.     | Alt        | ernance    | Clo.    | $\sim$              | Réunir les périodes |       |
|       | Trimestre 1                                                                                                    |             |        | T1       | 2 sep                  | tembre 19      | )            | 8 décembr       | re 19        | 12             | T1 (1      | 12/36)     |         | 1                   |                     |       |
|       | Trimestre 2                                                                                                    |             |        | T2       | 9 décembre 19 29       |                | 29 mars 20   | D               | 12           | : T2 (12/36)   |            |            |         |                     |                     |       |
|       | Trimestr                                                                                                    | e 3         |        | T3       | 30 mars 20 4 juillet 2 |                | 4 juillet 20 | 20 12 T3        |              | T3 (12/36) 🗸 🗸 |            |            |         |                     |                     |       |
|       |                                                                                                    |             |        |          |                        |                |              |                 |              |                |            |            |         |                     |                     | _     |

## ⊘ Numérotation calendaire des périodes

La numérotation calendaire définie pour l'emploi du temps (semaine 1 en fonction de l'année civile ou scolaire) est reprise pour le découpage périodique hebdomadaire.

| ют Ра | aramètres de la base            |            |                              |               |                |                                         |         |                  |           |                       |                           | ×           |
|-------|---------------------------------|------------|------------------------------|---------------|----------------|-----------------------------------------|---------|------------------|-----------|-----------------------|---------------------------|-------------|
|       |                                 |            |                              | Éta           | ablissement    | Généraux                                | Options | s Commu          | nication  | Placement             | Gestion                   | par semaine |
| lden  | itité En-têtes/Pieds            | de pagi    | e Logos                      | Signatur      | res Calendr    | ier Mi-jour                             | née D   | emi-pensior      | n Récré   | ations Horai          | res <b>Péri</b>           | odes Sites  |
| Déce  | oupage en périodes : 3          |            | Créer un nou                 | iveau déco    | upage          |                                         |         |                  |           |                       |                           | ۲           |
|       | Découpage Hebdomad              | aire 🔻     |                              |               |                |                                         |         |                  |           |                       |                           | <u>ش</u> ^  |
| 3613  | 37   38   39   40   41   42   F | F   45   4 | 46   47   48   49            | 150   51   F  | F   2   3   4  | 5 6 F F                                 | 9 10 11 | 1   12   13   14 | F   F  17 | 18   19   20   21   2 | 22 23 24 2                | 5 26 27     |
| 1     | 2 3 4 5 6 7 F                   | F 10       | 11 12 <mark>13</mark> 14     | 16 16 F       | F 19 20 21     | 22 23 F F                               | 26 27 2 | 8 29 30 31       | F F 34    | 35 36 37 38 3         | 3 <mark>9 40 41</mark> 43 | 2 43 44     |
| se    | ptembre octobre                 | nov        | /embre 📉                     | décembre      | janvier        | février                                 |         | mars             | avril     | mai                   | juir                      | 1 j         |
|       | Période                         | Abr.       | 🚥 Numéro                     | tation des    | ; périodes     |                                         |         | × nance          | Clo. 🗗    | Réunir les péri       | odes                      |             |
|       | Semaine 39                      | 39         |                              |               |                |                                         |         | Ð                | ^         |                       |                           |             |
|       | Semaine 40                      | 40         | Numérote                     | tion calends  | aira           |                                         |         | Ð                |           |                       |                           |             |
|       | Semaine 41                      | 41         | . Mainer ota                 | LION CAIGNAG  | an c           |                                         |         | Ð                |           |                       |                           |             |
|       | Semaine 42                      | 42         | <ul> <li>Numérota</li> </ul> | tion à partir | de 1           |                                         |         | Ð                |           |                       |                           |             |
|       | Semaine fériée 43               | F          |                              |               |                |                                         |         | 6)               |           |                       |                           |             |
|       | Semaine fériée 44               | F          |                              |               |                |                                         |         | 6)               |           |                       |                           |             |
|       | Semaine 45                      | 45         |                              |               | [              | Annuler                                 | Valider | 6)               |           |                       |                           |             |
|       | Semaine 46                      | 46         | TT Hovembre                  | 19            |                | , , , , , , , , , , , , , , , , , , , , |         | (1756)           |           |                       |                           |             |
|       | Semaine 47                      | 47         | 18 novembre                  | 19            | 24 novembre 19 | 9                                       | 1 12    | (1/36)           |           |                       |                           |             |
|       | Semaine 48                      | 48         | 25 novembre                  | 19            | 1 décembre 19  |                                         | 1 13    | (1/36)           |           |                       |                           |             |
|       | Semaine 49                      | 49         | 2 décembre 1                 | 19            | 8 décembre 19  |                                         | 1 14    | (1/36)           |           |                       |                           |             |
|       | Semaine 50                      | 50         | 9 décembre 1                 | 19            | 15 décembre 19 | 9                                       | 1 15    | (1/36)           | ¥         |                       |                           | ~           |

### ⊘ Aide à la saisie des horaires de la grille

Plus besoin de saisir chaque horaire de début et fin de cours sur la grille : entrez les informations repères et laissez l'assistant en déduire les horaires (ils restent modifiables à la main).

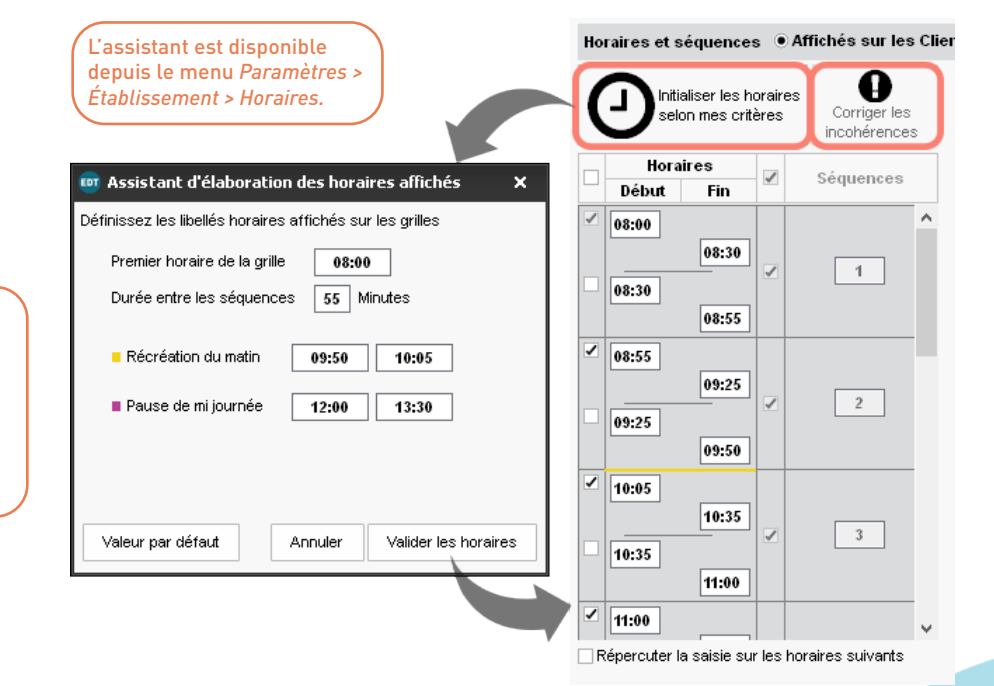

Si des remaniements successifs ont créé des incohérences, elles sont signalées en rouge (par exemple une heure de fin de cours ultérieure à l'heure du début de cours suivant). Cliquez sur *Corriger les incohérences* pour que tout rentre dans l'ordre.

Si vous avez un nombre de récréations différent, modifiez-les au préalable depuis le menu Paramètres > Établissement > Récréations. Visionnez les cours de deux ressources ou plus sur une seule grille d'emploi du temps.

| Profess  | rofesseurs    |          |      |        | 2 Professeurs - Emploi du temps cumulé |                |   |                |   | Mode superposé                          | Mise en |                                         |   | tente 🛞 🚆 🏟 |
|----------|---------------|----------|------|--------|----------------------------------------|----------------|---|----------------|---|-----------------------------------------|---------|-----------------------------------------|---|-------------|
| Civilité | Nom           | Prénom   | Q    | 08600  |                                        | lundi          |   | mardi          |   | mercredi                                |         | jeudi                                   |   | vendredi    |
| 🕀 Créer  | un professeur |          | J.C. | 001100 |                                        |                | 1 | ANGLAIS LV1    |   | FRANCAIS                                |         | FRANCAIS                                |   | FRANCAIS    |
| Mme      | ALVAREZ       | Sabrina  | %    | 09h00  | 1                                      | ANGLAIS EV1    | 1 | FRANCAIS       |   | FRANCAIS                                |         | ANGLAIS LV1                             | 1 | FRANCAIS    |
| Mme      | BACHELET      | Marine   | Ξ    | 10600  | 2                                      | 40             | 2 | 40             |   | 3C                                      |         | 6C                                      | 2 | 3C          |
| Mme      | BROWN         | Julie    | ^    | Torioo |                                        | FRANCAIS       | 1 | FRANCAIS       | 1 | ANGLAIS LV1                             | 1       | ANGLAIS LV1                             |   | FRANCAIS    |
| М.       | CECCACI       | Thomas   |      | 11h00  |                                        | 3C<br>105      | 2 | 40             | 2 | 40                                      | 2       | 6D                                      | P | 40          |
| М.       | DALIAOUI      | Karim    |      |        |                                        | GALLET B.      |   | FRANCAIS<br>3A | 2 | EPI (metamo<br>4C                       | 1       | FRANCAIS<br>4C                          |   | 4D          |
| М.       | DEJEAN        | Yannick  |      | 12h00  |                                        |                |   |                |   |                                         |         |                                         |   |             |
| Mme      | DOUCET        | Laure    |      | 13h00  |                                        |                |   |                |   |                                         |         |                                         |   |             |
| Mme      | DUPAS         | Marion   |      |        |                                        | ED ANO AIO     |   |                |   |                                         |         |                                         |   |             |
| Mme      | FAVIER        | Élodie   |      | 14h00  | 1                                      | FRANCAIS<br>4D | ⊢ |                |   | ,,,,,,,,,,,,,,,,,,,,,,,,,,,,,,,,,,,,,,, |         |                                         |   | 6B          |
| М.       | GALLET        | Benjamin |      | 15600  |                                        | ANGLAIS LV1    | 1 |                |   |                                         |         | ANGLAIS LV1                             | 1 | ANGLAIS LV1 |
| Mme      | GAUDIN        | Florence |      | 101100 |                                        | 6C             |   |                |   |                                         |         | 4C                                      | 2 | 4C          |
| Mile     | GENET         | Mathilde |      | 16h00  |                                        | ANGLAIS LV1    |   |                | 4 |                                         |         | ,,,,,,,,,,,,,,,,,,,,,,,,,,,,,,,,,,,,,,, |   | ANGLAIS LV1 |
| Mme      | GRANGE        | Sophie   |      | 475-00 | -                                      |                |   |                | 1 |                                         |         | U <i>HHHH</i> I                         |   |             |
| Mme      | JOLY          | Andrea   |      | 17000  | L                                      |                |   |                | 1 |                                         | Ż       |                                         |   |             |
| М.       | LACAZE        | Hugo     |      | 18h00  |                                        | 0              |   |                |   | /////////////////////////////////////// |         |                                         |   |             |
| Mme      | LEFEVRE       | Aurélie  | ~    |        |                                        |                |   |                |   |                                         |         |                                         |   |             |
| 2 32/3   | 2 <           | >        |      |        |                                        |                |   |                |   | Mettre en évidence                      | les     | cours gênants                           | 1 | EDT 🔻       |

Avec le *Mode superposé*, vous identifiez immédiatement les créneaux libres pour toutes les ressources et pouvez dessiner un cours commun en une opération.

#### Mise en évidence de la date de report des modifications

La date à partir de laquelle l'emploi du temps par semaine est mis à jour apparaît désormais au-dessus de l'emploi du temps annuel.

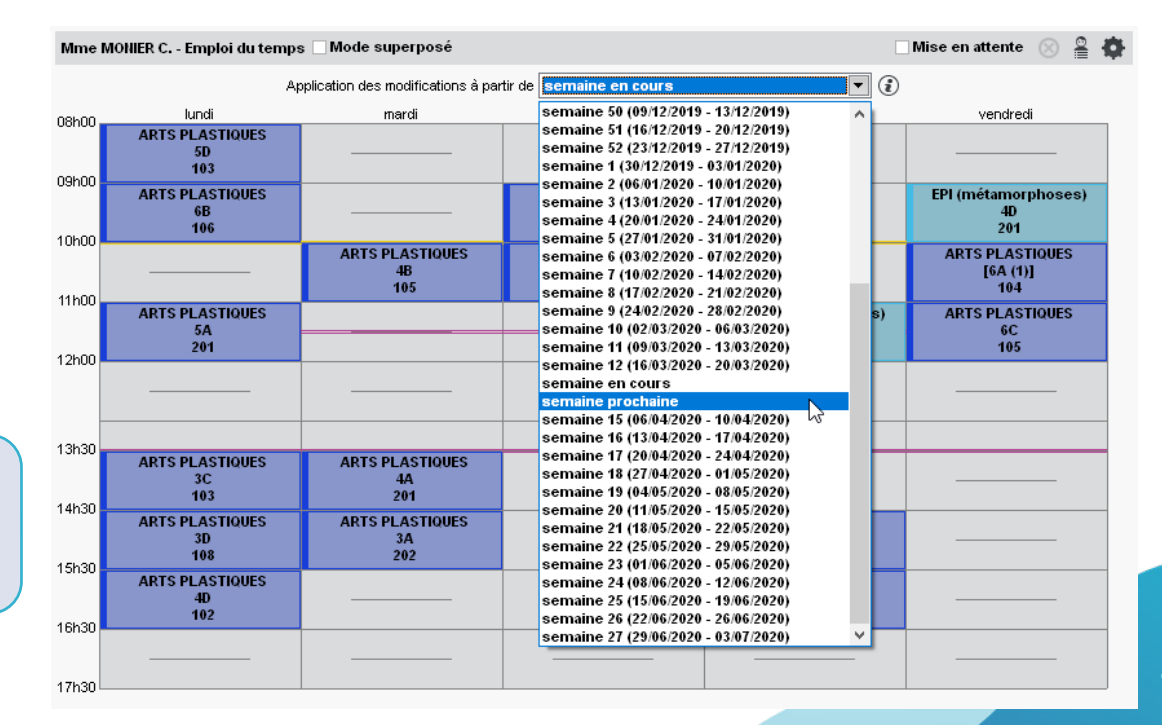

 Quand vous modifiez l'emploi du temps annuel, les modifications sont reportées sur l'emploi du temps par semaine, à partir de la date de votre choix, jusqu'à la fin de l'année. Une fois l'AESH ou l'AVS renseigné pour un élève, une commande permet d'ajouter l'accompagnant aux cours.

| Liste des élèves |           |             |      |        |                      |               |  |  |  |  |  |  |  |
|------------------|-----------|-------------|------|--------|----------------------|---------------|--|--|--|--|--|--|--|
| Classes          | Ţ É       | lèves de 3B |      |        |                      |               |  |  |  |  |  |  |  |
| Nom              | Prénom    | Né(e) le    | Sexe | Classe | Professeur Principal | Accompagnants |  |  |  |  |  |  |  |
| 🕀 Créer un       | élève 🗖   |             |      |        |                      |               |  |  |  |  |  |  |  |
| BOUET            | Maxime    | 27/07/2002  | G    | 3B     | Mme GAUDIN Florence  |               |  |  |  |  |  |  |  |
| DELHAYE          | Tony      | 07/03/2004  | G    | 3B     | Mme GAUDIN Florence  |               |  |  |  |  |  |  |  |
| DESCAMPS         | Manon     | 20/01/2004  | F    | 3B     | Mme GAUDIN Florence  |               |  |  |  |  |  |  |  |
| DUBOS            | Amandine  | 18/09/2004  | F    | 3B     | Mme GAUDIN Florence  |               |  |  |  |  |  |  |  |
| FREMONT          | Alicia    | 03/02/2005  | F    | 3B     | Mme GAUDIN Florence  |               |  |  |  |  |  |  |  |
| GRONDIN          | Aurelien  | 19/06/2004  | G    | 3B     | Mme GAUDIN Florence  |               |  |  |  |  |  |  |  |
| HUMBERT          | Charlotte | 22/12/2004  | F    | 3B     | Mme GAUDIN Florence  |               |  |  |  |  |  |  |  |

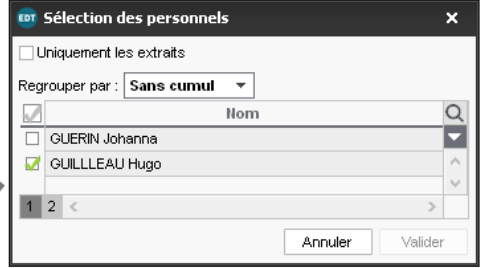

| Etat civil                  | 🚥 Sélectionner ou éditer une f | fonction              | ×  |
|-----------------------------|--------------------------------|-----------------------|----|
| Civilité                    | Libellé                        | Genre                 | 0  |
| M. 👻                        | Nouveau                        |                       | Î  |
| Nom N                       | Iom de na Aucune               |                       |    |
| OLIVERA                     | AESH                           | Accompagnant          | )^ |
| Prénom                      | Assistant d'éducation          | Surveillance          | 1  |
| Guillaume                   | Assistante sociale             | Administratif         |    |
|                             | AVS                            | Accompagnant          | )  |
|                             | CPE                            | Cadre de Vie scolaire | 1  |
| nformations administratives | Infirmier(e)                   | Médical               |    |
| onction                     | Médecin scolaire               | Médical               |    |
| AESH 🔫 🛄                    | Professeur                     | Autre fonction        |    |
|                             | Proviseur                      | Cadre de Direction    |    |
|                             | Proviseure                     | Cadre de Direction    |    |
|                             | Psychologue E.N.               | Administratif         |    |
|                             | 0 12 <                         | >                     |    |

Seuls les personnels dont la fonction est du genre *Accompagnant* sont proposés. Pour modifier la fonction d'un personnel, rendez-vous sur sa fiche identité.

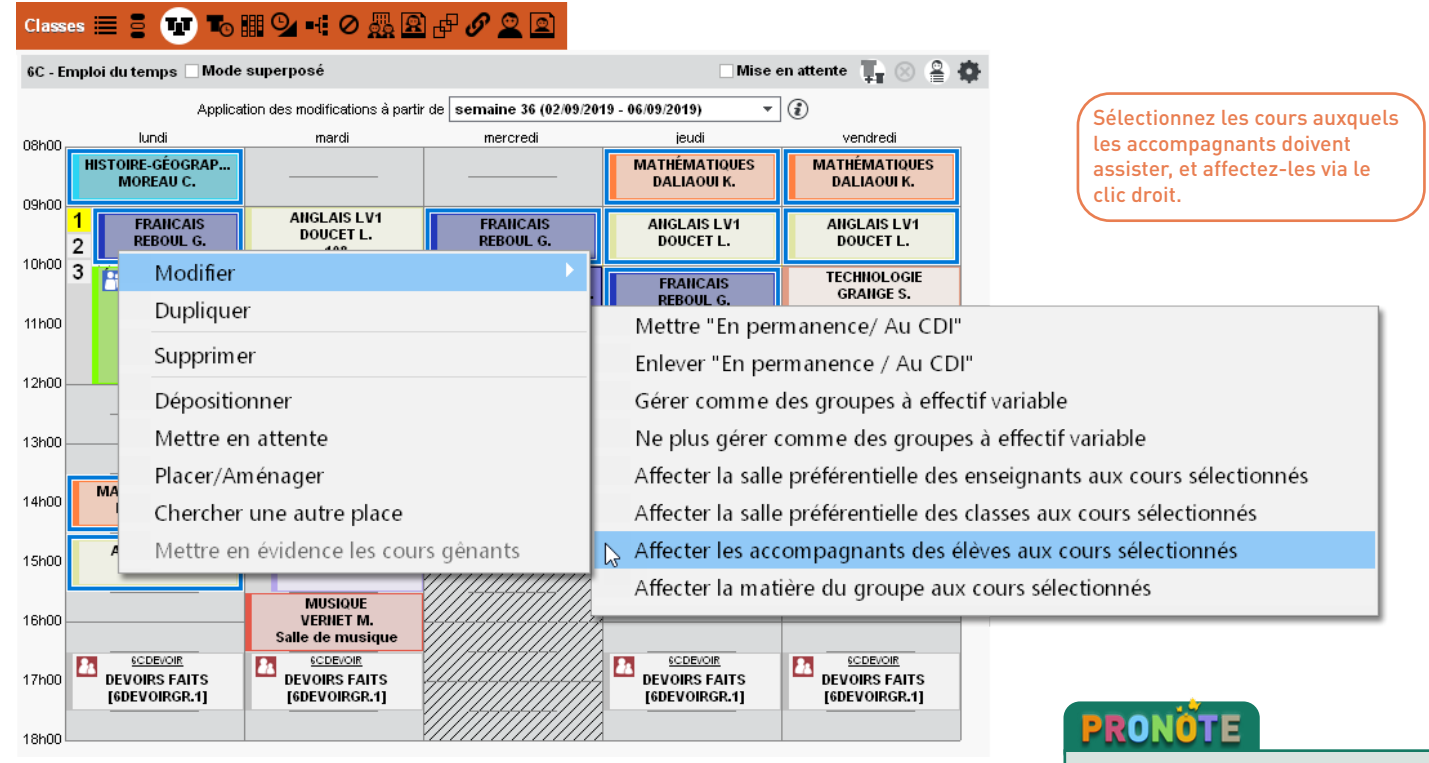

L'accompagnant disposera d'un Espace dédié, d'où il pourra effectuer le suivi de ses élèves. Depuis la fiche VS du professeur, une commande permet d'extraire les cours correspondant aux services.

| BROWN Julie - Fi                                                                      | che (Identité et VS) | ,                                            |                                           |           |        |          |      |        |              |
|---------------------------------------------------------------------------------------|----------------------|----------------------------------------------|-------------------------------------------|-----------|--------|----------|------|--------|--------------|
| Identité Enseign                                                                      | ement                |                                              |                                           |           |        |          |      |        |              |
| Présentation du p<br>Disciplines<br>L0422 ANGL<br>Nature du supp<br>CH<br>Commentaire | AIS                  | Apport (ORS)<br>18h00<br>Statut<br>Définitif | Fonction<br>Aucune<br>Support<br>Principa | 1         | •      | <b>•</b> |      |        |              |
| Services                                                                              |                      |                                              |                                           |           |        |          |      |        |              |
| Code                                                                                  | I                    | Vlatière                                     | Classe/Gr.                                |           | Eff.   | H.ens    | Taux | H.Pond | ß            |
| ANG                                                                                   | ANGLAIS LV1          |                                              | 3A                                        |           | 27     | 1h00     |      |        | $\sim$       |
| ANG                                                                                   | ANGLAIS LV1          |                                              | 3A(1)                                     |           | 28     | 2h00     |      |        |              |
| ANG                                                                                   | ANGLAIS LV1          |                                              | 38                                        |           | 22     | 2h36     |      |        |              |
| ANG 📐                                                                                 | Extraire les co      | ours correspondar                            | nts                                       |           | 26     | 1h30     |      |        |              |
| ANG                                                                                   |                      |                                              | 30(1)                                     |           | 28     | 3h00     |      |        |              |
| ANG                                                                                   | ANGLAIS LV1          |                                              | 5C                                        |           | 26     | 3h00     |      |        |              |
| ANG                                                                                   | ANGLAIS LV1          |                                              | 5D                                        |           | 26     | 3h00     |      |        | $\mathbf{v}$ |
|                                                                                       |                      | Total de                                     | es heures d'e                             | nseignerr | nent   | 16h00    |      |        |              |
| Pondérations                                                                          | effectives dans la l | limite des plafonds règle                    | mentaires (D.                             | 2014-940  | et 94' | I) 🛈     |      | 0h00   |              |
|                                                                                       | Complément           | de service dans un autre                     | établissemei                              | nt (CSD)  |        |          |      |        | ß            |
| Etablisse                                                                             | ement indéfini       |                                              |                                           |           |        |          |      | 0h00   | ^            |
|                                                                                       |                      |                                              |                                           |           |        |          |      |        | $\vee$       |

Retrouvez les cours concernés dans la liste des cours : le cas échéant, vous pouvez dans la foulée vérifier et corriger l'alternance, la pondération, etc.

#### Gestion plus souple de l'alternance des cours en classe entière / en partie

Il est désormais possible d'interdire qu'un cours en classe entière soit placé entre deux cours en groupe, sans que l'alternance ait forcément lieu au sein de la même semaine.

| latières 🔳 🥝 | 0     |                       |               |                                      |       |              |         |           |          |           |                     |         |       |             |        |       |   |
|--------------|-------|-----------------------|---------------|--------------------------------------|-------|--------------|---------|-----------|----------|-----------|---------------------|---------|-------|-------------|--------|-------|---|
| Matières A   |       | Matières B            | PH-CH / PH-CH | PH-CH / PH-CH - Contraintes matières |       |              |         |           |          |           |                     |         |       | ۲           |        |       |   |
| Code         | Q     | Code                  |               | h                                    | ncomp | atibilités 📘 |         | Succ. I   | nte 🛚    | Max. h    | oraire 📕 🛛 Ordre He |         | Heb   | Cours _     | Ench.  | Q     | 1 |
| Nouveau      | JAC . | Modifier les matières | Classe        | 1/2j                                 | 1j    | 2j Nbr       | e 1/2j  | A - B     | B - A    | 1/2j      | 1j                  | A - B   | B - A | groupe      | Imposé | Ъ     |   |
| MATHS        | =     | PH-CH                 |               |                                      |       |              | /       |           |          |           |                     |         |       |             |        | ^     |   |
| MATHS        | ß     |                       | 3A            |                                      | X     |              | -       |           |          | -         | -                   |         |       |             |        |       |   |
| MATHS        | ^     |                       | 3B            |                                      | X     | o Cours      | en g    | oupe      |          |           |                     | >       | :     |             |        |       |   |
| MATIÈR       |       |                       | 3C            |                                      | X     |              |         |           |          |           |                     |         |       |             |        |       |   |
| MUS          |       |                       | 3D            |                                      | X     | Affecter s   | simulta | nément    |          |           |                     |         |       |             |        |       |   |
| PERMAN       |       |                       | 4A            |                                      | X     | Aux cla      | 35565   | sélectio  | nnées    |           |                     |         |       |             |        |       |   |
| PH-CH        |       |                       | 4B            |                                      | X     |              |         |           |          |           |                     |         |       |             |        |       |   |
| RÉSERV       | 1     |                       | 4C            |                                      | X     | Indiquer c   | omme    | nt les ci | ours en  | groupe of | loivent ëtre        | 3       |       |             |        |       |   |
| RÉUNIO       |       |                       | 4D            |                                      | X     | regroupes    | s por i | apport    | aux co   |           |                     | 0.      |       |             |        |       |   |
| SC           |       |                       | 5A            |                                      | X     | 1            | /       | Aucun     |          |           |                     | C       | 1     |             |        |       |   |
| SVT          |       |                       | 5B            |                                      | X     | Avant        | /       | vant d    | ans la s | emaine    |                     | ′       |       |             |        |       |   |
| SVT          |       |                       | 5C            |                                      | X     | Aprés        | /       | Après d   | ans la s | emaine    |                     |         |       |             |        |       |   |
| TECH         |       |                       | 5D            |                                      | X     | Av. / Ap.    | /       | vant o    | u aprés  | dans la : | semaine             | _       |       |             |        |       |   |
| TECH         |       |                       | 6A            |                                      | X     | 2 sem.       | /       | vant o    | u après  | sur deu:  | semaines            | s       | 4     |             |        |       |   |
| ULIS         |       |                       | 6B            |                                      | X     | 05<          |         |           |          |           |                     | >       |       |             |        |       |   |
| VIE          |       |                       | 6C            |                                      | X     |              |         |           |          | Annul     | er                  | Valider |       |             |        |       |   |
|              | ¥     | ~                     | 6D            |                                      | X     |              | -       |           | _        | -         | -                   |         |       |             |        | ~     |   |
| 45/45 < >    |       | 1 <                   | 18 <          |                                      |       |              |         |           |          |           |                     |         |       | 08h00 lundi |        | nordi |   |

Sélectionnez le regroupement sur 2 semaines pour permettre la configuration ci-contre : passée la première semaine, on a dans l'ordre la classe entière, le groupe 1 puis le groupe 2.

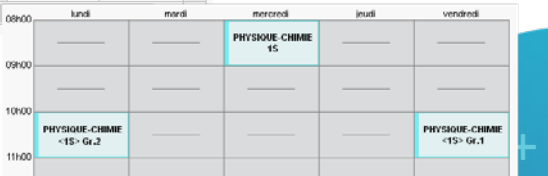

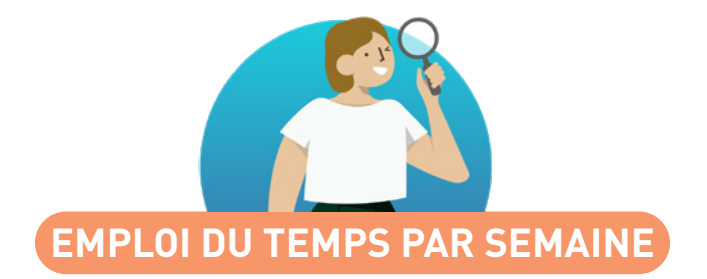

| Planning des cours non assurés                                  | 18 |
|-----------------------------------------------------------------|----|
| Option pour masquer les cours inchangés                         | 19 |
| Nouveau filtre sur les ressources                               | 20 |
| Personnalisation de l'étiquette pour les élèves                 | 21 |
| Mention du co-enseignement sur les cours à la semaine           | 22 |
| Effectif par matière mis à jour en fonction des élèves présents | 23 |
| Saisie des absences depuis l'état de début des cours            | 24 |
| Volumes horaires réalisés par les personnels                    | 25 |
| Affectation des personnels comme accompagnateurs de sortie      | 26 |
|                                                                 |    |

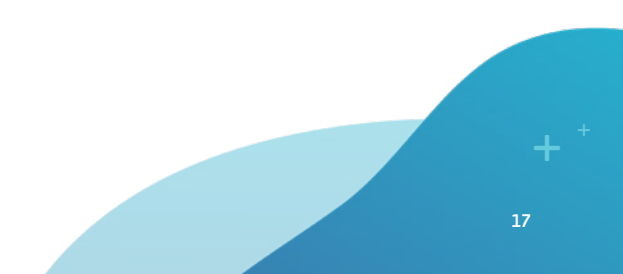

Depuis la liste des cours non assurés, le mode *Planning* permet de visualiser les cours sur une grille.

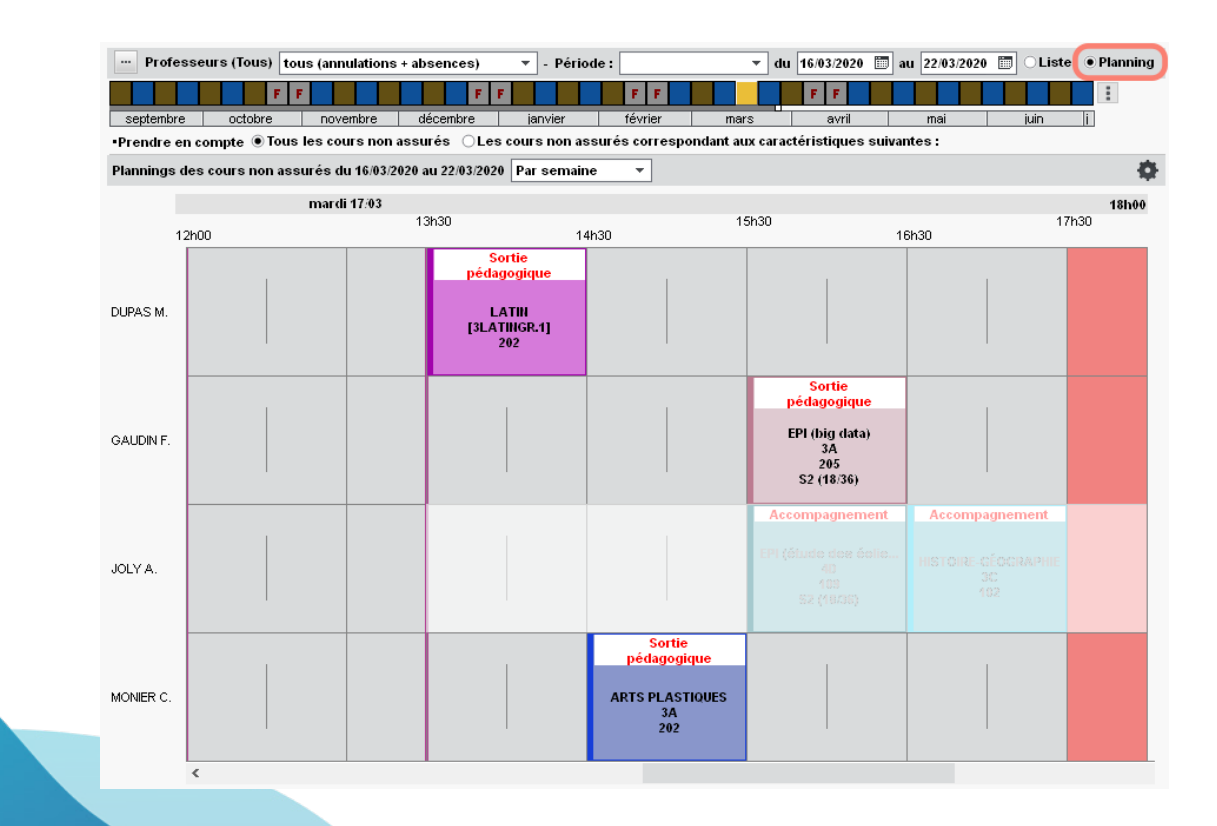

#### Option pour masquer les cours inchangés

Sur tous les emplois du temps à la semaine, une option laisse uniquement les cours modifiés sur la grille.

D'un clic sur ce bouton, vous masquez les cours inchangés et repérez ceux qui ont été modifiés pour les ressources et les semaines sélectionnées.

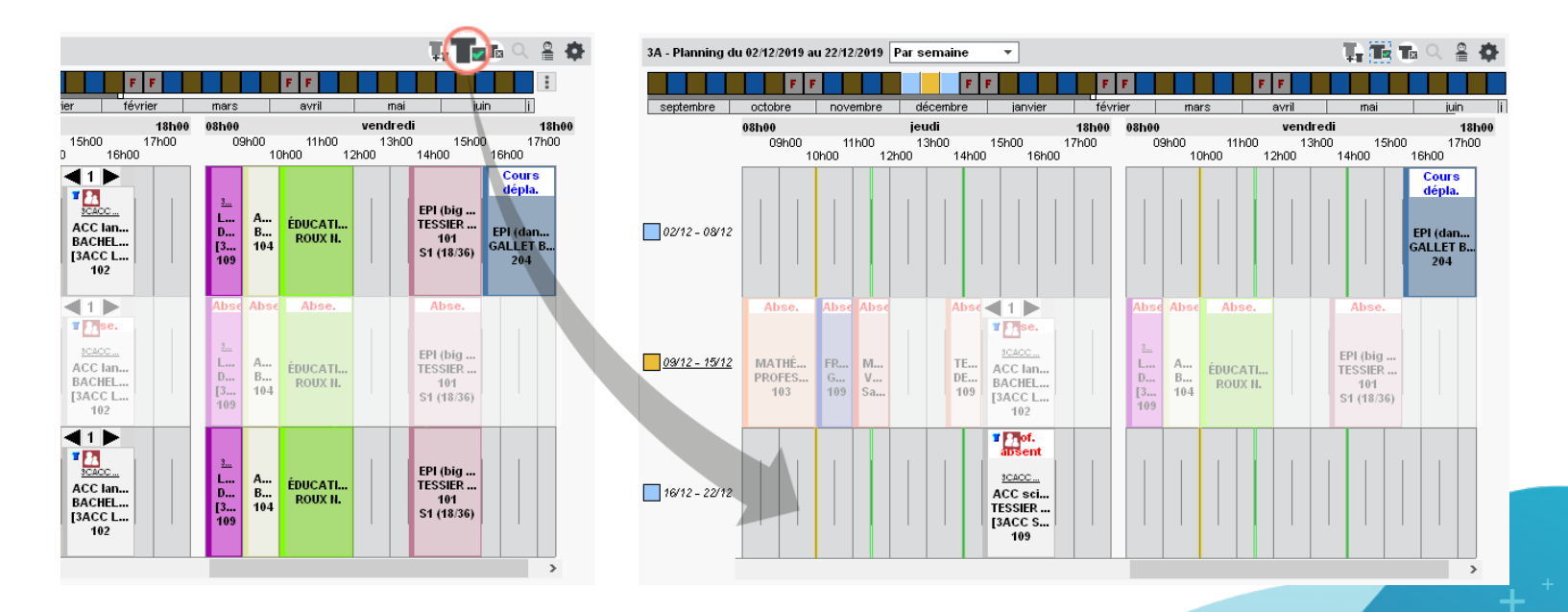

Toutes les listes de ressources (professeurs, classes, etc.) peuvent être filtrées de manière à afficher uniquement les ressources ayant au moins un cours modifié sur la période sélectionnée.

| Classes Niveaux 💌 🛄 Niv    | veaux (Tous)          |              | Classes Niveaux 💌 … Niv                     | eaux (Tous)                                  |                             | TÌ |
|----------------------------|-----------------------|--------------|---------------------------------------------|----------------------------------------------|-----------------------------|----|
| Nom                        | ТОР                   | Eff.         | Nom                                         | ТОР                                          | Eff.                        | Q  |
| D 3A                       | 74%                   | 27           | D 3A                                        | 74%                                          | 27                          |    |
| D 3B                       | 73%                   | 22           | 1 D 3B                                      | 73%                                          | 22                          | ▶1 |
| D 3C                       | 71%                   | 26           | D 3C                                        | 71%                                          | 26                          |    |
| D 3D                       | 71%                   | 23           | P 3D                                        | 71%                                          | 23                          | ß  |
| D 4A                       | 66%                   | 25           | ▷ 5A                                        | 66%                                          | 28                          |    |
| D 4B                       | 66%                   | 28           |                                             |                                              |                             |    |
| D 4C                       | 66%                   | 29           |                                             |                                              |                             |    |
| D 4D                       | 68%                   | 23           |                                             |                                              |                             |    |
| D 5A                       | 66%                   | 28           |                                             |                                              |                             |    |
| D 58                       | 68%                   | 27           |                                             |                                              |                             |    |
| ▷ 5C                       | 68%                   | 26           |                                             |                                              |                             |    |
| D 5D                       | 71%                   | 26           |                                             |                                              |                             |    |
| D 6A                       | 60%                   | 26           |                                             |                                              |                             |    |
| D 6B                       | 60%                   | 29           |                                             |                                              |                             |    |
| D 6C                       | 60%                   | 26           |                                             |                                              |                             |    |
| D 6D                       | 60%                   | 26           |                                             |                                              |                             |    |
| D ULIS                     | 10%                   | 5            |                                             |                                              |                             | ~  |
|                            |                       |              | Activez la commande Extraire > To<br>toutes | out extraire [ctrl + T] pour<br>vos données. | <sup>r</sup> voir à nouveau |    |
| 0 17/17 <                  |                       | >            | 0 5/17 <                                    |                                              | >                           |    |
| sept. octobre nov. déc. ja | nvier février mars av | ril mai juin | sept. joctobre nov. déc. jan                | vier février mars av                         | ril mai juin                |    |

En cas de modification d'un cours, il devient possible de différencier ce qui s'affiche sur l'emploi du temps de la classe et sur l'emploi du temps de l'élève - voire de ne rien afficher, en laissant le champ vide.

|                         |                         | incudx iniodulites A      |                                 |                         |       |   |
|-------------------------|-------------------------|---------------------------|---------------------------------|-------------------------|-------|---|
| Etiquettes des cours    |                         |                           |                                 |                         | (     | i |
| N                       | L                       | ibellés affichés en fonct | tio <u>n des emplois du ten</u> | ips                     | Carla | Q |
| nom de l'euquette       | pour les professeurs    | pour les classes          | pour les élèves                 | pour les salles         | Code  | ^ |
| Nouveau                 |                         |                           |                                 |                         |       |   |
| Changement de matière   | Cours maintenu          | Cours maintenu            |                                 | Cours maintenu          | CM    |   |
| Changement de salle     | Changement de salle     | Changement de salle       | Changement de salle             | Changement de salle     | CS    |   |
| Conseil de classe       | Conseil de classe       | Conseil de classe         | Conseil de classe               | Conseil de classe       | сс    |   |
| Création d'une séance   | Exceptionnel            | Exceptionnel              | Exceptionnel                    | Exceptionnel            | EX    |   |
| Déplacement de séance   | Cours déplacé           | Cours déplacé             | Cours déplacé                   | Cours déplacé           | DP    |   |
| Maintien de séance      | Cours maintenu          | Cours maintenu            |                                 | Cours maintenu          | MN    |   |
| Modification de séance  | Cours modifié           | Cours modifié             | Cours modifié                   | Cours modifié           | MD    |   |
| motif accompagnateui 🔕  | Accompagnement          | Prof. absent              | Prof. absent                    | Prof.absent             | AB    | ( |
| motif administratif 👘 🚸 | Abs administrative      | Prof. absent              | Prof. absent                    | Prof.absent             | AB    |   |
| motif personnel 👘 🔶     | Abs personnelle         | Prof. absent              | Prof. absent                    | Prof.absent             | AB    |   |
| Permanence              | Permanence              | Permanence                | Permanence                      | Permanence              | PM    |   |
| Remplacement            | Remplacement            | Remplacement              | Remplacement                    | Remplacement            | RP    |   |
| Report                  | Report                  | Report                    | Report                          | Report                  | RT    |   |
| Reporté                 | Reporté                 | Reporté                   | Reporté                         | Reporté                 | RT    |   |
| Réservation de matériel | Réservation de matériel | Réservation de matériel   |                                 | Réservation de matériel | RM    | ¥ |
| 0 21                    |                         |                           |                                 |                         |       |   |

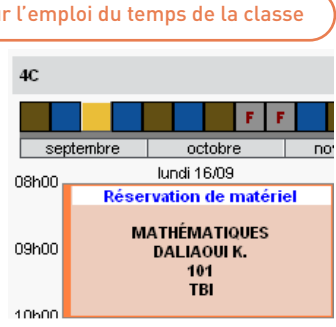

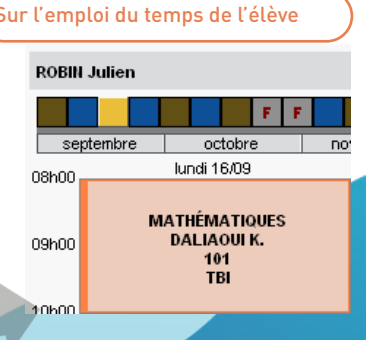

#### O Mention du co-enseignement sur les cours à la semaine

Sur les emplois du temps à la semaine, l'icône du co-enseignement 📑 s'affiche systématiquement sur tous les cours auxquels sont affectés plus d'un enseignant, que les cours aient été désignés comme des cours de co-enseignement ou non.

| Class   |                                    |                                    |      |            |                                                                      |       |      |                                      |                                                     |                       |     |     |  |  |  |
|---------|------------------------------------|------------------------------------|------|------------|----------------------------------------------------------------------|-------|------|--------------------------------------|-----------------------------------------------------|-----------------------|-----|-----|--|--|--|
| 4C - Ei | 4C - Emploi du temps de la semaine |                                    |      |            |                                                                      |       |      |                                      |                                                     |                       |     |     |  |  |  |
|         |                                    | F F                                |      |            | F                                                                    | F     |      |                                      | F                                                   | F                     |     |     |  |  |  |
| septe   | embre                              | octobre                            | nove | mbre       | décembre                                                             | janv  | /ier |                                      | févri                                               | ier                   |     | mar |  |  |  |
| 08h00 - |                                    | lundi 02/12                        |      | mardi03/12 |                                                                      |       |      | mercredi 04/12                       |                                                     |                       |     |     |  |  |  |
| 09h00   | м                                  | IATHÉMATIQUE<br>DALIAOUI K.<br>101 | S    | ľv         | ANGLAIS LV1<br>DOUCET L.<br>105<br>IATHÉMATIQU<br>DALIAOUI K.<br>105 | 1 2 3 | T    | FRAN<br>GALL<br>1(<br>1)<br>11<br>LE | ICAIS<br>LET B.<br>03<br>DITAPI<br>LEN L.V<br>VY G. | 12                    |     |     |  |  |  |
| 10h00   | PI                                 | HYSIQUE-CHIMI<br>Gaudin F.<br>203  | Æ    | 8          | Exceptionnel<br>ANGLAIS LV1                                          |       |      | A                                    | RTS PLA<br>Moni<br>10                               | ASTIQ<br>IER C.<br>04 | UES |     |  |  |  |
| 12h00 - |                                    | DEJEAN Y.<br>103                   |      | FAVIER É.  |                                                                      |       |      |                                      |                                                     |                       |     |     |  |  |  |

### Seffectif par matière mis à jour en fonction des élèves présents

Le nombre d'élèves présents est mis à jour dans les volumes horaires par matière, en tenant compte des cours annulés, absences, dispenses, stages et exclusions saisis dans PRONOTE.

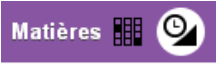

| Volumes horaires réali | Période :            | ▼ du 03/02    | /2020 🛅 a | u 09/02/2020 | 🛅 \cdots Ma | ntieres (Toutes) | ¢ |
|------------------------|----------------------|---------------|-----------|--------------|-------------|------------------|---|
| F F                    | F F                  | F F           |           | FF           |             | :                | : |
| septembre octobre      | novembre décembre ja | nvier février | mars      | avril        | mai         | juin į           |   |
|                        |                      |               | Effectif  | Elèves       | Heures      | le cours Q       |   |
| Matiere                | Niveau               | Classe        | prévu     | présents     | Prog.       | Assurées 🖋       |   |
| 🔺 ACC français         |                      |               | 44        | 35           | 20h00       | 16h00 🕨 1        |   |
| ACC français           | ⊿ Niveau 3EME        |               | 28        | 19           | 16h00       | 12h00 >2         |   |
| ACC français           | Niveau 3EME          | 🛋 3A          | 9         | 0            | 4h00        | 0h00 🌬           |   |
| ACC français           | Niveau 3EME          | 3.A           | 9         | 0            | 4h00        | 0h00             |   |
| ACC français           | Niveau 3EME          | <b>⊿</b> 3B   | 5         | 5            | 4h00        | 4h00 🗅           |   |
| ACC français           | Niveau 3EME          | 3B            | 5         | 5            | 4h00        | 4h00             |   |
| ACC français           | Niveau 3EME          | ⊿ 3C          | 5         | 5            | 4h00        | 4h00             |   |
| ACC français           | Niveau 3EME          | 3C            | 5         | 5            | 4h00        | 4h00             |   |
| ACC français           | Niveau 3EME          | 🛋 3D          | 9         | 9            | 4h00        | 4h00             |   |
| ACC français           | Niveau 3EME          | 3D            | 9         | 9            | 4h00        | 4h00             |   |
| ACC français           | ▲ Niveau 5EME        |               | 16        | 16           | 4h00        | 4h00             |   |
| ACC français           | Niveau 5EME          | 🛋 5A          | 9         | 9            | 1h00        | 1h00             |   |
| ACC français           | Niveau 5EME          | 5A            | 9         | 9            | 1h00        | 1h00             |   |
| ACC français           | Niveau 5EME          | <b>⊿</b> 5B   | 0         | 0            | 1h00        | 1h00             |   |

Vous repérez ainsi rapidement les écarts entre l'effectif prévu et le nombre d'élèves présents en cours.

#### Saisie des absences depuis l'état de début des cours

Les jours de grève, les absences des professeurs se saisissent rapidement à partir de leur première heure d'absence.

# Professeurs 🦻 🗮 💥 🛱 🦿 🏛 🎜 🏢 🧱 🌄 🖬 🖬 🗐 🧐 🕵

et 17h30 🔻 ➢ Entre 08h00 ▼ Liste des cours du 🔌 23/11/2018 i

Uniquement les premiers cours de chaque professeur Repérez une absence via l'icône de Heure Professeur Salle l'appel non fait, et faites un clic droit 08h00 10 professeurs pour saisir le professeur absent pour toute la journée ou une partie DALIAOLI Karim × seulement. Déclarer une absence 2 GALLET Benjamin × 💼 DALIAOUI Karim - Déclarer une absence × GENET Mathilde × JOLY Andrea Saisie du motif : 📃 Grève 📣 Ŧ .... LACAZE Hugo Déclarer l'absence : PROFESSELIR Maxime O Pour ce cours (De 08h00 à 09h00) REBOUL Guillaume Pour la journée (De 08h00 à 18h00) SIMON Amandine ● De 08h00 ▼ à 17h30 ▼ SIMON Thomas Mémo lié à l'absence : 09h00 6 professeurs **BACHELET Marine BROWN Julie** Pour insérer un retour à la ligne, taper Maj. + Entrée CECCACI Thomas DOUCET Laure Annuler Valider FAVIER Élodie VERNET Mélanie

### ⊘ Volumes horaires réalisés par les personnels

Un affichage est désormais dédié aux heures effectuées par les personnels.

| 'ersonneis 😽       | ═╨╨╺ <sub>҇</sub> ҇҇ӹӹӟӟ | × Y         |         |               |              |              |                    |       |
|--------------------|--------------------------|-------------|---------|---------------|--------------|--------------|--------------------|-------|
| Volumes horaires i | réalisés - Période :     | Trimestre 1 | ▼ du 02 | /09/2019 🛅 au | I 08/12/2019 | 🗏 🕛 Pers     | onnels (Tous)      | - 1   |
|                    | FF                       | E I         |         | E E           | F            | F            |                    |       |
| septembre oct      | obre novembre            | décembre    | janvier | février       | mars         | avril        | mai juin           | i     |
| Deserved           | B.S. All Law             | Nineara     | Classes |               | Heu          | res de cours |                    | 0     |
| Personnei          | Mattere                  | Niveau      | Classe  | Prog.         | Assurées     | Écart        | Dont remplacements |       |
| MORAND Pierre      |                          | 1           |         | 24h00         | 24h00        | 0h00         | 0h0                | a 🌔   |
| MORAND Pierre      | ACC ULIS                 |             |         | 24h00         | 24h00        | 0h00         | 0h0                | 0 🌬   |
| MORAND Pierre      | ACC ULIS                 | Niveau ULIS |         | 24h00         | 24h00        | 0h00         | 0h0                | 0 🕨   |
| MORAND Pierre      | ACC ULIS                 | Niveau ULIS | ULIS    | 24h00         | 24h00        | 0h00         | 0h0                | 0 🕨   |
| MORAND Pierre      | ACC ULIS                 | Niveau ULIS | ULIS    | 24h00         | 24h00        | 0h00         | 0h0                | o 🕑   |
|                    |                          |             |         | 24h00         | 24h00        | 0h00         | 0h0(               | D 🗋   |
| <                  |                          |             |         |               |              |              | 3                  | > - ` |

Cliquez sur l'un des niveaux de déploiement pour afficher plus ou moins d'informations.

Sélectionnez les personnels concernés.

25

## ⊘ Affectation des personnels comme accompagnateurs de sortie

Les personnels peuvent être désignés comme accompagnateurs, au même titre que les professeurs.

| Classes 🦻 🔳 🌆 🖩            | x 🖬 🖬 🖬 📅 👕 🐿 🚨                                 | or Choisir un accompagnateur X                    |
|----------------------------|-------------------------------------------------|---------------------------------------------------|
| Niveaux 🔻 🚥 Niveaux (Tous) | 5C - Saisie des absences                        | uniquement ceux de l'équipe pédagogique           |
| Nom                        | Choix du motif                                  | Professeurs / Personnels Q                        |
| D 34                       | Saiaia du matif Sortia pádagogique 📴 📼 🔤        | Professeurs                                       |
|                            |                                                 | A Personnels                                      |
| D 3C                       | 08h00 lundi 25/11 mardi 26/11 mercredi 27/11 je | eudi 28/11 vendredi 29/11 🖌 Assistant d'éducation |
| > 3D                       | 09h00                                           | ATION PHY HVANCAIS Assistant d'éducation          |
| D 4A                       | 10h00                                           | GUERIN Johanna                                    |
| D 4B                       | 11h00 FRANCAIS                                  | GUILLEAU Hugo                                     |
| D 4C                       | 12h00                                           | alimentatio I CATIOII PHY OLIVERA Guillaume       |
| ▷ 4D                       | 13h00                                           |                                                   |
| D 5A                       |                                                 |                                                   |
| D 58                       | 15600 C ACCULIS HISTOIRE-GÉOG                   |                                                   |
| ▶ 5C                       |                                                 | UILLIARD Jessica                                  |
| ▷ 5D                       |                                                 | A Fonction non définie                            |
| D 6A                       |                                                 | Conseil de classe                                 |
| D 6B                       | 18000                                           |                                                   |
| D 6C                       |                                                 |                                                   |
| D 6D                       |                                                 | F I I I I I I I I I I I I I I I I I I I           |
| 1 17/17 < >                | sept. octobre nov. déc. janvier février mars a  | vril mai juin i                                   |
|                            |                                                 | Medecin scolaire                                  |
| Classe Motif               | Date Heures de cours                            | Accompagnateur                                    |
| 5C Sortie pédagogique      | Z 26/11 de 08h00 à 18h00 9h00                   |                                                   |
|                            |                                                 | Annuler Valider                                   |

• Un accompagnateur est indisponible pour toute autre activité.

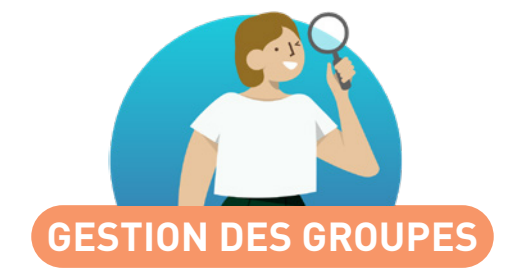

| Création des groupes à partir d'une sélection d'élèves | 28 |
|--------------------------------------------------------|----|
| Gestion des familles pour les groupes                  | 30 |
| Édition des groupes à effectif variable                |    |
| depuis l'emploi du temps annuel                        | 31 |
| Sélection des partitions de la liste des classes       | 32 |

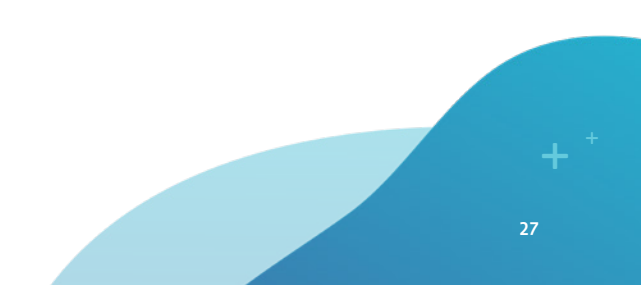

### Création des groupes à partir d'une sélection d'élèves

Dans les rares cas où vous avez besoin de créer les groupes manuellement, il devient plus simple de le faire directement depuis la liste des élèves.

#### Élèves 😑 🖽 🖬 🌆 💷 🗐

| Liste des ( | élève   | s        |                   |            |       |               |             |                    |
|-------------|---------|----------|-------------------|------------|-------|---------------|-------------|--------------------|
| Niveaux     |         | ₹ Élèv   | esde 4EME         | ▼          |       |               |             |                    |
|             | Nom     |          | Prénom            | Né(e) le   | Sexe  | Classe        | Tuteur      | Professeur Princip |
| 🕀 Créer u   | n élève | •        |                   |            |       |               |             |                    |
| ALLARD      |         |          | Abdeljalil        | 10/01/2005 | G     | 48            |             | Mme FAVIER Élodie  |
| ARMAND      |         |          | Tony              | 04/03/2004 | G     | 4D            |             |                    |
| AUBERT      |         |          | 11 C              |            | -     | 10            |             | FAVIER Élodie      |
| AUBIN       |         | Modifie  | er                |            |       |               |             | EJEAN Yannick      |
| AUFFRET     |         | Affecte  | r aux ontions les | modalit    | és d' | élection issi | ies des MEE | JOLY Andrea        |
| BERTHET     |         | Anecte   | r dux options les | modulie    | c5 d  | ciccuoniiss   | les des mer | FAVIER Élodie      |
| BERTIN      | 6       | Créer u  | in groupe avec l  | es élèves  | séle  | ctionnés      |             |                    |
| BESNIER     |         | c ·      |                   |            |       |               |             | JOLY Andrea        |
| BIDAULT     |         | Supprii  | mer               |            |       |               |             | FAVIER Élodie      |
| BILLARD     |         | Extrair  | <u>_</u>          |            |       |               |             | JOLY Andrea        |
| BLONDEL     |         | Extraire | 5                 |            |       |               |             | JOLY Andrea        |
| BLOT        | i       | Diffuse  | r une informatio  | n          |       |               |             | JOLY Andrea        |
| BONNARD     | -       | Dinuse   | i une informado   |            |       |               |             | EJEAN Yannick      |
| BOUDET      | =       | Démar    | rer une discussic | n          |       |               |             | JOLY Andrea        |
| BOURDIN     | G       | Effortu  | er un sondarie    |            |       |               |             | FAVIER Élodie      |
| CHEVRIER    | -       | Lilectu  | er un sondage     |            |       |               |             | EJEAN Yannick      |
| CHIRON      |         |          | Valentin          | 28/05/2005 | G     | 4C            |             | Mme JOLY Andrea    |

**1** Dans la majorité des cas, c'est EDT qui crée automatiquement les groupes lors de la précision des cours complexes.

|   | 🕽 Créer un grouj                    | pe                                                                       | ×    |
|---|-------------------------------------|--------------------------------------------------------------------------|------|
| E | DT va créer un gro                  | upe avec les 4 élèves sélectionnés                                       |      |
|   | Nom du groupe :                     | Grec 4e                                                                  |      |
|   | Matière :                           | GREC                                                                     |      |
| Ţ | ype de groupe :                     |                                                                          |      |
| 1 | ⊖Groupes d'élè∖<br>seront prioritai | ves détachés (sur un même créneau, leurs co<br>res sur ceux des classes) | ours |
|   | Classique (la g<br>non-superposi    | estion des cours respecte les contraintes de<br>tion)                    |      |
|   |                                     | <u>A</u> nnuler <u>V</u> alide                                           | r    |

Deux types de groupes sont proposés : faites attention à votre choix car il a des incidences sur les contraintes de placement des cours.

| 😇 Créer un groupe                                                                                                    | ×        |
|----------------------------------------------------------------------------------------------------|----------|
| EDT va créer un groupe avec les 4 élèves sélectionnés<br>Nom du groupe : <b>Grec 4e</b><br>Matière : GREC              | :        |
| Type de groupe :<br>O Groupes d'élèves détachés (sur un même créneau, leu<br>seront prioritaires sur ceux des classes) | 's cours |
| Classique (la gestion des cours respecte les contrainte<br>non-superposition)                                          | s de     |
| Annuler                                                                                                    | alider   |

Pour un groupe classique, EDT crée une partie par classe.

| Grec 4e - Composant                                                                                                    |                                                                                                    |                                                                           |     |                                             |                    |         |
|----------------------------------------------------------------------------------------------------|----------------------------------------------------------------------------------------------------|---------------------------------------------------------------------------|-----|---------------------------------------------|--------------------|---------|
| Ne                                                                                                    | om                                                                                                    | E                                                                         | ff. | Nb. élè                                     | ß                  |         |
| Ajouter une compos                                                                                                    | ante                                                                                                    |                                                                           |     |                                             | $\sim$             |         |
| <4B> <pronote> Grec</pronote>                                                                                                    | 4e                                                                                                    |                                                                           | 2   |                                             | 2                  |         |
| <4C> <pronote> Grec</pronote>                                                                                                    | 4e                                                                                                    |                                                                           | 2   |                                             | 2                  |         |
|                                                                                                    |                                                                                                    |                                                                           |     |                                             | -                  |         |
| 2 <                                                                                                    |                                                                                                    |                                                                           |     |                                             | >                  |         |
| Grec 4e - Élèves 🖲 To                                                                                                    | ous OAu 🛛                                                                                                    | /04/2020                                                                  |     |                                             |                    |         |
| Grec 4e - Élèves • To<br>Matière : GR<br>Rapport F/G :                                                                             | ous OAu 08<br>EC<br>♂                                                                                                    | 9/04/2020 🛅<br>P                                                          |     | Âge moy<br>Redoubla                         | ven:<br>nts:∣      | 14<br>0 |
| Grec 4e - Élèves • To<br>Matière : GR<br>Rapport F/G :<br>Nom Prénom                                                               | eus Au 08<br>EC<br>Né(e) le                                                                                                    | 04/2020 ₪<br>♀<br>Entrée                                                  | So  | Âge moy<br>Redoublar<br>rtie                | ven:<br>nts:∣      | 14<br>0 |
| Grec 4e - Élèves ● To<br>Matière : GR<br>Rapport F/G :<br>Nom Prénom<br>⊕ Ajouter un élève                                         | eus Au 02<br>EC<br>Né(e) le                                                                                                    | 2<br>2<br>Entrée                                                          | So  | Âge moy<br>Redoublar<br>rtie                | /en : '<br>nts :   | 14<br>0 |
| Grec 4e - Élèves ● To<br>Matière : GR<br>Rapport F/G : ■<br>Nom Prénom<br>④ Ajouter un élève<br>AUBERT Nesrine                     | Dus Au 02<br>EC<br>Né(e) le<br>22/12/2005                                                                                                    | 2<br>Entrée<br>08/04/2020                                                 | So  | Âge moy<br>Redoublar<br>rtie 4e             | ven:∵<br>nts:∣     | 14      |
| Grec 4e - Élèves • To<br>Matière : GR<br>Rapport F/G :<br>Nom Prénom<br>• Ajouter un élève<br>AUBERT Nesrine<br>BERTHET Adrien     | Ous         Au         02           EC         3         1           Né(e) le         22/12/2005         1           19/07/2005         1         9/07/2005 | 204/2020                                                                  | So  | Âge moy<br>Redoublar<br>rtie<br>4e<br>4e    | ven : '<br>nts : I | 14      |
| Grec 4e - Élèves ● Tr<br>Matière : GR<br>Rapport F/G :<br>● Ajouter un élève<br>AUBERT Nesrine<br>BERTHET Adrien<br>BESNIER Adrien | Au         Au           EC         3           Né(e) le         22/12/2005           19/07/2005         18/06/2005                                          | 04/2020 🗊<br><b>P</b><br>Entrée<br>06/04/2020<br>08/04/2020<br>08/04/2020 | So  | Âge moy<br>Redoublar<br>rtie 4e<br>4e<br>4e | ven:∵<br>nts:∣     | 14      |

Le groupe ainsi formé peut avoir cours uniquement quand les élèves sont disponibles.

Grec 4e GREC DUPAS M.

| /                      | Ö 🛈 🕣  | ×      |
|------------------------|--------|--------|
| •                      |        |        |
| 1h00 - mardi à 15h:    | 30 - H |        |
| 4 places libres - 4 él | lèves  |        |
| Matières               | 1      |        |
| GREC - GREC            |        |        |
| Professeurs            | 1      |        |
| DUPAS Marion           |        |        |
| Personnels             | 0      |        |
| Groupes                | 1      |        |
| Grec 4e                |        |        |
| Classes                | 0      |        |
| Parties                | 2      | $\sim$ |
| <4B> Grec 4e           |        |        |
| <4C> Grec 4e           |        | $\sim$ |
| Elèves détachés        | 0      |        |
| Salles                 | 0      |        |
| Matériels              | 0      |        |
| <                      |        |        |

| 🤠 Créer un grouj                                        | )e                                                                       | ×    |  |  |  |  |
|---------------------------------------------------------|--------------------------------------------------------------------------|------|--|--|--|--|
| EDT va créer un groupe avec les 4 élèves sélectionnés   |                                                                          |      |  |  |  |  |
| Nom du groupe :                                         | ULIS 4e                                                                  |      |  |  |  |  |
| Matière :                                               | Aucune                                                                   |      |  |  |  |  |
| Type de groupe :                                        |                                                                          |      |  |  |  |  |
| <ul> <li>Groupes d'élèv<br/>seront prioritai</li> </ul> | ves détachés (sur un même créneau, leurs co<br>ves sur ceux des classes) | ours |  |  |  |  |
| Classique (la g<br>non-superposi                        | estion des cours respecte les contraintes de<br>tion)                    |      |  |  |  |  |
|                                                         | <u>A</u> nnuler <u>V</u> alide                                           | r    |  |  |  |  |

Pour un groupe d'élèves détachés, EDT crée une partie par élève.

| N                                                                                                    | om                                                                                                    | El                                     | ř. N                | b. élè                                | ß              |                   |
|----------------------------------------------------------------------------------------------------|----------------------------------------------------------------------------------------------------|----------------------------------------|---------------------|---------------------------------------|----------------|-------------------|
| Ajouter une compos                                                                                                    | ante                                                                                                    |                                        |                     |                                       | $\sim$         |                   |
| <4B> <elèves> AUBERT</elèves>                                                                                                    |                                                                                                    | 1                                      | 1                   |                                       |                |                   |
| <4B> <elèves> BERTHE</elèves>                                                                                                    |                                                                                                    | 1                                      | 1                   |                                       |                |                   |
| <4C> <elèves> BESNIEF</elèves>                                                                                                    |                                                                                                    | 1                                      | 1                   |                                       |                |                   |
| <4C> <elèves> BLONDE</elèves>                                                                                                    | L Priscillia                                                                                                    |                                        | 1                   | 1                                     |                |                   |
|                                                                                                    |                                                                                                    |                                        |                     |                                       | $\sim$         |                   |
| 4 <                                                                                                    |                                                                                                    |                                        |                     | >                                     |                |                   |
|                                                                                                    |                                                                                                    |                                        |                     |                                       |                |                   |
| ULIS 4e - Élèves 🖲 Te                                                                                                    | ous OAu 08                                                                                                    | /04/2020                               | -                   |                                       |                |                   |
| ULIS 4e - Élèves • Te<br>Matière : At                                                                                                    | ous OAu 08                                                                                                    | /04/2020                               | Â                   | je moye                               | <b>:n :</b> 14 | an                |
| ULIS 4e - Élèves • Te<br>Matière : Au<br>Rapport F/G : <b>T</b>                                                                                  | ous OAu 08<br>Icune                                                                                                    | /04/2020 🛅<br>Ω                        | Â                   | je moye<br>Joublant                   | an:14<br>ts:0  | an                |
| ULIS 4e - Élèves ® To<br>Matière : Au<br>Rapport F/G :<br>Nom Prénom                                                                             | ous Au 08<br>Icune<br>8 Né(e) le                                                                                                    | /04/2020 ₪<br>♀<br>Entrée              | Ât<br>Rec<br>Sortie | je moye<br>Joublant                   | en:14<br>ts:0  | an                |
| ULIS 4e - Élèves • Tr<br>Matière : At<br>Rapport F/G :<br>Nom Prénom<br>Ajouter un élève                                                         | ous Au 08<br>Icune<br>d' Né(e) le                                                                                                    | 04/2020 🗐<br>Q<br>Entrée               | Â<br>Rec<br>Sortie  | ge moye<br>Joublant                   | en:14<br>ts:0  | an<br>rC          |
| ULIS 4e - Élèves • Te<br>Matière : Au<br>Rapport F/G :<br>Nom Prénom<br>Ajouter un élève<br>AUBERT Nesrine                                       | Ous         Au         08           icune         icune | 04/2020 ₪<br>♀<br>Entrée<br>02/09/2019 | Âţ<br>Rec<br>Sortie | ge moye<br>Joublant<br>4e             | n:14<br>ts:0   | an                |
| ULIS 4e - Élèves • Te<br>Matière : Au<br>Rapport F/G :<br>Nom Prénom<br>Ajouter un élève<br>AUBERT Nesrine<br>BERTHET Adrien                     | Au 08                                                                                                    | 04/2020 ₪                              | Ât<br>Red<br>Sortie | ge moye<br>doublant<br>4e<br>4e       | en:14<br>ts:0  | an                |
| ULIS 4e - Élèves ● Ta<br>Matière : Au<br>Rapport F/G :<br>Nom Prénom<br>④ Ajouter un élève<br>AUBERT Nesrine<br>BERTHET Adrien<br>BESNIER Amelie | Au 08 cune C C C C C C C C C C C C C C C C C C C                                                                                                    | 04/2020                                | Âı<br>Rec<br>Sortie | ge moye<br>doublant<br>4e<br>4e<br>4e | n:14<br>ts:0   | an<br>I<br>I<br>I |

| •                       | /i                                                                        | Ö 🕣          | х |
|-------------------------|---------------------------------------------------------------------------|--------------|---|
| 1<br>2<br>VAILLOT E.    | <ul> <li>1h00 - mardi à 13h30</li> <li>2 places libres - 4 élè</li> </ul> | ) - H<br>ves |   |
|                         | Matières                                                                  | 1            |   |
| Le groupe ainsi formé   | ULIS - ULIS                                                               |              |   |
|                         | Professeurs                                                               | 1            |   |
| n'importe quand : ses   | VAILLOT Emma                                                              |              |   |
| n importe quanti, ses   | Personnels                                                                | 0            |   |
| cours sont prioritaires | Groupes                                                                   | 1            |   |
| sur les autres.         | ULIS 4e                                                                   |              |   |
|                         | Classes                                                                   | 0            |   |
|                         | Parties                                                                   | 0            |   |
|                         | Elèves détachés                                                           | 4            | ^ |
|                         | AUBERT Nesrine                                                            |              |   |
|                         | BERTHET Adrien                                                            |              | × |
|                         | Salles                                                                    | 0            |   |
|                         | Matériels                                                                 | 0            |   |
|                         | <                                                                         |              |   |
|                         |                                                                           |              |   |

Il est désormais possible d'utiliser les familles pour classer les groupes selon les rubriques de votre choix.

|                   |              | Établisseme   | ent Gén                                         | éraux Optio                                                                 | ons Comm | unication | Placement       | Gestion par ser   | maine  |
|-------------------|--------------|---------------|-------------------------------------------------|-----------------------------------------------------------------------------|----------|-----------|-----------------|-------------------|--------|
| Alternances       | Pondérations | Disciplines   | Niveaux                                         | Modalités                                                                   | Absences | Libellé   | s cours Fan     | nilles Etiquettes | cours  |
| Familles          |              |               |                                                 |                                                                             |          |           |                 |                   | i      |
|                   | Nom          |               | U                                               | tilisée pour                                                                |          | ~         | Rul             | briques           | $\sim$ |
| 🕀 Nouvelle fam    | ille         |               |                                                 |                                                                             |          |           | 🕀 Nouvelle rubr | ique              |        |
| Activité hors cou | ırs          | Élève, Profes | sseur, Salle                                    |                                                                             |          |           | Demi-classe     |                   |        |
| Type de groupe    |              | Groupe        |                                                 |                                                                             |          |           | Langues         |                   |        |
|                   |              |               |                                                 |                                                                             |          |           | TP              |                   |        |
|                   |              |               | Ck<br>Éké<br>Mas<br>Prr<br>Sa<br>Cc<br>Re<br>Pe | asse<br>ve<br>tière<br>oope<br>lle<br>urs<br>sponsable<br>rsonnel<br>tériel |          |           |                 |                   |        |
| 2 <               |              |               | 1 10                                            | <                                                                           |          |           | >               | >                 |        |
|                   |              |               |                                                 |                                                                             | Annuler  | Valid     | der             |                   |        |

Vous pouvez utiliser des familles existantes ou en créer de nouvelles spécifiques aux groupes.

# ⊘ Édition des groupes à effectif variable depuis l'emploi du temps annuel

L'affectation des élèves aux groupes à effectif variable peut désormais se prévoir depuis l'emploi du temps annuel.

| Groupes 🗮 🍍 💵 🖬 1              | ⊙ { ( | 9 🙎         | 2                    |                                                             |              |              |                      |        |            |        |  |  |  |
|--------------------------------|-------|-------------|----------------------|-------------------------------------------------------------|--------------|--------------|----------------------|--------|------------|--------|--|--|--|
| Niveau 🔻 \cdots Niveaux (Tou:  | s) M  | atieres (Te | out                  | 3ACC FRGR.1_1 - Elèves inscrits du 02/09/2019 au 06/10/2019 |              |              |                      |        |            |        |  |  |  |
| Masquer les groupes historique |       |             | E F                  |                                                             | FF           | FF           | FF                   |        | :          |        |  |  |  |
| Nom Nb. élè Eff. cal. Q        |       |             | sertembre octobre po | wembre décer                                                | pbre japvier | février mars | avril mai            |        |            |        |  |  |  |
| 🕀 Créer un groupe              |       |             |                      | Matilian ACC                                                |              |              |                      |        |            |        |  |  |  |
| D 3A GREC                      | 2     | 2           | •                    | Matiere : ACC                                               | , trançais   |              | Age moyen : 15,4 ans |        |            |        |  |  |  |
| ▷ 3ALV2 chinois                | 3     | 3           | -                    | Rapport F/G :                                               | 8            | Ŷ            | Redoublants : 0      |        |            |        |  |  |  |
| ▷ 3A_3BP.1                     | 14    | 14          | Q,                   | Nom Prénom                                                  | Né(e) le     | Classe       | Professeur Principal | Tuteur | Entrée     | Q      |  |  |  |
| ▷ 3A_3BP.2                     | 13    | 13          | ^                    | 🕀 Modifier les élèves                                       |              |              |                      |        |            |        |  |  |  |
| 3ACC FRGR.1_1 24               | -     | -           |                      | BONNET Adeline                                              | 10/12/2004   | 3A           | Mme DUPAS Marion     |        | 02/09/2019 | ß      |  |  |  |
| D 3ACC FRGR.2_1                | -     | -           |                      | CHABE llyes                                                 | 03/10/2004   | 3A           | Mme DUPAS Marion     |        | 02/09/2019 | $\sim$ |  |  |  |
| D 3ACC LAGR.1_1                | -     | -           |                      | DUPRE Manon                                                 | 25/01/2004   | 3D           | Mme MOREAU Camille   |        | 02/09/2019 |        |  |  |  |
| D 3ACC MAGR.1_1                | -     | -           |                      | FERNANDEZ Juliette                                          | 16/05/2004   | 3A           | Mme DUPAS Marion     |        | 02/09/2019 |        |  |  |  |
| D 3ACC SCGR.1_1                | -     | -           |                      | MONTAGNE Clement                                            | 10/01/2005   | 3A           | Mme DUPAS Marion     |        | 02/09/2019 |        |  |  |  |
| D 3ACC SCGR.2_1                | -     | -           |                      | PELTIER Fantine                                             | 14/12/2004   | 3D           | Mme MOREAU Camille   |        | 02/09/2019 |        |  |  |  |
| D 3ALLEMAGR.1                  | 0     | 0           |                      | SAUVAGE Nour                                                | 25/09/2002   | 3D           | Mme MOREAU Camille   |        | 02/09/2019 |        |  |  |  |
| D 3ALLGR.1                     | 20    | 20          |                      | SCHMITT Romain                                              | 22/08/2004   | 3A           | Mme DUPAS Marion     |        | 02/09/2019 |        |  |  |  |
| D 3ANGGR.1                     | 0     | 0           |                      |                                                             |              |              |                      |        |            |        |  |  |  |
| D 3ANGGR.2                     | 0     | 0           |                      |                                                             |              |              |                      |        |            |        |  |  |  |
| D 3DALLP1                      | 5     | 5           |                      |                                                             |              |              |                      |        |            |        |  |  |  |
| D 3DESPP1                      | 9     | 9           |                      |                                                             |              |              |                      |        |            |        |  |  |  |
| D 3DLATIN                      | 0     | 0           | ~                    |                                                             |              |              |                      |        |            | $\sim$ |  |  |  |
| 1 107 / 107 <                  |       | >           |                      | 08<                                                         |              |              |                      |        | 2          | >      |  |  |  |

Il est désormais possible de sélectionner une partition.

| Classes 🗮 🛢 😈                           | ) 🎜 🖩     | 9-1     | 0  |        | 2   | ef 🖉 🗳 🗄          | 2                       |                    |                      |                |   |
|-----------------------------------------|-----------|---------|----|--------|-----|-------------------|-------------------------|--------------------|----------------------|----------------|---|
| Classes Niveaux 🔻 \cdots Niveaux (Tous) |           |         |    | <3B> I | LV2 | - Emploi du ten   | nps 🗌 Mode supe         | rposé              | Mise en attente      | <b>₩ Ţ</b> ⊗ 🔒 | Ф |
| Nom                                     | Eff. sai. | Nb. élè | Q  |        | A   | pplication des mo | difications à partir de | semaine 36 (02/09  | 9/2019 - 06/09/2019) | • i            |   |
| 🕀 Créer une classe                      |           |         |    | 09600  |     | lundi             | mardi                   | mercredi           | jeudi                | vendredi       |   |
| D 3A                                    | -         | 22      | ▶2 | oonoo  | 1   | 3 3BESPP1         |                         | 1 T <u>3BALLP1</u> |                      |                |   |
| ⊿ 3B                                    | -         | 27      | %  |        | 2   | ESPAGNOL          |                         | 2 ALLEMAND         |                      |                |   |
| D AP                                    |           |         |    | 09h00  |     | ALVAREZ 5.        |                         |                    |                      |                |   |
| Dédoublement                            |           |         | D, |        |     |                   |                         |                    |                      |                |   |
| D GREC                                  |           |         | ^  | 10h00  |     |                   |                         |                    |                      |                |   |
| D LATIN                                 |           |         |    |        |     |                   |                         |                    |                      |                |   |
| ▲ LV2                                   |           |         |    |        |     |                   |                         |                    |                      |                |   |
| 3BALLP1                                 | -         | 15      |    | 11100  |     |                   |                         |                    |                      |                |   |
| 3BESPP1                                 | -         | 12      |    |        |     |                   |                         |                    |                      |                |   |
| <b>⊿</b> 3C                             | -         | 26      |    | 12h00  |     |                   |                         |                    |                      |                | - |

Affichez l'emploi du temps de toutes les parties sur la même grille en sélectionnant la partition.

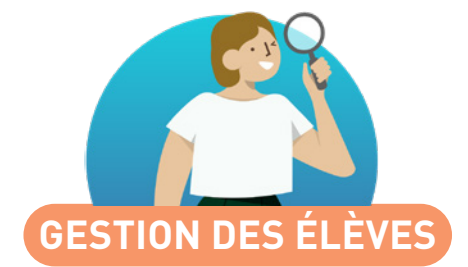

| Nouvelle gestion des ULIS, SEGPA, UPE2A, etc.        | 34 |
|------------------------------------------------------|----|
| Équipe pédagogique d'un élève                        | 36 |
| Affectation de la modalité d'élection aux options    | 37 |
| Affichage des dispenses                              | 38 |
| Choix d'un tuteur par élève                          | 39 |
| Liste des cours par élève                            | 40 |
| Extraction des responsables légaux                   | 41 |
| Modification du responsable préférentiel par fratrie | 42 |

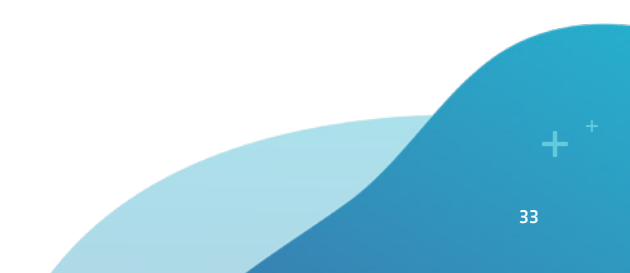

### ➢ Nouvelle gestion des ULIS, SEGPA, UPE2A, etc.

Les élèves à besoins éducatifs particuliers sont gérés comme les autres élèves dans leur classe. La possibilité de les affecter à des cours en parallèle permet de gérer leur emploi du temps très facilement.

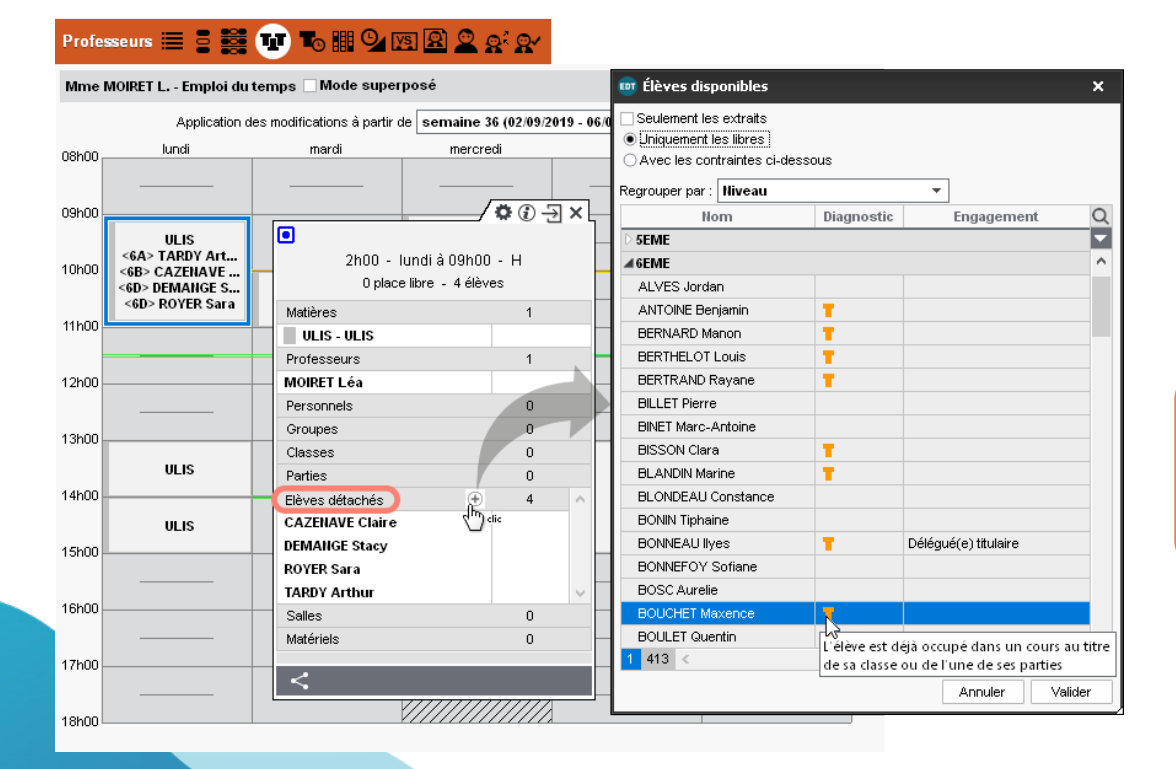

Sur l'emploi du temps de l'enseignant coordinateur, utilisez la rubrique *Élèves détachés* de la fiche cours : vous pouvez ajouter des élèves même si leur classe a cours en même temps.

#### Élèves 😑 🖽 🖬 🏍 🏢 📲 🔜 📰

| Liste des élève | es     |                                                              |              |        |                                                                                                    |                      |                                 |           |  |  |  |  |
|-----------------|--------|--------------------------------------------------------------|--------------|--------|----------------------------------------------------------------------------------------------------|----------------------|---------------------------------|-----------|--|--|--|--|
| Niveaux         | - i    | lèves de 6EME                                                | ▼            |        |                                                                                                    |                      |                                 |           |  |  |  |  |
| Non             | n      | Prénom                                                       | Né(e) le     | Sex    | e Classe                                                                                                | Tuteur               | Professeur Principal            | Occ. ann. |  |  |  |  |
| 🕀 Créer un élè  | ve     | Δ                                                            |              |        |                                                                                                    |                      |                                 |           |  |  |  |  |
| BOUCHET         |        |                                                              |              |        |                                                                                                    |                      | DOUCET Laure                    | 24h00     |  |  |  |  |
| BOULET          | Mo     | Modifier ACAZE Hugo                                          |              |        |                                                                                                    |                      |                                 |           |  |  |  |  |
| BOURBON         | Affe   | Affecter aux options les modalités d'élection issues des MEE |              |        |                                                                                                    |                      |                                 |           |  |  |  |  |
| CARPENTIER      | 7      | eter aux options                                             |              |        | . creedon ibba                                                                                          | co aco m21           | DOUCET Laure                    | 26h00     |  |  |  |  |
| CARRE           | 😞 Cré  | er un groupe ave                                             | c les élèves | s sél  | ectionnés                                                                                               |                      | ACAZE Hugo                      | 24h00     |  |  |  |  |
| CARRIERE        | C      |                                                              |              |        |                                                                                                    |                      | ACAZE Hugo                      | 24h00     |  |  |  |  |
| CARTIER         | Sup    | primer                                                       |              |        |                                                                                                    |                      | DOUCET Laure                    | 24h00     |  |  |  |  |
| CAZENAVE        | Evtr   | airo                                                         | ACAZE Hugo   | 24h00  |                                                                                                    |                      |                                 |           |  |  |  |  |
| CHRISTOPHE      | LAU    | DOUCET Laure                                                 |              |        |                                                                                                    |                      |                                 |           |  |  |  |  |
| CHRISTOPHE      | Diff   | Diffuser une information 🛛 🐨 Créer un groupe                 |              |        |                                                                                                    |                      |                                 |           |  |  |  |  |
| CLAUDE          |        |                                                              |              |        |                                                                                                    |                      |                                 | 24h00     |  |  |  |  |
| CLEMENT         | Den    | narrer une discus                                            | sion         |        | EDT va créer un gro                                                                                     | oupe avec les 5 élèv | es sélectionnés                 | 24h00     |  |  |  |  |
| CUNY            | 🛛 Effe | ctuer un sondag                                              | e            |        | Nom du groupe :                                                                                         | ULIS 6e              |                                 | 24h00     |  |  |  |  |
| DACOSTA         |        |                                                              | 000000000    | 10     | Matière ·                                                                                               | Aucune               |                                 | 24h00     |  |  |  |  |
| DAVID           |        | VVIIIY                                                       | 08/06/2006   | G      | matere .                                                                                                | 1 1000110            |                                 | 24100     |  |  |  |  |
| DELAMARE        |        | Alan                                                         | 24/06/2007   | G      | Type de groupe :                                                                                        |                      |                                 | 24000     |  |  |  |  |
| DELAPORTE       |        | Cigan                                                        | 10/04/2006   | 0      | Groupes d'élè                                                                                           | ves détachés (sur ι  | in même créneau, leurs cou      | rs 24riou |  |  |  |  |
| DELCROIX        |        | Siniun                                                       | 26/02/2007   | E      | seront prioritai                                                                                        | ires sur ceux des cl | asses)                          | D4600     |  |  |  |  |
| DELORME         |        | Solonno                                                      | 20/03/2000   | r<br>c | <ul> <li>Classique (la gestion des cours respecte les contraintes de<br/>pop quisernacitien)</li> </ul> |                      |                                 |           |  |  |  |  |
| DEMANOS         |        | Steerine                                                     | 40/40/2007   | r<br>= | non-superpos                                                                                            | morty                |                                 | 24100     |  |  |  |  |
| DESCHAMPS       |        | Theo                                                         | 01/01/2007   | 6      |                                                                                                    |                      | <u>A</u> nnuler <u>V</u> alider | 24600     |  |  |  |  |
| DEVILLERS       |        | Vienney                                                      | 26/01/2007   | G      | ER                                                                                                    |                      | Mme I FFFV/FF Aurelie           | 24600     |  |  |  |  |
| DEVOS           |        | Aline                                                        | 19/10/2007   | F      | 68                                                                                                    |                      | M L ACA7E Hugo                  | 24h00     |  |  |  |  |
| DIDIER          |        | Fiona                                                        | 24/03/2007   | F      | 64                                                                                                    |                      | Mme LEFEVRE Aurélie             | 24h00     |  |  |  |  |
|                 |        | 1. 101 101                                                   | 2 110012001  |        |                                                                                                    |                      |                                 | 21100     |  |  |  |  |

#### Professeurs 🗮 🛢 🧱 🐨 ъ 🏢 💁 🗵 🗟 🧟 🔗

#### Mme MOIRET L. - Emploi du temps 🗌 Mode superposé

Mise en attente

|        | Application d                                                    | les modifications à partir ( | de  | semaine 36 (02/09/2                     | 2019 - 06/09/2019                    | )           | • | 1  |
|--------|------------------------------------------------------------------|------------------------------|-----|-----------------------------------------|--------------------------------------|-------------|---|----|
| 08h00, | lundi                                                            | mardi                        |     | mercredi                                | jeudi                                |             |   | ve |
| 09600  |                                                                  |                              |     |                                         |                                      | <b>Ö</b> () | ÷ | ×Ļ |
| 10h00  | ULIS<br><6A> TARDY Arthur<br><6B> CAZENAVE CI<br><6C> BOUCHET Ma |                              |     | 1h00 -<br>0 pla                         | mardi à 10h00<br>ice libre - 5 élève | - H<br>s    |   |    |
| 11h00  | <6D> DEMANGE Sta<br><6D> ROYER Sara                              | ULIS<br>[ULIS 6e]            |     | Matières<br>ULIS - ULIS                 |                                      | 1           |   |    |
|        |                                                                  |                              |     | Professeurs                             |                                      | 1           |   |    |
| 401.00 |                                                                  |                              |     | MOIRET Léa                              |                                      |             |   |    |
| 12n00  |                                                                  |                              |     | Personnels                              |                                      | 0           |   |    |
|        |                                                                  |                              |     | Groupes                                 |                                      | 1           |   |    |
| 13h00  |                                                                  |                              | -   | ULIS 6e                                 |                                      |             |   |    |
| 14600  | ULIS                                                             |                              |     | Classes<br>Parties                      |                                      | 0           |   |    |
| 141100 | ULIS                                                             |                              |     | Elèves détachés<br>BERNARD Manon        |                                      | 5           |   | ^  |
| 15h00  |                                                                  |                              | H   | BOUCHET Maxen                           | ce                                   |             |   | -  |
| 16h00  |                                                                  |                              | Ű   | DAVID Willy                             | •                                    |             |   | ~  |
|        |                                                                  |                              |     | Salles                                  |                                      | 0           |   |    |
| 17600  |                                                                  |                              |     | Matériels                               |                                      | 0           |   |    |
| 17100  |                                                                  |                              |     | $\langle \cdot \rangle$                 | 1                                    |             |   |    |
|        |                                                                  |                              | 1/1 | /////////////////////////////////////// | 1                                    |             |   |    |

Pour faciliter les manipulations, vous pouvez créer un groupe d'élèves détachés depuis la liste des élèves (voir p. 28)... ... et ajouter ce groupe depuis la fiche cours : les élèves sont ajoutés même si leur classe a cours en même temps.
# ⊘ Équipe pédagogique d'un élève

L'équipe pédagogique est affinée et n'est plus seulement définie au niveau de la classe, mais aussi d'un élève.

| Élèves 🗮 🔚 🖬 🏍 🏢 📲 🎆 🛛 | 2 🔳 |          |                                  |                             |              |      |      |
|------------------------|-----|----------|----------------------------------|-----------------------------|--------------|------|------|
| Élèves                 |     | BLONDE   | AU Victoire - Équipe pédagogique |                             |              |      |      |
| Classes 🔻 Élèves de 3D | •   | Civilité | Nom                              | Matière/Fonction            | P.P.         | Hrs  | Eff. |
| Nom Prénom             | Q   | 13 profe | esseurs                          |                             |              |      |      |
| Créer un élève         |     | Mme      | BACHELET Marine                  | ANGLAIS LV1, EPI (big data) |              | 3h30 | 23   |
| AUBRY Pauline          | %   | Mme      | GAUDIN Florence                  | EPI (big data)              |              | 0h30 | 23   |
| BLONDEAU Victoire      | Ξ   | Mme      | GRANGE Sophie                    | EPI (big data), TECHNOLOGIE |              | 1h30 | 23   |
| BOIS Julie             | ^   | Mme      | LEVY Giovanni                    | ITALIEN LV2                 |              | 2h00 | 9    |
| BONNAUD Anaëlle        |     | Mme      | MONIER Céline                    | ARTS PLASTIQUES             |              | 1h00 | 23   |
| BOUR Pauline           |     | Mme      | MOREAU Camille                   | HISTOIRE-GÉOGRAPHIE         | $\checkmark$ | 3h00 | 23   |
| CARTIER Pauline        |     | Μ.       | PROFESSEUR Maxime                | MATHÉMATIQUES               |              | 4h00 | 23   |
| DAMOUR Chloe           |     | Μ.       | PUJOL Philippe                   | EPI (danse)                 |              | 1h00 | 23   |
| DEVOS Sebastien        |     | Μ.       | REBOUL Guillaume                 | ACC français, FRANCAIS      |              | 6h00 | 23   |
| DUPIN Marie            |     | Mme      | ROUX Nawal                       | ÉDUCATION PHYSIQUE ET SP    |              | 3h00 | 23   |
| DUPONT Quentin         |     | Μ.       | SIMON Thomas                     | ACC sciences, PHYSIQUE-CH   |              | 3h30 | 23   |
| DUPRE Manon            |     | Mme      | TESSIER Audrey                   | SCIENCES DE LA VIE ET DE L/ |              | 1h30 | 23   |
| FABRE Daphne           |     | Mme      | VERNET Mélanie                   | EPI (danse), MUSIQUE        |              | 1h30 | 23   |
| FORESTIER Sophiane     |     |          |                                  |                             |              |      |      |

### Affectation de la modalité d'élection aux options

D'une simple commande, on affecte aux élèves les modalités d'élection définies dans leur MEF pour les options.

Depuis la liste des élèves, lancez la commande sur le clic droit.

| Élèves   |          |                         |                  |      |            |        |
|----------|----------|-------------------------|------------------|------|------------|--------|
| Classes  |          | ▼ Élèves de 3A          | ¥                |      |            |        |
| No       | m        | Prénom                  | Né(e) le         | Sexe | Classe     | Q      |
| + Créer  | un élève |                         |                  |      |            | JPC .  |
| BERNARD  |          | Fanny                   | 11/09/2002       | F    | 3A         | %      |
| BLANC    |          | Louis                   | 16/07/2002       | G    | 3A         | _      |
| BONNOT   |          | Jessica                 | 09/02/2003       | F    | 3A         | $\sim$ |
| BOULANC  | er       | Celia                   | 15/02/2002       | F    | 3A         |        |
| BOUQUET  |          | Thomas                  | 28/12/2002       | G    | 3A         |        |
| CAF      | Modifi   | er                      |                  |      |            | ►      |
| CL/ 🔓    | Affecte  | er aux options les moda | lités d'élection | issu | es des MEF |        |
| DEL      | Créer u  | un groupe avec les élèv | es sélectionnés  |      |            |        |
| DE\      | Suppri   | mer                     |                  |      |            |        |
| DUE      | Extrair  | e                       |                  |      |            | ►      |
| DUF      | Diffuse  | r une information       |                  |      |            |        |
| FAL -    | Démar    | rer une discussion      |                  |      |            |        |
| FRA 💽    | Effectu  | er un sondage           |                  |      |            |        |
| LOMET    |          | Fue                     | 45/44/2002       | -    | 20         |        |
| L AMARCI | IF       | Pani                    | 01/01/2002       | 6    | 34         |        |

| ME       | F 💿 Classes prévisionnelle        | es Be | soins p | prévisior | nels  |
|----------|-----------------------------------|-------|---------|-----------|-------|
| 3e -     | Services                          |       |         |           |       |
| A        | MATIERE<br>Libellé                | Code  | ME      | Effectif  | Pond. |
| <u>⊕</u> | Créer un service                  |       |         |           |       |
|          |                                   |       |         |           |       |
| ۲        | Accompagnement personnalisé       | AP    | S       | 28        | 1     |
| ۲        | ALLEMAND LV2                      | ALL   | 0       | 28        | 1     |
| ۲        | ANGLAIS LV1                       | ANG   | S       | 28        | 1     |
| ۲        | ARTS PLASTIQUES                   | ARTS  | S       | 28        | 1     |
| •        | ÉDUCATION PHYSIQUE ET SPORTIVE    | EPS   | s       | 28        | 1     |
| ۲        | ESPAGNOL LV2                      | ESP   | 0       | 28        | 1     |
| ۲        | FRANCAIS                          | FRANC | s       | 28        | 1     |
| •        | GREC                              | GREC  | F       | 28        | 1     |
| •        | HISTOIRE-GÉOGRAPHIE               | HIGEO | s       | 28        | 1     |
| ۲        | ITALIEN LV2                       | ITA   | 0       | 28        | 1     |
| •        | LATIN                             | LATIN | F       | 28        | 1     |
|          | MATHÉMATIQUES                     | MATHS | s       | 28        | 1     |
| •        | MUSIQUE                           | MUS   | s       | 28        | 1     |
|          | PHYSIQUE-CHIME                    | PH-CH | s       | 28        | 1     |
|          | SCIENCES DE LA VIE ET DE LA TERRE | SVT   | s       | 28        | 1     |
|          | TECHNOLOGIE                       | TECH  | s       | 28        | 1     |
|          | VIE DE CLASSE                     | VIE   | s       | 28        | 1     |

Vous retrouvez les modalités d'élection depuis la fiche des élèves (onglet *EDT > Élèves > Fiche de renseignements*), rubrique *Scolarité*.

| Date d'entrée Date de sorti          | e M          | lotif de so | rtie  |                |               |    |    |   |
|--------------------------------------|--------------|-------------|-------|----------------|---------------|----|----|---|
| 04/09/2017                           |              |             |       |                | 7             |    |    |   |
| rovenance                            | B            | tablissem   | ent d | forigine       |               |    |    |   |
| Aucune                               | · · · (      | 0134567A    | c     | OLLEGE IND     | EX EDUCATIC 🤜 |    |    |   |
| Année en cours Régimes Année pr      | écédente A   | ttestation  | s I   | Projets d'acci | mpagnement    |    |    |   |
| MEF (Formation) Voir le              | s services d | u MEF       |       | Code           | Intitul       | é  | ME | 1 |
| 3e                                   | <b>▼</b>     |             | 1     | ANG            | ANGLAIS LV    | 1  | s  | l |
| Classe Redoublant Voir I             | historique   |             | 2     | ESP            | ESPAGNOL L    | V2 | 0  |   |
| 3A                                   |              |             | 3     | LATIN          | LATIN         |    | F  |   |
| Groupes Voir I                       | historique   |             | 4     |                |               |    |    | 1 |
| 3ESPGR.2                             |              |             | 5     |                |               |    |    |   |
| Groupes à effectif variable 🚹 Voir I | historique   |             | 6     |                |               |    |    |   |
| 3ACC FRGR.2                          |              |             | 7     |                |               |    |    |   |
| Professeur principal                 |              |             | 8     |                |               |    |    |   |
| M. Maxime PROFESSEUR                 |              |             | 9     |                |               |    |    |   |
|                                      |              |             | 10    |                |               |    |    | Ľ |
|                                      |              | Sta         | tut   |                |               |    |    |   |
|                                      |              | A           | icui  | 1              |               | -  |    |   |

## ⊘ Affichage des dispenses

Les dispenses saisies depuis PRONOTE s'affichent sur les emplois du temps à la semaine des élèves.

Les dispenses saisies dans PRONOTE depuis l'onglet dédié ou depuis la feuille d'appel...

... se retrouvent dans l'emploi du temps à la semaine de l'élève dans EDT.

| Sais | ie Tableaux de bord | Pub | lipostag | e   | Sui  | ivi  | R    | éca   | pitu | latif | s pa | ır él | ève |     | Dis | pen | ses |      | 0    | ≣    |      | Co | nvoc | atio | ons  |    |    |    |    |    |    |   |
|------|---------------------|-----|----------|-----|------|------|------|-------|------|-------|------|-------|-----|-----|-----|-----|-----|------|------|------|------|----|------|------|------|----|----|----|----|----|----|---|
| Élèv | 88                  |     | Clara B  | ISS | DN - | Sais | ie d | les d | lisp | ens   | es d | le [  |     | ÉDU | сат | ION | PHY | siqi | JE E | t sp | •0 • | p  | ar [ | jou  | rnée | ,  | •  |    |    |    |    |   |
| Clas | ses                 | -   | Sept.    |     | L    | м    | М    | J     | V    | s     | D    | L     | м   | M   | J   | V   | s   | D    | L    | м    | м    | J  | V    | s    | D    | L  | м  | м  | J  | V  | s  | ~ |
| 6A   |                     | -   |          |     | 2    | 3    | 4    | 5     | 6    | 7     | 8    | 9     | 10  | 11  | 12  | 13  | 14  | 15   | 16   | 17   | 18   | 19 | 20   | 21   | 22   | 23 | 24 | 25 | 26 | 27 | 28 |   |
|      |                     |     | Oct.     | м   | м    | J    | V    | s     | D    | L     | м    | м     | J   | V   | s   | D   | L   | м    | м    | J    | V    | s  | D    | L    | м    | м  | J  | V  | s  | D  | L  |   |
| Σ    | Nom                 | Q   |          | 1   | 2    | 3    | 4    | 5     | 6    | 7     | 8    | 9     | 10  | 11  | 12  | 13  | 14  | 15   | 16   | 17   | 18   | 19 | 20   | 21   | 22   | 23 | 24 | 25 | 26 | 27 | 28 |   |
|      | BERTHELOT Louis     | ^   | Nov.     | v   | s    | D    | L    | м     | м    | J     | V    | s     | D   | L   | M   | м   | J   | v    | s    | D    | L    | м  | м    | J    | V    | s  | D  | L  | м  | 61 | J  |   |
|      | BILLET Pierre       |     |          | 1   | 2    | 3    | 4    | 5     | 6    | 7     | 8    | 9     | 10  | 11  | 12  | 13  | 14  | 15   | 16   | 17   | 18   | 19 | 20   | 21   | 22   | 23 | 24 | 25 | 26 | 27 | 28 |   |
| 1    | BISSON Clara        |     | Déc.     | D   | L    | м    | м    | J     | V    | s     | D    | L     | м   | м   | J   | V   | s   | D    | L    | м    | м    | J  | V    | s    | D    | L  | м  | м  | J  | V  | s  |   |
|      | BOURBON Emma        |     |          | 1   | 2    | 3    | 4    | 5     | 6    | 7     | 8    | 9     | 10  | 11  | 12  | 13  | 14  | 15   | 16   | 17   | 18   | 19 | 20   | 21   | 22   | 23 | 24 | 25 | 26 | 27 | 28 |   |
|      | CLEMENT Louis-Paul  |     | Janv.    | м   | J    | V    | s    | D     | L    | м     | м    | J     | V   | s   | D   | L   | м   | м    | J    | V    | s    | D  | L    | м    | м    | J  | V  | s  | D  | L  | м  |   |
|      | DEVILLERS Vianney   |     |          | 1   | 2    | 3    | 4    | 5     | 6    | 7     | 8    | 9     | 10  | 11  | 12  | 13  | 14  | 15   | 16   | 17   | 18   | 19 | 20   | 21   | 22   | 23 | 24 | 25 | 26 | 27 | 28 |   |
|      | DIDIER Fiona        |     | Févr.    | s   | D    | L    | м    | м     | J    | V     | s    | D     | L   | -   | M   | J   | V   | s    | D    | L    | м    | м  | J    | V    | s    | D  | L  |    | M  | J  | V  |   |
|      | DUMOULIN Ludovic    |     |          | 1   | 2    | 3    | 4    | 5     | 6    | 7     | 8    | 9     | 10  | 11  | 12  | 13  | 14  | 15   | 16   | 17   | 18   | 19 | 20   | 21   | 22   | 23 | 24 | 25 | 26 | 27 | 28 |   |
|      | FAUCHER Cindy       |     | Mars     | D   | L    | м    | м    | 1     | V    | s     | D    | L     | м   | м   | 1   | V   | s   | D    | L    | м    | м    | J  | V    | S    | D    | L  | м  | м  | 1  | V  | s  |   |
|      | FAYE Hugo           |     |          | 1   | 2    | 3    | 4    | 5     | 6    | 7     | 8    | 9     | 10  | 11  | 12  | 13  | 14  | 15   | 16   | 17   | 18   | 19 | 20   | 21   | 22   | 23 | 24 | 25 | 26 | 27 | 28 |   |

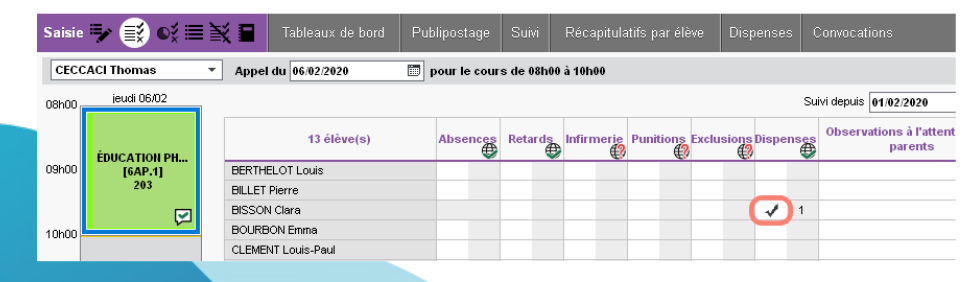

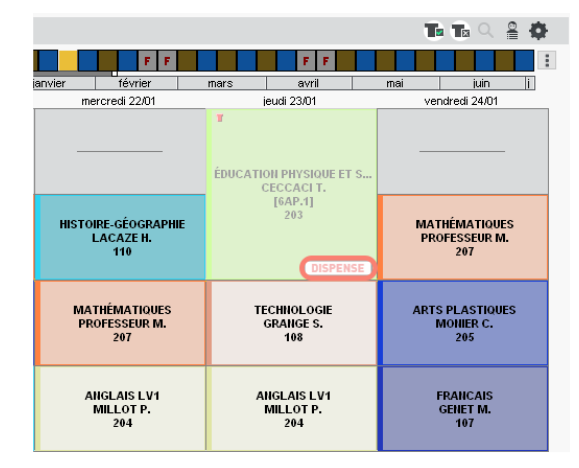

## ⊘ Choix d'un tuteur par élève

Un tuteur peut être désigné pour chaque élève, indépendamment du professeur principal.

| Liste des él | èves    |             |      |        |                      |                    |           |
|--------------|---------|-------------|------|--------|----------------------|--------------------|-----------|
| Classes      | Ţ É     | lèves de 1A |      |        | <b>▼</b>             |                    |           |
| Nom          | Prénom  | Né(e) le    | Sexe | Classe | Professeur Principal | Tuteur             | Occ. ann. |
| 🕀 Créer un   | élève   |             |      |        |                      |                    |           |
| BONTEMPS     | Melanie | 10/09/2006  | F    | 1A     | Mme MONIER Céline    | M. DALIAOUI Karim  | 27h30     |
| BOULARD      | Esteban | 28/10/2006  | G    | 1A     | Mme MONIER Céline    | Mme BROWN Julie    | 27h30     |
| CASTEL       | Kenza   | 22/06/2006  | F    | 1A     | Mme MONIER Céline    | M. DALIAOUI Karim  | 27h30     |
| CLAUDEL      | Margaux | 04/01/2007  | F    | 1A     | Mme MONIER Céline    | M. DALIAOUI Karim  | 27h30     |
| DELCOURT     | Jeremy  | 04/07/2005  | G    | 1A     | Mme MONIER Céline    | Mme MOREAU Camille | 27h30     |
| DEOLIVEIRA   | Aline   | 14/06/2005  | F    | 1A     | Mme MONIER Céline    | Mme SIMON Amandine | 27h30     |
| DERRIEN      | Sohane  | 29/05/2006  | G    | 1A     | Mme MONIER Céline    | Mme BROWN Julie    | 27h30     |
| DUBOURG      | Quentin | 31/05/2006  | G    | 1A     | Mme MONIER Céline    | Mme BROWN Julie    | 27h30     |

Saisissez le tuteur depuis la liste des élèves. L'information est reprise dans la fiche identité des élèves.

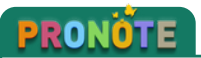

Les tuteurs disposeront d'un affichage dédié pour suivre facilement leurs élèves.

## ⊘ Liste des cours par élève

Un affichage dédié permet de consulter la liste des cours d'un élève pour une semaine donnée.

Vous pouvez afficher les cours annuels et / ou ceux qui sont spécifiques à la semaine sélectionnée.

| Élèves    |                  | TÌ  | Liste de | s séances du 02/03/2020 | 0 au 08/03/2020        |        |        |        |          | C     | cours annuels 🔽 co    | ours ponctuels | T×             |
|-----------|------------------|-----|----------|-------------------------|------------------------|--------|--------|--------|----------|-------|-----------------------|----------------|----------------|
| Niveaux 🔻 | Tous les élève 🔻 | ]   |          | F F                     | FF                     |        | F F    |        |          | F F   |                       | :              |                |
| Nom       | Prénom           | Q   | septembr | re octobre nover        | nbre décembre ja       | anvier | févrie | r      | mars     | avril | mai                   | juin į         |                |
| ANTOINE   | Benjamin         | J.C | Ressou   | Matière                 | Date                   | Durée  | État   | Statut | Nature   | Pond. | Etiquette             | Professeur     | C              |
| AUBRY     | Pauline          | Ξ   | BONNAU   | ESPAGNOL LV2            | lundi 02/03 à 08h00    | 1h00   |        |        | Annuel   | 1     |                       | PUJOL P.       | and the second |
| BERNARD   | Manon            | ^   | BONNAU   | MATHÉMATIQUES           | lundi 02/03 à 09h00    | 1h00   |        |        | Annuel   | 1     |                       | PROFESSEUR M.  | . ^            |
| BERTRAND  | Rayane           |     | BONNAU   | PHYSIQUE-CHIMIE         | lundi 02/03 à 10h00    | 1h00   |        |        | Annuel   | 1     |                       | SIMON T.       |                |
| BINET     | Marc-Antoine     |     | BONNAU   | FRANCAIS                | lundi 02/03 à 11h00    | 1h00   |        |        | Annuel   | 1     |                       | REBOUL G.      |                |
| BLONDEAU  | Victoire         |     | BONNAU   | ANGLAIS LV1             | lundi 02/03 à 13h30    | 1h00   |        |        | Annuel   | 1     |                       | BACHELET M., G | ÷4             |
| BOIS      | Julie            |     | BONNAU   | ARTS PLASTIQUES         | lundi 02/03 à 14h30    | 1h00   |        |        | Annuel   | 1     |                       | MONIER C.      |                |
| BONNAUD   | Anaëlle          |     | BONNAU   | HISTOIRE-GÉOGRAPHIE     | mardi 03/03 à 09h00    | 1h00   |        |        | Annuel   | 1     |                       | MOREAU C.      |                |
| BOSC      | Aurelie          |     | BONNAU   | ÉDUCATION PHYSIQUE E    | mardi 03/03 à 10h00    | 2h00   |        |        | Annuel   | 1     |                       | ROUX N.        |                |
| BOUR      | Pauline          |     | BONNAU   | MATHÉMATIQUES           | mardi 03/03 à 13h30    | 2h00   |        |        | Annuel   | 1     |                       | PROFESSEUR M.  |                |
| CARTIER   | Pauline          |     | BONNAU   | EPI (big data)          | mardi 03/03 à 15h30    | 1h00   |        |        | Annuel   | 1     |                       | GRANGE S.      |                |
| CLAUDE    | Remy             |     | BONNAU   | ESPAGNOL LV2            | mercredi 04/03 à 08h00 | 1h00   |        |        | Annuel   | 1     |                       | PUJOL P.       |                |
| CUNY      | Constance        |     | BONNAU   | HISTOIRE-GÉOGRAPHIE     | mercredi 04/03 à 09h00 | 1h00   |        | 8      | Annuel   | 1     | Annulation de séance  | MOREAU C.      |                |
| DAMOUR    | Chloe            |     | BONNAU   | Vie de classe           | mercredi 04/03 à 09h00 | 1h00   |        |        | Ponctuel | 1     | Création d'une séance |                |                |
| DELAMARE  | Alan             |     | BONNAU   | SCIENCES DE LA VIE ET   | mercredi 04/03 à 10h00 | 2h00   |        |        | Annuel   | 1     |                       | TESSIER A.     |                |
| DEMANGE   | Stacy            |     | BONNAU   | TECHNOLOGIE             | jeudi 05/03 à 08h00    | 1h00   |        |        | Annuel   | 1     |                       | GRANGE S.      |                |
| DESCHAMPS | Theo             |     | BONNAU   | EPI (big data)          | jeudi 05/03 à 09h00    | 1h00   |        |        | Annuel   | 1     |                       | BACHELET M.    |                |
| DEVOS     | Sebastien        |     | BONNAU   | ANGLAIS LV1             | jeudi 05/03 à 10h00    | 1h00   |        |        | Annuel   | 1     |                       | BACHELET M.    |                |

Élèves 🎩 🐻 🏢 🧱 🎧

Les responsables légaux (et uniquement ces responsables) peuvent rapidement être extraits depuis la liste des élèves.

| Fichier Éditer | Extraire Calco | I Vers PRONOT       | E In  | ports/Exports                     | Mes préférer | nces Paramètres Cor | figuration          | 🔶 Assista | nce      |                  |                                                                                                    |
|----------------|----------------|---------------------|-------|-----------------------------------|--------------|---------------------|---------------------|-----------|----------|------------------|----------------------------------------------------------------------------------------------------|
|                | Définir ur     | e extraction        |       |                                   | Ctrl+E       | ( )                 | 🔊 🔍 🖬 Prên          | entrée ED | T Absen  | ices   Rencontre | es   Con                                                                                                    |
| Matières Spéc  | Tout extra     | aire                |       |                                   | Ctrl+T       | III = ( 🚜 🖻 🔳 📗     | Responsables        | Salles    | Personne | ls Matériels     | Cours                                                                                                    |
|                | Extraire la    | sélection           |       |                                   | Ctrl+X       |                     |                     |           | _        |                  |                                                                                                    |
| Elèves         | Enlever la     | sélection           |       |                                   |              | nents               |                     |           |          |                  |                                                                                                    |
| Classes        | Extraire l'    | équipe pédagog      | que   | de la sélection                   |              |                     |                     |           |          |                  |                                                                                                    |
| Nom            | Extraire le    | s ontions de la s   | élec  | tion                              |              |                     |                     |           |          |                  | 1 and the second second |
| Creer un eleve | Extraire le    | s responsables o    | ela   | sélection                         | •            | Tous les respons    | ables               |           |          |                  |                                                                                                    |
| ANTOINE        | Extraire le    | es arounes d'ann    | arter | serección<br>sance de la sélec    | tion         | Responsables "I     | éciauv" et "Fr      | charge"   |          |                  |                                                                                                    |
| ARMAND         |                | s groupes a app     | arter | lance de la seree                 |              | Responsables p      | référentiels        | renarge   | 69       | 6 96 96          |                                                                                                    |
| ARNAL          | Extraire le    | es cours de la sélé | ectio | n                                 | Ctrl+U       | Responsables pr     | on préférentie      | ماد       | 11.12    | nisseur fr       |                                                                                                    |
| ARNOUX         | Ajouter le     | s cours de la sélé  | ectio | n                                 |              | Responsables "      | ógouv"              | .15       | , ca     | niosour.n        |                                                                                                    |
| ASTIER         | Enlever le     | s cours de la séle  | ctio  | n                                 |              | Responsables "      | egaux<br>'n chargo" | 3         |          |                  |                                                                                                    |
| AUBERT         | Nesrine        | 22/12/2005          |       | 34                                |              | Responsables E      | n charge            |           |          |                  |                                                                                                    |
| AUBIN          | Nadia          | 28/10/2005          |       |                                   |              | Autres contacts     |                     |           |          |                  |                                                                                                    |
| AUBRY          | Pauline        | 04/01/2003          |       | <ul> <li>Communication</li> </ul> |              |                     |                     |           |          |                  |                                                                                                    |
| AUFFRET        | Lazhare        | 25/10/2005          |       |                                   |              |                     |                     |           |          |                  |                                                                                                    |
| AUFFRET        | Lyes           | 10/04/2006          |       | 🗙 📃 Etabliss                      | ement        |                     |                     |           |          |                  |                                                                                                    |
| BERNARD        | Fanny          | 11/09/2004          |       | n 🗸 🥑 Etabliss                    | ement        |                     |                     |           |          |                  |                                                                                                    |
| BERNARD        | Manon          | 12/06/2007          |       | 🧹 🖂 Etabliss                      | ement        |                     |                     |           |          |                  |                                                                                                    |
| BERTHE         | Alexandre      | 07/07/2004          |       |                                   |              |                     |                     |           |          |                  |                                                                                                    |

Vous basculez alors dans l'onglet *EDT > Responsables > Fiche de renseignements* ; seuls les responsables concernés sont affichés.

# O Modification du responsable préférentiel par fratrie

Lorsqu'on modifie le responsable préférentiel d'un élève qui a des frères et sœurs dans l'établissement, la modification peut se faire pour toute la fratrie.

| 🚥 Identité de Mme CLAUDEL Christell | e                                                                                                    | × |
|-------------------------------------|----------------------------------------------------------------------------------------------------|---|
| Niveau de responsabilité            | Lien de parenté                                                                                                    |   |
| -Etat civil                         | Isponsable financier 👂 🗆 Perçoit les aides                                                                                            |   |
| Civilité                            | Confirmation - EDT 2020                                                                                                    |   |
| Mme  Nom CLAUDEL Prénoms Christelle | Souhaitez-vous répercuter ce changement sur tous les élèves de la fratrie ?<br>-Camille CLAUDEL<br>-Lucie CLAUDEL<br>-Margaux CLAUDEL |   |
| Informations administratives        | Qui <u>N</u> on                                                                                                    |   |
| Profession                          | Enfants à charge                                                                                                    |   |
| Situation                           | Enfants scolarisés dans le second degré     Enfants scolarisés dans l'établissement                                                   |   |

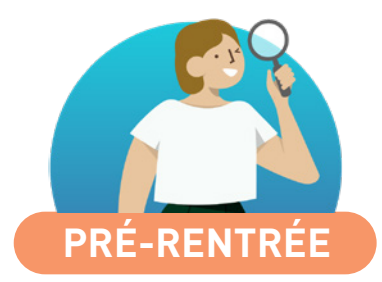

| ŀ. |
|----|
|    |
| 5  |
| 5  |
|    |

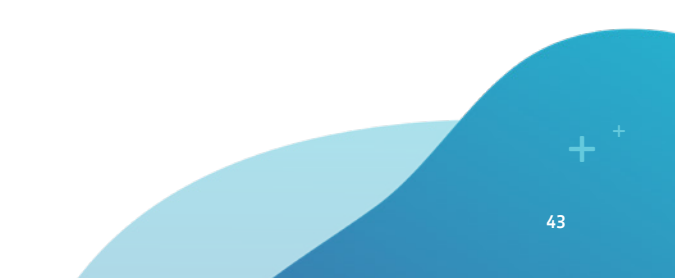

### Création de cours pour une multisélection de classes

Les cours peuvent être générés pour une sélection de classes, sans avoir à sélectionner l'ensemble d'un niveau.

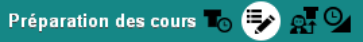

| Alignement des services 🛛  | ∕ Détail des cours |                        |                   | Choix d     | lu niv   | eau : Sé       | lection clas          | sse   | -     |         |   |         |    |
|----------------------------|--------------------|------------------------|-------------------|-------------|----------|----------------|-----------------------|-------|-------|---------|---|---------|----|
| Matières                   | Besoins            | 3A                     | 3B                | 4A          |          |                | 4B                    | 1     | ~     |         |   |         |    |
| Accompagnement personnali: | 6h00               | 1,5h <i>= 1*16</i> 30  | 1,5h= 1*1/30      | 1,5h = 1*   | 1630     | 1              | ,5h = 1*1 <i>h</i> 36 | )     |       |         |   |         |    |
| ALLEMAND LV2               | 5h00               |                        | 2,5h=1*1h+1*1h30  | 2,5h = 1*1/ | tor Sé   | élection d     | les classes           | prévi | sionn | elles   | - | ×       |    |
| ANGLAIS LV1                | 12h00              | 3h= 3*1 <i>h</i>       | 3h = 3*1 <i>h</i> | 3h=;        |          |                |                       |       |       |         |   |         | ٩  |
| ARTS PLASTIQUES            | 4h00               | 1h= 1*1h               | 1h= 1*1h          | 1h= :       | Uni      | quement le     | es extraites          |       |       |         |   |         | 1  |
| EPS                        | 12h00              | 3h= 3*1 <i>h</i>       | 3h = 3*1h         | 3h = :      | Regro    | uper par:      | Niveau                | -     |       |         |   |         | 1  |
| ESPAGNOL LV2               | 5h00               | 2,5h = 1*1h + 1*1h30   | 2,5h=1*1h+1*1h30  | 2,5h = 1*1/ |          |                |                       | Nom   | 1     |         |   | C       | 2  |
| FRANCAIS                   | 17h00              | 4h = 4*1h              | 4h = 4*1h         | 4,5h = 3*1/ |          | 3EME           |                       |       |       |         |   | 1       |    |
| GREC                       | 2h00               | 2h = 2*1h              |                   | _           |          | 4EME           |                       |       |       |         |   |         |    |
| HISTOIRE-GEO               | 13h00              | 3,5h = 2*1h + 1*1h30   | 3,5h=2*1h+1*1h30  | 3h=:        | -        | 4A             |                       |       |       |         |   |         |    |
| ITALIEN LV2                | 5h00               | 2,5h = 1*1h + 1*1h30   |                   | _           | <b>V</b> | 4 <del>B</del> |                       |       |       |         |   |         |    |
| LATIN                      | 4h00               | 2h=2*1ħ                | 2h = 2*1h         | 2h = 2      |          | 4C             |                       |       |       |         |   |         |    |
| MATHS                      | 14h00              | 3,5h = 2*1h + 1*1h30   | 3,5h=2*1h+1*1h30  | 3,5h = 2*1/ |          | 4D             |                       |       |       |         |   |         |    |
| MUSIQUE                    | 4h00               | 1h= 1*1h               | 1h= 1*1h          | 1h= :       |          | 5EME           |                       |       |       |         |   |         |    |
| PHYSIQUE-CHIMIE            | 6h00               | 1,5h = 1*1830          | 1,5h = 1*1/30     | 1,5h = 1    |          | 6EME           |                       |       |       |         |   |         | 11 |
| SVT                        | 6h00               | 1,5h <i>= 1*16</i> 30  | 1,5h = 1*1/30     | 1,5h = 1    |          | ULIS           |                       |       |       |         |   |         |    |
| TECHNO                     | 6h00               | 1,5h = 1*1 <i>h</i> 30 | 1,5h= 1*1/30      | 1,5h = 1    | 4 17     | 7 <            |                       |       |       |         |   | >       |    |
| Vie de classe              | 4h00               | 1h= 1*1h               | 1h= 1*1h          | 1h= 1       |          |                |                       |       |       | Annuler |   | /alider |    |

**1** Si vous utilisez l'onglet *Prérentrée* pour calculer vos besoins prévisionnels, vous pouvez générer les cours à partir des besoins estimés.

AGIR SUR LES SERVICES SÉLECTIONNÉS

Désaligner

AGIR SUR LE NIVEAU CHOISI Supprimer les alignements

Créer les cours

Aligner

D'un clic sur *Créer les cours*, lancez la génération : les cours sont créés pour les classes concernées uniquement.

# ⊘ Affichage du nombre de projets d'accompagnement dans la répartition des élèves

Le nombre d'élèves avec des projets d'accompagnement est indiqué pour chaque classe prévisionnelle.

| Classes prévisionnelles    |                                            |              |                                                                              |              |
|----------------------------|--------------------------------------------|--------------|------------------------------------------------------------------------------|--------------|
|                            | 💼 3A 23/26                                 | (23/26 3E) 🔅 | 💼 3B 27/25                                                                   | (27/25 3E) 🙀 |
| Âge moyen :                | 14,3 ans                                   |              | 14,1 ans                                                                     |              |
| Projets d'accompagnement : | 2 projet(s)                                |              | 1 projet(s)                                                                  |              |
| Rapport F/G :              | 6                                          | Ω            | 6                                                                            | Q            |
| Niveau scolaire :          |                                            |              |                                                                              |              |
| Comportement :             |                                            |              |                                                                              |              |
| Absenteisme :              |                                            |              |                                                                              |              |
| À définir :                |                                            |              |                                                                              |              |
| Options :                  | ANGLAIS LV1 (23/26)<br>ITALIEN LV2 (23/26) |              | ANGLAIS LV1 (9/25)<br>ALLEMAND LV2 (5/25)<br>ITALIEN LV2 (4)<br>LATIN (5/25) | )            |
| Redoublants :              | 2                                          |              | 0                                                                            |              |
|                            | Ajouter                                    | Q            | 🕀 Ajouter                                                                    | Q            |
|                            | BLONDEL Priscilli                          | a (i) ^      | BERTHET Adrien                                                               | ^ (          |
|                            | CHEVRIER Adelin                            | e 🛈          | BERTIN Lahcene                                                               | (1)          |
|                            | DEVOS Sebastier                            | י ו          | BIDAULT Sebastie                                                             | n ()         |
|                            | DUCHEMIN Chloe                             | ٢            | BILLARD Romain                                                               | (1)          |
|                            | DUHAMEL Pauline                            |              | BONNARD Mathie                                                               | u 🕧          |
|                            | DUPRAT Thibaut                             | (1)          | CLEMENT Florine                                                              | (i)          |
|                            | FISCHER Elias                              | <u> </u>     | DELAGE Elodie                                                                | (i) v        |
|                            | 0 23                                       |              | 0 27                                                                         |              |

La matière s'affiche systématiquement avec son code.

| MEF 💿          |        |          |                             |       |                         |           |
|----------------|--------|----------|-----------------------------|-------|-------------------------|-----------|
| Liste des MEF  | \$     | 6e -     | Services                    |       |                         |           |
| Libellé        | Q      |          | MATIERE                     |       | Dissipline              | Effective |
| 🕀 Créer un MEF | €      | A        | Libellé                     | Code  | Discipline              | Effecti   |
| Зе             | $\sim$ | $\oplus$ | Créer un service            |       |                         |           |
| 4e             |        |          |                             |       | 6e                      |           |
| 5e             |        |          | Accompagnement personnalisé | AP    |                         | 28        |
| 6e             |        |          | ANGLAIS LV1                 | ANG   | ANGLAIS (L0422)         | 28        |
|                |        |          | ARTS PLASTIQUES             | ARTS  | ARTS PLASTIQUES (L1800) | 28        |
|                |        | ۲        | EPS                         | EPS   | EDUC PHYS (L1900)       | 28        |
|                |        | ۲        | FRANCAIS                    | FRANC | LETTRES MODERNE (L0202) | 28        |
|                |        | ۲        | HISTOIRE-GEO                | HIGEO | HIST GEO (L1000)        | 28        |
|                |        |          | LATIN                       | LATIN | LETTRES CLASSIQ (L0201) | 28        |
|                |        |          | MATHS                       | MATHS | MATH SCIEN PHYS (C1315) | 28        |
|                |        |          | MUSIQUE                     | MUS   | LETTRE EDUC MUS (C0217) | 28        |
|                |        |          | Sciences                    | SC    | MATH SCIEN PHYS (C1315) | 28        |
|                |        | ۲        | Vie de classe               | VIE   |                         | 28        |

Cette information supplémentaire permet d'éviter certaines confusions.

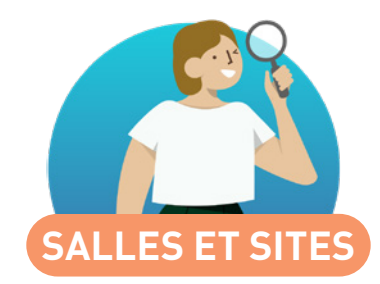

| Statistiques sur le taux d'occupation des salles               | 48 |
|----------------------------------------------------------------|----|
| Récupération des groupes de salles dans les cours              | 49 |
| Extraction des élèves par établissement dans une cité scolaire | 50 |
| Recherche de créneaux libres plus souple                       | 51 |
| Nouveau critère d'optimisation des salles                      | 52 |

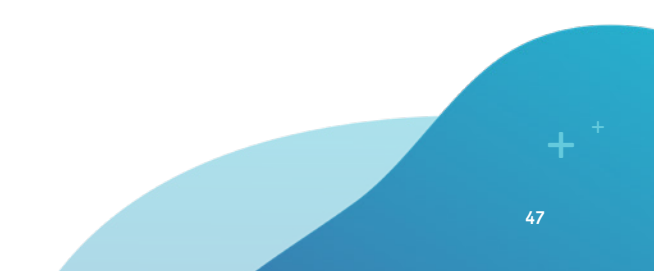

## Statistiques sur le taux d'occupation des salles

Un affichage dédié aux statistiques des salles permet de voir comment les salles sont occupées.

Sélectionnez le type de répartition qui vous intéresse dans le menu déroulant.

| Matières                       | Professeurs        | Classes              | Groupes | Élèves | Salles 🚺          | • 🏼 🏛 🖬       | 1 9 🐼    | Personnels | Matériels | Cours | Statistiq | ues  |   |
|--------------------------------|--------------------|----------------------|---------|--------|-------------------|---------------|----------|------------|-----------|-------|-----------|------|---|
| Occupation des salles par Mois |                    |                      |         | St     | atistiques affich | ées: 🖲 Taux 📿 | Heures   |            |           |       |           |      |   |
|                                | Nom                | Professeu<br>Motière | ır      | ТОР    | septembre         | octobre       | novembre | décembre   | janvier   | f     | vrier     | mars | Q |
| D Laborato                     | ires sciences      | Mois                 |         | 13%    | 13%               | 13%           | 13%      | 13%        | 13%       |       | 13%       | 13%  | ► |
| Salle de mus                   | sique              | Semaine              |         | 34%    | 34%               | 34%           | 34%      | 32%        | 34%       |       | 34%       | 34%  | Ξ |
| Salle inform                   | Salle informatique |                      |         | 5%     | 3%                | 4%            | 4%       | 4%         | 4%        |       | 5%        | 6%   | ^ |
| 🔺 Salles ba                    | nalisées           |                      |         | 43%    | 43%               | 44%           | 44%      | 41%        | 44%       |       | 44%       | 44%  |   |
| 101                            |                    |                      |         | 74%    | 75%               | 73%           | 77%      | 66%        | 77%       |       | 76%       | 75%  |   |
| 102                            |                    |                      |         | 77%    | 76%               | 78%           | 78%      | 69%        | 78%       |       | 78%       | 78%  |   |
| 103                            |                    |                      | 73%     | 73%    | 73%               | 73%           | 66%      | 73%        |           | 73%   | 73%       |      |   |
| 104                            |                    |                      | 73%     | 73%    | 73%               | 73%           | 70%      | 73%        |           | 73%   | 73%       |      |   |
| 105                            |                    |                      | 73%     | 73%    | 73%               | 73%           | 70%      | 73%        |           | 73%   | 73%       |      |   |
| 106                            |                    |                      |         | 66%    | 66%               | 65%           | 65%      | 63%        | 67%       |       | 67%       | 67%  |   |
|                                |                    |                      |         |        |                   |               |          |            |           |       |           |      |   |

## Récupération des groupes de salles dans les cours

Lors de la création d'une nouvelle base à partir d'une ancienne, il est désormais possible de remplacer les salles par leur groupe dans les cours. Une nouvelle répartition automatique pourra être lancée après le placement des cours.

| u Construire                                                                                                    | e une base à partir de c                                                                                                    | elle de l'année                                                                                | e précédente                                                    |                                                                  | ×      |
|----------------------------------------------------------------------------------------------------|----------------------------------------------------------------------------------------------------|------------------------------------------------------------------------------------------------|-----------------------------------------------------------------|------------------------------------------------------------------|--------|
| Ine nouvelle ba<br>Copie_Base-20                                                                                                 | ase va être construite à par<br>20-cours-prioritaire.edt (an                                                                                                    | tir de la base :<br>née scolaire 201                                                           | 19/2020)                                                        |                                                                  |        |
| Nouvelle anné                                                                                                    | e                                                                                                    |                                                                                                |                                                                 |                                                                  |        |
| Date de déb                                                                                                    | ut 01/09/2020 🛅                                                                                                    | Date de fin                                                                                    | 06/07/2021                                                      | Jours fériés et vacances                                         |        |
| Paramétrer la                                                                                                    | récupération des données                                                                                                    |                                                                                                |                                                                 |                                                                  |        |
|                                                                                                    |                                                                                                    |                                                                                                |                                                                 | o porosto (professo iro, l'offectation dans la                   | _      |
| Les modificati                                                                                                    | ons d'emploi du temps, les (                                                                                                    | absences de pro                                                                                | otesseurs, les rencontre                                        | is parents / professeurs, raneotation dans les                   | 5      |
| Les modificati<br>classes, partie                                                                                                | ons d'emploi du temps, les «<br>es et options des élèves se                                                                                                    | absences de pro<br>ront supprimées                                                             | otesseurs, les rencontre<br>3.<br>Inches écies                  | s parents / professeurs, ranectation dans les                    | 5      |
| Les modification<br>classes, partion<br>Pour les donno<br>•Indisponib                                                            | ons d'emploi du temps, les «<br>es et options des élèves se<br>ées ci-dessous, précisez c<br><b>ilités des ressources</b>                                              | absences de pro<br>ront supprimées<br>:e que vous soul                                         | otesseurs, les rencontre<br>s.<br>haitez faire.<br>•Autre donne | ées                                                              | 3      |
| Les modification<br>classes, partie<br>Pour les donno<br>Indisponib<br>Professeurs                                               | ons d'emploi du temps, les «<br>es et options des élèves se<br>ées ci-dessous, précisez c<br>ilités des ressources<br>Conserver                                        | absences de pro<br>ront supprimées<br>re que vous sout                                         | haitez faire.<br>• <b>Autre donn</b><br>Cours                   | ées<br>Conserver 💌                                               | 3      |
| Les modificati<br>classes, partie<br>Pour les donne<br>Indisponib<br>Professeurs<br>Classes                                      | ons d'emploi du temps, les a<br>es et options des élèves se<br>ées ci-dessous, précisez o<br>ilités des ressources<br>Conserver                                        | absences de pro<br>ront supprimées<br>ce que vous soul                                         | oresseurs, les rencontre<br>s.<br>haitez faire.<br>             | ées Conserver Uniquement les cours simples                       | S      |
| Les modificati<br>classes, partia<br>Pour les donna<br>Indisponib<br>Professeurs<br>Classes                                      | ons d'emploi du temps, les a<br>es et options des élèves se<br>ées ci-dessous, précisez c<br>ilités des ressources<br>Conserver<br>Conserver                           | absences de pro<br>rront supprimées<br>e que vous soul                                         | haitez faire.<br>• <b>Autre donn</b><br>Cours                   | ées Conserver Uniquement les cours simples En les dépositionnant | 3      |
| Les modificati<br>classes, partie<br>Pour les donne<br>•Indisponib<br>Professeurs<br>Classes<br>Personnels                       | ons d'emploi du temps, les a<br>es et options des élèves se<br>ées ci-dessous, précisez c<br>ilités des ressources<br>Conserver<br>Conserver                           | absences de pro<br>eront supprimées<br>se que vous soul                                        | haitez faire.<br>• Autre donne<br>Cours                         |                                                                  | S      |
| Les modificati<br>classes, partie<br>Pour les donne<br>Indisponib<br>Professeurs<br>Classes<br>Personnels                        | ons d'emploi du temps, les a<br>es et options des élèves se<br>ées ci-dessous, précisez o<br>ilités des ressources<br>Conserver<br>Conserver                           | absences de pro<br>eront supprimées<br>se que vous soul                                        | haitez faire.<br>• Autre donne<br>Cours                         |                                                                  | 3      |
| Les modificati<br>classes, partie<br>Pour les donne<br>Indisponib<br>Professeurs<br>Classes<br>Personnels<br>Salles              | ons d'emploi du temps, les a<br>es et options des élèves se<br>ées ci-dessous, précisez c<br>ilités des ressources<br>Conserver<br>Conserver<br>Conserver<br>Conserver | absences de pro<br>eront supprinées<br>e que vous soul<br>e<br>e<br>e<br>e<br>e<br>e<br>e<br>e | haitez faire.<br>• Autre donne<br>Cours                         |                                                                  | 3      |
| Les modificati<br>classes, partie<br>Pour les donne<br>Indisponib<br>Professeurs<br>Classes<br>Personnels<br>Salles<br>Metériels | ons d'emploi du temps, les a<br>es et options des élèves se<br>ées ci-dessous, précisez c<br>ilités des ressources<br>Conserver<br>Conserver<br>Conserver              | absences de pro                                                                                | haitez faire.<br>• Autre donne<br>Cours                         |                                                                  | 25<br> |

## Sextraction des élèves par établissement dans une cité scolaire

L'établissement peut être un critère lors d'une extraction d'élèves.

• Pour rechercher des élèves en fonction de différents critères, vous utilisez la commande *Extraire > Définir une extraction*.

| Extraction des élèves                                                                                           |                            |        |
|----------------------------------------------------------------------------------------------------|----------------------------|--------|
| Scolarité                                                                                                    | Ayant cours avec           |        |
| ··· Groupes (Tous)                                                                                              | Au moins une de ces resso  | ources |
| ··· Classes (Toutes)                                                                                            | O Toutes ces ressources    |        |
| Parties (Toutes)                                                                                                | + Matière (1 des matières) | 0      |
| ··· MEE (Tous)                                                                                                  | + Professeurs              | 0      |
|                                                                                                    | + Personnels               | 0      |
| wiveaux (Tous)                                                                                                  | + Groupes                  | 0      |
| ··· Options (Toutes)                                                                                            | + Classes                  | 0      |
| De l'établissement                                                                                              | + Parties                  | 0      |
|                                                                                                    | + Matériels                | 0      |
| COLLEGE INDEX EDUCA                                                                                             | + Salles                   | 0      |
| LYCEE INDEX EDUCATION<br>COLLEGE INDEX EDUCATION<br>Choix de la famille :<br>Choix des rubriques :<br>Rubriques |                            |        |

# ⊘ Recherche de créneaux libres plus souple

Les contraintes de sites peuvent être ignorées lors de la recherche de salles libres.

| Cours 🗏 🕮 🕇 🔲 🖬 🍳                    |          |        |             |                 |                                         |                 |            |   |
|--------------------------------------|----------|--------|-------------|-----------------|-----------------------------------------|-----------------|------------|---|
| Rechercher les créneaux libres       |          |        |             |                 |                                         |                 |            |   |
| F F                                  |          |        | F F         |                 | F F                                     |                 | F F        |   |
| septembre octobre                    | novembre | décemb | re i        | anvier          | février                                 | mars            | avril      |   |
| Choix des critères de recherche      |          | 🗸 Uni  | quement les | s places où tou | tes les ressou                          | rces sont libre | es         | Ø |
| Durée 1h00 🔻                         |          | 09600  | lun. 23/03  | mar. 24/03      | mer. 25/03                              | jeu. 26/03      | ven. 27/03 |   |
|                                      |          | Uoriuu |             |                 |                                         |                 | 27         | 1 |
| Choix des ressources                 |          |        |             |                 |                                         |                 | 25         | 1 |
| Matière                              |          | 09h00  |             |                 |                                         |                 | 20         | ÷ |
| SVT - SVT                            |          | 1      |             |                 |                                         |                 |            |   |
| + Professeur                         |          | 10500  |             |                 |                                         |                 |            |   |
| GAUDIN F.                            |          |        |             |                 |                                         |                 |            |   |
| + Personnel                          |          |        |             |                 |                                         |                 |            |   |
| + Groupe                             |          | 11h00  |             |                 |                                         |                 |            |   |
| 4BP.1                                |          |        |             |                 |                                         |                 |            | - |
| + Classe                             |          | 12h00  |             |                 |                                         |                 |            |   |
| + Partie de classe                   |          |        |             |                 |                                         |                 |            |   |
| + Matériel                           |          |        |             |                 |                                         |                 |            |   |
| + Salle                              |          | 13h00  |             |                 |                                         |                 |            |   |
| Au moins une                         | 25       |        |             |                 |                                         |                 |            |   |
| Capacité : 0                         |          | 14h00  |             |                 |                                         |                 |            |   |
|                                      |          |        |             |                 |                                         |                 |            |   |
| Site: Site A 🔻                       |          | 15600  |             |                 | /////////////////////////////////////// |                 |            |   |
| Chercher sur les jours fériés        |          | 13100  |             |                 | 1////////////////////////////////////// |                 |            |   |
| Ignorer les contraintes ci-dessous : |          |        |             |                 |                                         |                 |            |   |
| 🗌 Indisponibilités 📕                 |          | 16h00  |             |                 |                                         |                 |            |   |
| Demi-pension 🔋                       |          |        |             |                 |                                         |                 |            |   |
| 🗌 Demi-journées non travaillées 📓    |          | 17h00  |             | 32              | ////////                                | 34              |            |   |
| Sites 8                              |          |        |             |                 |                                         |                 |            |   |
| Pacharabar las crézores la           | broo     |        |             |                 | /////////////////////////////////////// |                 |            |   |
| Rechercher les creneaux li           | niez.    | 18h00  |             |                 |                                         | /               |            |   |

Cochez l'option *Sites* pour que toutes les salles libres vous soient proposées, indépendamment de leur site.

# ⊘ Nouveau critère d'optimisation des salles

Il n'est plus nécessaire de définir des salles préférentielles pour que les ressources soient laissées le plus souvent possible dans la même salle.

-----

|           |           |       | Salle    | s 🚍 🗧     |            |      |                                                                               |                                                                                                    |              |            |        |
|-----------|-----------|-------|----------|-----------|------------|------|-------------------------------------------------------------------------------|----------------------------------------------------------------------------------------------------|--------------|------------|--------|
|           |           |       | Salles   | banalisé  | es - Gest  | ion  | du groupe de salles (20 salles maximum)                                       |                                                                                                    |              |            |        |
| 🚥 Optin   | nisation  | de la | répartil | ion des s | alles de : | 5all | s banalisées X                                                                |                                                                                                    | niquement    | les extrai | tes    |
| Ontimiser | nar       | Clas  | 5A5      |           |            |      | <b>*</b>                                                                      | artiellement libres                                                                                                    | 🗹 😑 Indi     | sponibles  | ;      |
| optimiser | pai [     | 0.40  |          |           |            |      |                                                                               | 1                                                                                                    | Occ.         | Cap.       |        |
| •Classe   | s priorit | aires |          | _         |            |      | <ul> <li>Critères d'optimisation</li> </ul>                                   | _                                                                                                    | 0h00         | -          | $\sim$ |
| Regroupe  | rpar: S   | ans   | cumul 🔻  | · _       |            |      | 1. Limiter les déplacements entre cours consécutifs 🔹 💌                       |                                                                                                    | 0h00         | -          |        |
|           | No        | m     | (        | 2         |            |      | 33000                                                                         |                                                                                                    | 0h00         | -          |        |
| 🗆 3A      |           |       |          | ^         |            |      | 32000                                                                         |                                                                                                    | 0h00         | 15         |        |
| □ 3B      |           |       |          |           |            |      | 31000                                                                         | ces                                                                                                    | 19h00        | -          |        |
| □ 3C      |           |       |          |           |            |      | 30000 2954                                                                    |                                                                                                    | 0h00         | -          |        |
| I 3D      |           |       |          |           |            |      | 23000                                                                         |                                                                                                    | 0000         | -          |        |
| 4A        |           |       |          |           |            |      | 2. Limiter les deplacements entre cours non consecutifs* •                    |                                                                                                    | 16000        | -          |        |
| 48        |           |       |          | ~         |            |      | 3200 <sup>n</sup> 31920                                                       |                                                                                                    | 2630         | -          |        |
| 0 17      | <         |       | >        | _         |            | ,    | 31500 3096                                                                    |                                                                                                    | 2000         |            |        |
| •Verrou   | illage de | s sa  | les dans | les cour  | s concer   | nes  | 30500                                                                         |                                                                                                    |              |            |        |
| Classe    | Salle     |       | Matiére  | Profes    | Place      | Q    | 30000                                                                         |                                                                                                    |              |            |        |
|           | 102       | -     | ACC ULI  | ZIMMERI   | lun. 16h.  | î    | 3. Limiter les cours hors salles préférentielles 🔹                            |                                                                                                    |              |            |        |
|           | 104       | -     | ACCULI   | ZIMMERT   | mar. Ush   |      |                                                                               | d in the second second se |              |            |        |
| 34        | 110       |       | ERANCA   | CALLET    | Vent Tor   |      |                                                                               |                                                                                                    |              |            |        |
| 36        | 107       | -     | HISTORI  | MOREAL    | lup 10bí   |      |                                                                               |                                                                                                    |              |            |        |
| 3A        | 101       |       | MATHÉN   | PROFES    | lun 11hî   |      | 0 0                                                                           |                                                                                                    |              |            | ~      |
| 3A        | 101       | 8     | SCIENCE  | TESSIER   | lun, 13h   |      | ******                                                                        |                                                                                                    |              | >          |        |
| 3A        | 103       |       | ANGLAI:  | BROWN     | lun. 14h:  |      | 4. Aucun 🔻                                                                    |                                                                                                    |              |            |        |
| 3A        | 108       |       | HISTORI  | MOREAL    | mar. 10h   |      |                                                                               |                                                                                                    |              |            |        |
| 3A        | 108       |       | MATHÉM   | PROFES    | mar. 10h   |      |                                                                               |                                                                                                    |              |            |        |
| 3A        | 110       |       | ANGLAI:  | BROWN     | mar. 14h   |      |                                                                               | Repartir les ci                                                                                                    | ours dans    | ies salles |        |
| 3A        | 101       |       | HISTOIRI | MOREAL    | mar. 15h   |      |                                                                               |                                                                                                    |              |            |        |
| 3A        | 102       |       | ARTS PL  | MONIER    | mer. 09h   | ۷    | * Ce critère entraîne un temps d'optimisation plus important, il ne doit être | Orthology                                                                                                    | 6            |            |        |
| 0 407     | <         |       |          |           | >          |      | utilisé qu'en cas de besoin                                                   | Optimiser la r                                                                                                    | epartition c | les salles |        |

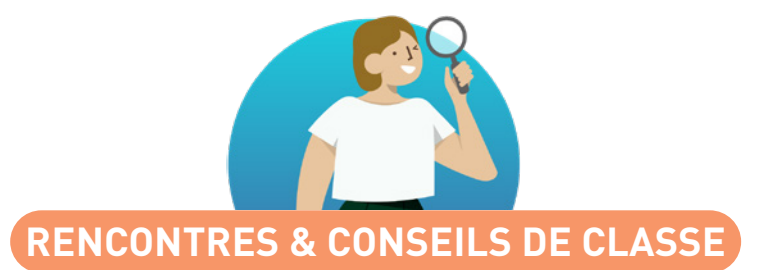

| Affectation des salles directement aux rencontres   | 54 |
|-----------------------------------------------------|----|
| Listing des premiers rendez-vous des parents        | 55 |
| Création de rencontres avec le professeur principal | 56 |
| Prise en compte des remplaçants                     | 57 |
| Extraction des élèves pour les rencontres séparées  | 58 |
| Nombre de desiderata limité                         | 59 |

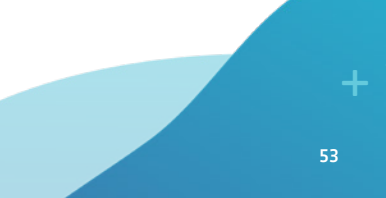

Liste des rencontres

Durée Etat

5 mn

5 mn

5 mn 

5 mn

Session :

Heure

18h55

18h50

17h05

19h55

La salle affectée par défaut à toutes les rencontres d'un professeur peut être modifiée manuellement pour une rencontre.

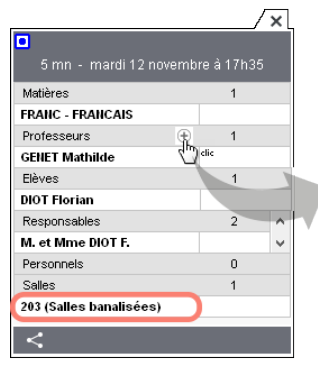

| <b>7</b> 0 | Iniquement le | s extraits |                |   |
|------------|---------------|------------|----------------|---|
| Reg        | rouper par :  | Sans cumul | •              |   |
|            |               | Nom        | Salle du profe | Q |
|            | ALVAREZ S     | abrina     |                | ^ |
|            | BACHELET      | Marine     |                |   |
|            | CECCACI TH    | nomas      |                |   |
|            | DALIAOUI      | arim       | 109            |   |
| •          | GENET Math    | nilde      | 203            |   |
|            | LACAZE Hu     | igo        | 106            |   |
|            | MILLOT Pau    | line       | 105            |   |
|            | ROUX Naw      | al         | 110            |   |
|            | SIMON Ama     | ndine      | 201            |   |
|            | WALTER N      | colas      | 103            | ¥ |
| 2          | 16 <          |            | >              |   |
|            |               |            | Annuler Valide | r |

1er trimestre, 6e du 12/11/2019 🔻 Classe :

Mile GENET

MIIe GENET

Mme MONIER

Mme MONIER

MILE GENET, Mme MILLOT

Equipe pédagogique

Professeurs

6D

Des.

Sp 203

Se 203

P

P 104

**F**\_ 104

Salle

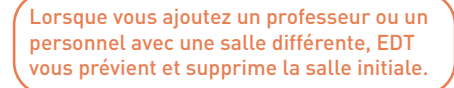

## Confirmation - EDT 2020

Certaines rencontres ont des intervenants qui ne seront plus associés à une même salle Les salles des co-intervenants

Classe

6D

6D

6D

6D

<u>O</u>ui

Non

MILLOT (105) - GENET (203)

Confirmez-yous la modification ?

-

ROYER Sara

RUIZ Clotilde

DIOT Florian

ARTS PLASTIQUE BERNARD Manon

ARTS PLASTIQUE BOSC Aurelie

Matière

FRANCAIS

FRANCAIS

FRANCAIS

Rencontres 😑 🗰 💷

Élève

Vous renseignez ensuite la salle où doit avoir lieu la rencontre depuis la liste.

## ⊘ Listing des premiers rendez-vous des parents

Fishing Éditor Estados Calada Inconstruitor

La liste des premiers rendez-vous des parents permet de contrôler les entrées lors des rencontres parents-professeurs.

| Fichier i |                |                | i C 🤤       |   | l <u> </u> |                                                                     |
|-----------|----------------|----------------|-------------|---|------------|---------------------------------------------------------------------|
|           | de rencontres  | Response       | ables 🖽     |   | 2 6        | 📴 Coordonnées personnelles des responsables X                       |
| Responsa  | bles           |                |             |   |            | Choisissez votre impression :<br>© Liste O Coordonnées personnelles |
| Session : | 1er trimestre, | 6e du 12/11/20 | 019 🔻       |   |            | Despása à instituer                                                 |
| Classe :  | Toutes les cla | sses           | •           |   |            | Sélection (1) Extraction (14) Tout (32)                             |
| ⊽Civilité | Nom            | Prénom         | Heure Début | ? | TOF        |                                                                     |
| Mme       | BERNARD        | CHANTAL        | 17h00       | - | 8%         | Type de sortie :   Imprimante OPDF                                  |
| Mme       | RIGAL          | EDV/IGE        | 17h00       | - | 11%        | Nom : WSRV-IMP-01VC610 DESIGN                                       |
| М.        | CUNY           | FABIEN         | 17h00       | - | 11%        | Format : A4 210 x 297mm Vb. de copies : 1 V Copies triées           |
| M. et Mme | DELORME        | Frederic       | 17h00       | - | 2%         |                                                                     |
| M. et Mme | LAMBERT        | Marc           | 17h00       | - | 14%        |                                                                     |
| Mme       | VANNIER        | Nathalie       | 17h00       | - | 14%        |                                                                     |
| М.        | RIGAL          | PHILIPPE       | 17h00       | - | 11%        | Mise en page                                                        |
| Μ.        | BERNARD        | PIERRE         | 17h00       | - | 8%         | Police Orientation Margaes (cm)                                     |
| Mme       | LAVIGNE        | Sandrine       | 17h00       | - | 11%        | Arial - Portrait A Haut: 1.00 Gauche: 1.00                          |
| Mme       | DELORME        | Sylviane       | 17h00       | - | 2%         | Tollin standard O Pavsage Bas: 1.00 Drofe: 1.00                     |
| Mme       | BROSSARD       | Valerie        | 17h00       | - | 14%        |                                                                     |
| Mme       | GIRARD         | Carole         | 17h05       | - | 11%        | En-tête et pied de page                                             |
| Mme       | GASNIER        | Caroline       | 17h05       | - | 5%         | En-tête : ☑ Date et heure ☑ Numéro de page                          |
| Mme       | PERON          | Catherine      | 17h05       | - | 2%         | Titre de page : 🗹 Liste des responsables                            |
| M. et Mme | GASNIER        | Daniel         | 17h05       | - | 5%         | Pied de page : D                                                    |
| Mme       | CARPENTIER     | Elisabeth      | 17h05       | - | 5%         | Dimention                                                           |
| M. et Mme | CARPENTIER     | Jose           | 17h05       | - | 5%         |                                                                     |
| M. et Mme | TISSIER        | Martial        | 17h05       | - | 2%         | ✓ Classee par heure de première rencontre                           |
| Mme       | TISSIER        | Nathalie       | 17h05       | - | 2%         | premiere rencontre.                                                 |
| M. et Mme | PERON          | Vincent        | 17h05       | - | 2%         | Fermer Aperçu Imprimer                                              |
| Μ.        | BOUCHET        | Alain          | 17h10       | - | 11%        |                                                                     |
| 0 205/20  | 5 <            |                |             |   |            | 5                                                                   |

# ⊘ Création de rencontres avec le professeur principal

Une option permet de prendre en compte uniquement les professeurs principaux des classes concernées par la session de rencontres.

|                                                                            | 🚥 Nouvelle session de rencontres                                                                                                    |                                                                | × |
|----------------------------------------------------------------------------|----------------------------------------------------------------------------------------------------|----------------------------------------------------------------|---|
|                                                                            | Nom :<br>Rencontres 2e trimestre<br>Date :                                                                                                    | Période :<br>Trimestre 2<br>Durée par défaut d'une rencontre : |   |
| Cette option vous permet<br>d'organiser les rendez-vous<br>d'orientation ! | 29/01/2020       de       17:00       à       19:00       \$         Génération des rencontres       Desiderata         Générer des rencontres pour       Session réservée aux professeurs principaux         Les professeurs | 5 mn                                                           |   |
|                                                                            | <ul> <li>De l'emploi du temps annuel</li> <li>Des remplacements longs</li> <li>Des aménagements et cours exceptionnels</li> <li>Des cours à effectif variable</li> <li>Les personnels de l'équipe pédagogique</li> </ul>      |                                                                |   |

# ⊘ Prise en compte des remplaçants

Dans le cas des absences de longue durée, une option permet d'inclure les remplaçants dans les conseils de classe et les rencontres parents-professeurs.

| 🚥 Nouvelle session de rencontres                                                                                                    |                                                                                                    | ×                                                                                                    |
|----------------------------------------------------------------------------------------------------|----------------------------------------------------------------------------------------------------|----------------------------------------------------------------------------------------------------|
| Nom :<br>2e trimestre                                                                                                    | Période :<br>Trimestre 2                                                                                                    |                                                                                                    |
| Date :<br>05/02/2020  de 17:00  å 19:00<br>Génération des rencontres Desiderata                                                                                                    | Durée par défaut d'une rencontre :<br>5 mn                                                                                                |                                                                                                    |
| Générer des rencontres pour                                                                                                    | 🔟 Nouvelle session                                                                                                    | n de conseils X                                                                                                    |
| Les professeurs     De l'emploi du temps annuel     Des remplacements longs     Des aménagements et cours exceptionnels     Des cours à effectif variable     Les personnels de l'équipe pédagogique | Paramétrage de la s<br>Nom C<br>Date de début 2:<br>Horaire de début 1<br>Découper la session<br>Période Trimestre<br>Publier dans PRONOT | Session         Conseils du 2e trimestre         14/02/2020       Date de fin         18/00       Horaire de fin         20/00       soit une durée de 2h00         nen       6 (0h10)         6 (0h10)       4 (0h15)         0 2 (0h30)       Aucun (1h00)         e 2          ITE le       10/02/2020         sous l'appellation       Conseil de classe |
| Cochez les options con<br>lors de la création des                                                                                                    | Conseils de la sessi<br>Sessions.<br>Durée par défaut 1<br>Professeurs indisper<br>Nombre de jours de c<br>Affecter uniqueme              | ion<br>Ih00 ▼ Nb. max. simultanés 1<br>nsables par défaut : Tous ▼ ····<br>(♥ Prendre en compte les suppléants (remplacements longs))<br>conseils maximum pour un professeur 2<br>ient les élèves et les responsables titulaires par défaut                                                                                                    |

## Sextraction des élèves pour les rencontres séparées

Une option permet de retrouver rapidement les élèves pour lesquels il a été indiqué que les parents souhaitaient rencontrer séparément les professeurs - et de mettre à jour si besoin cette information depuis la fiche de l'élève.

| 🤠 Extraction des élèves |                          |                          | ×                |
|-------------------------|--------------------------|--------------------------|------------------|
| Familles                | Occupation               |                          |                  |
| Choix de la famille :   | 🥒 Occupé 🛛 🌈 Libre       | 🎻 Indisponible           |                  |
| •                       | 17h00                    | 18h00                    | 19h00            |
| Choix des rubriques :   |                          |                          |                  |
| 🗸 Rubriques \land       |                          |                          |                  |
|                         |                          |                          |                  |
|                         | 15                       |                          |                  |
|                         | 20                       |                          |                  |
|                         | 25                       |                          |                  |
|                         | 30                       |                          |                  |
|                         | 35                       |                          |                  |
|                         | 40                       |                          |                  |
|                         |                          |                          |                  |
|                         | 45                       |                          |                  |
|                         | 50                       |                          |                  |
|                         | 55                       |                          |                  |
|                         |                          |                          |                  |
|                         |                          | ,                        |                  |
|                         | Eleves dont les respons  | sables sont convoqués se | eparement        |
|                         | Limiter la recherche aux | célèves déjá extraits    |                  |
| 0 < >                   | Anr                      | Ajouter                  | Enlever Extraire |

Lancez l'extraction depuis l'onglet *Rencontres > Élèves*, menu *Extraire > Définir une extraction et* cochez cette option.

## ⊘ Nombre de desiderata limité

Lors de la création ou de la modification d'une session de rencontres, il est possible de limiter le nombre de desiderata formulés par les parents en fonction de leur priorité (rencontre souhaitée, facultative, etc.).

| Modification de la sessi                                                                | ion                         |                                                                                                    |                                            |                       |                    | ×       |  |  |  |
|-----------------------------------------------------------------------------------------|-----------------------------|----------------------------------------------------------------------------------------------------|--------------------------------------------|-----------------------|--------------------|---------|--|--|--|
| m :                                                                                     |                             | Période :                                                                                                    |                                            |                       |                    |         |  |  |  |
| er trimestre, 6e                                                                        |                             | Année Cor                                                                                                    | mplète                                     |                       |                    |         |  |  |  |
| ate :<br>2/11/2019 🛅 de 17:00<br>énération des rencontres                               | à 20:00 🖨                   | Durée par dé<br>5 mn                                                                                                | Jurée par défaut d'une rencontre :<br>5 mn |                       |                    |         |  |  |  |
| Les rencontres sont créées<br>quand les desiderata des pa<br>produisent une coche verte | s uniquement<br>articipants | Professeurs/P<br>P S<br>S<br>S<br>S<br>S<br>V<br>V<br>V<br>V<br>V<br>V<br>V<br>V<br>V<br>V<br>V<br>V<br>V<br>V<br>V | F X                                        | métrer les réponses e | t légendes des des | iderata |  |  |  |
| Desiderata par défaut ——                                                                |                             |                                                                                                    |                                            |                       |                    |         |  |  |  |
| Pour les responsables :                                                                 |                             | 🗙 Pas de ren                                                                                                    | contre 🔻                                   |                       |                    |         |  |  |  |
| Pour les professeurs :                                                                  |                             | F Rencontre                                                                                                    | facultative 🔻                              |                       |                    |         |  |  |  |
| Pour les personnels :                                                                   |                             | F Rencontre                                                                                                    | facultative 🔻                              |                       |                    |         |  |  |  |
| Limitation des choix                                                                    |                             |                                                                                                    |                                            |                       |                    |         |  |  |  |
|                                                                                         |                             | Nombre n                                                                                                    | nax de                                     |                       |                    |         |  |  |  |
|                                                                                         | Prioritaire                 | Souhaitée                                                                                                    | Facultative                                | Pas de rencontre      |                    |         |  |  |  |
| Professeurs / Personnels                                                                | Illimité                    | Illimité                                                                                                    | Illimité                                   | Illimité              |                    |         |  |  |  |
| Responsables                                                                            | 2                           | 3                                                                                                    | Illimité                                   | Illimité              |                    |         |  |  |  |

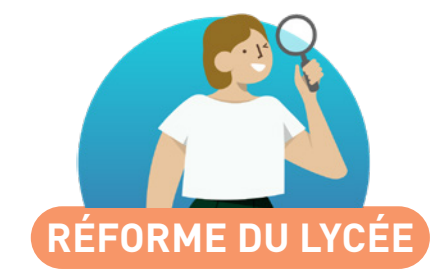

| Prise en compte des parcours prévus dans le prévisionnel | 52 |
|----------------------------------------------------------|----|
| Présentation cumulée par spécialité des parcours         | 53 |
| Effectif maximal à détailler par groupe6                 | 54 |
| Affectation des enseignants aux groupes6                 | 65 |
| Création automatique des alignements A B C               | 66 |
| Liste des élèves suivant un parcours de spécialités      | 68 |
| Les groupes de spécialités dans la liste des élèves      | 59 |

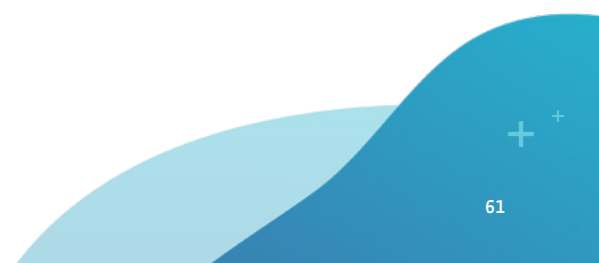

## ⊘ Prise en compte des parcours prévus dans le prévisionnel

Les intentions des élèves récupérées depuis PRONOTE permettent d'anticiper les parcours possibles et les besoins par spécialité.

D'un clic depuis l'affichage des MEF, récupérez les effectifs en fonction des parcours renseignés dans *Prérentrée > Spécialités*.

MEF 🐻

| PRE      | REMIERE GENERALE - Services Inactifs |       |                   |      |       |      |        |        |         |          |        |   |  |  |
|----------|--------------------------------------|-------|-------------------|------|-------|------|--------|--------|---------|----------|--------|---|--|--|
|          | MATIERE                              |       | Dissipling        | C    | Dand  | ME   |        | ÉTAE   | BLISSEM | ENT      |        |   |  |  |
| A        | Libellé                              | Code  | Effe              | ctif | Pona. | IVIE | Classe | Réduit | Ddb.    | El./Réd. | H./EI. | ß |  |  |
| $\oplus$ | Créer un service                     |       |                   |      |       |      |        |        |         |          |        |   |  |  |
|          |                                      |       | PREMIERE GENERALE |      |       |      |        |        |         |          |        |   |  |  |
|          | DANSE                                | A-DAN |                   | 6    | 1     | 0    | 1h00   |        |         | 15       | 1h00   |   |  |  |
| ۲        | LITTERAT, LCA LATIN                  | LLCAL |                   | 15   | 1     | 0    | 4h00   |        |         | 15       | 4h00   |   |  |  |
|          | NUMERIQUE SC.INFORM.                 | NSINE |                   | 27   | 1     | 0    | 4h00   |        |         | 15       | 4h00   |   |  |  |
|          | HUMAN.LITTER.PHILO.                  | HLPHI |                   | 61   | 1     | 0    | 4h00   |        |         | 15       | 4h00   |   |  |  |
| •        | HIST.GEO.GEOPOL.S.P.                 | HGGSP |                   | 72   | 1     | 0    | 4h00   |        |         | 15       | 4h00   |   |  |  |
|          | LV LITT.CULT.ETRAN.                  | LITLV |                   | 81   | 1     | 0    | 4h00   |        |         | 15       | 4h00   |   |  |  |
|          | SC. ECONO.& SOCIALES                 | SES   |                   | 92   | 1     | 0    | 4h00   |        |         | 15       | 4h00   |   |  |  |
|          | PHYSIQUE-CHIMIE                      | PH-CH |                   | 99   | 1     | 0    | 4h00   |        |         | 15       | 4h00   |   |  |  |
|          | SCIENCES VIE & TERRE                 | SVT   | 1                 | 10   | 1     | 0    | 4h00   |        |         | 15       | 4h00   |   |  |  |
|          | MATHEMATIQUES                        | MATHS | 1                 | 39   | 1     | 0    | 4h00   |        |         | 15       | 4h00   |   |  |  |

Spécialités 🔳 🗗

Un mode cumulé permet d'afficher pour toutes les combinaisons de spécialités les effectifs et les élèves concernés.

| Offres de spécialités        |        |        | Spécialités de 1ère     | s - Parcours proposés        |                      |                 | 🗹 Mode cumulé  | 0  |
|------------------------------|--------|--------|-------------------------|------------------------------|----------------------|-----------------|----------------|----|
| Libellé                      |        | Q      | _                       | Spécialités                  |                      | Nombre d'élèves | Effectif saisi | C  |
| 🕀 Nouveau                    |        | J.C.   | 🕀 Créer un parcours     | ;                            |                      |                 |                | 4  |
| Spécialités de 1ères         |        | ß      | <b>▲PHYSIQUE-CHIMIE</b> |                              |                      | 81              | 156            | P  |
|                              |        | $\sim$ |                         | ▲MATHEMATIQUES               |                      | 77              | 151            | P  |
|                              |        |        |                         |                              | LITT. ANGLAIS        | 2               | 2              | U  |
|                              |        |        |                         |                              | HIST.GEO.GEOPOL.S.P. | 0               | 1              | l  |
|                              |        |        |                         |                              | SCIENCES VIE & TERRE | 40              | 93             | ĵ. |
|                              |        |        |                         |                              | SC. ECONO.& SOCIALES | 9               | 14             | 7  |
|                              |        |        |                         |                              | SCIENCES INGENIEUR   | 18              | 29             | j. |
|                              |        |        |                         |                              | NUMERIQUE SC.INFORM. | 8               | 12             | Ē  |
|                              |        |        |                         | ▲LITT. ANGLAIS               |                      | 2               | 3              |    |
|                              |        |        |                         |                              | MATHEMATIQUES        | 2               | 2              |    |
|                              |        | $\sim$ |                         |                              | HIST.GEO.GEOPOL.S.P. | 0               | 1              |    |
| 11<                          |        |        |                         | <b>▲HIST.GEO.GEOPOL.S.P.</b> |                      | 2               | 4              | Ļ  |
|                              |        |        |                         |                              | MATHEMATIQUES        | 0               | 1              |    |
| Enseignements de spécialité  | propos | és     |                         |                              | SCIENCES VIE & TERRE | 1               | 1              |    |
| Libellé                      | Eff.   | Q      |                         |                              | LITT. ANGLAIS        | 0               | 1              |    |
| Définir                      |        | .C.    |                         |                              | SC. ECONO.& SOCIALES | 1               | 1              |    |
| AGL 8 - LITT. ANGLAIS        | 33     | ß      |                         | SCIENCES VIE & TERRE         |                      | 42              | 95             |    |
| HGGSP - HIST.GEO.GEOPOL.S.P. | 89     | $\sim$ |                         | SC. ECONO.& SOCIALES         |                      | 12              | 17             |    |
| HLPHI - HUMAN.LITTER.PHILO.  | 43     |        |                         | D HUMAN.LITTER.PHILO.        |                      | 1               | 1              |    |
| MATHS - MATHEMATIQUES        | 246    |        |                         | SCIENCES INGENIEUR           |                      | 18              | 29             |    |
| NSINF - NUMERIQUE SC.INFORM. | 30     |        |                         | NUMERIQUE SC.INFORM.         |                      | 8               | 12             |    |
| PH-CH - PHYSIQUE-CHIMIE      | 156    |        | MATHEMATIQUES           |                              |                      | 157             | 246            |    |
| SC-IG - SCIENCES INGENIEUR   | 42     |        | LITT. ANGLAIS           |                              |                      | 30              | 33             |    |
| SES - SC. ECONO.& SOCIALES   | 132    |        | SC. ECONO.& SOCI        | ALES                         |                      | 109             | 132            |    |
| SVT - SCIENCES VIE & TERRE   | 135    |        | HIST.GEO.GEOPOL.        | S.P.                         |                      | 85              | 89             |    |
|                              |        | $\sim$ | NUMERIQUE SC.INF        | DRM.                         |                      | 26              | 30             | 1  |
| 1 9 2                        |        |        | 5 37 4                  |                              |                      |                 | >              |    |

Ciquez sur le bouton 🚆 pour afficher la liste des élèves.

Choisissez le niveau de détail pour afficher l'effectif correspondant à une, deux ou trois spécialités. Le nombre de groupes par spécialité et l'effectif de chaque groupe peuvent désormais être modifiés manuellement.

Nb. Gr.

P 1

1 5

1 2 Effectif Eff. min. Eff. max. Q

15

15

15

15

15

15

15

15

35 🎤

35

35

35

35

35

30

30

33

89

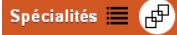

#### Génération des groupes de l'offre Spécialités de 1ères 🔻

#### Parcours définis

•Besoins en groupes par matière

HIGEO - HISTOIRE-GÉOGRAPHIE

HI PHI - HUMAN LITTER PHILO

AGE 8 - LITT, ANGLAIS

Libellé

| Nom                   | Nb. élè. | Eff. sa | Q   |
|-----------------------|----------|---------|-----|
| AGL 8   HGGSP   HLPHI | 4        | 4       | J.C |
| AGL 8   HGGSP   MATHS | 1        | 1       | ß   |
| AGL 8   HGGSP   PH-CH | 0        | 1       | ^   |
| AGL 8   HGGSP   SES   | 11       | 11      |     |
| AGL 8   HLPHI   SES   | 3        | 3       |     |
| AGL 8   HLPHI   SVT   | 0        | 1       |     |
| AGL 8   MATHS   NSINF | 0        | 1       |     |
| AGL 8   MATHS   PH-CH | 2        | 2       |     |
| AGL 8   MATHS   SES   | 8        | 8       |     |
| AGL 8   MATHS   SVT   | 1        | 1       |     |

Si les groupes définis ne couvrent pas l'effectif total, celui-ci s'affiche en rouge.

| ł | HLPHI - HUMAN.LITTER.PHILO.      |                        |         | 1               | 2      | 43  |
|---|----------------------------------|------------------------|---------|-----------------|--------|-----|
| 1 | MATHS - MATHEMATIQUES            |                        |         | 1               | 8      | 246 |
| 1 | NSINF - NUMERIQUE SC.INFORM.     |                        |         | K               | 1      | 30  |
|   | PH-CH - PHYSIQUE-CHIMIE          |                        |         | P               | -4     | 99  |
| 1 | SC-IG - SCIENCES INGENIEUR       |                        |         | 1               | 2      | 42  |
| 1 | SES - SC. ECONO.& SOCIALES       |                        |         | 1               | 5      | 132 |
| 1 | SVT - SCIENCES VIE & TERRE       |                        | P       | P               | 5      | 135 |
|   | 🚥 Effectif des groupes - PHY     | SIQUE-CHIMIE           |         |                 | ×      |     |
|   | Gestion des groupes              |                        |         |                 |        | 1   |
|   | OLaisser EDT les calculer en for | iction de l'effectif m | ax:3    |                 |        |     |
|   | Fixer leur nombre pour person    | naliser leur effectif  | 4       |                 |        |     |
|   | Effectif dans la matière :99     |                        |         |                 |        |     |
|   | Groupes                          | Eff. min               | Eff. ma | х               | $\sim$ |     |
|   | Groupe nécessaire 1              | 15                     |         | 20              |        |     |
|   | Groupe nécessaire 2              | 15                     |         | 20              |        |     |
|   | Groupe nécessaire 3              | 15                     |         | 20              |        |     |
|   | Groupe nécessaire 4              | 20                     |         | 35              |        |     |
|   |                                  |                        |         |                 |        |     |
|   |                                  |                        |         |                 | $\sim$ |     |
|   | <                                |                        |         | >               |        |     |
|   |                                  | Ann                    | iuler 🛛 | <u>/</u> alider |        |     |

 Par défaut. EDT calcule le nombre de groupes nécessaires à partir de l'effectif prévu pour la spécialité en respectant l'effectif mimimum / maximum défini.

### ⊘ Affectation des enseignants aux groupes

Renseigner les professeurs avant de générer les cours de spécialité permet d'obtenir des cours prêts à être placés.

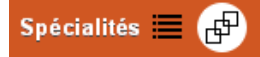

Génération des groupes de l'offre Spécialités de 1ères 🔻

EDT utilise les "Effectifs saisis" des parcours ainsi que les effectifs min et max par matière pour déduire les groupes nécessaires à l'élaboration des cours de spécialité.

Une fois les groupes constitués, vous pourrez

#### Parcours définis

. Peeeine en meeunee

Générer les groupes nécessaires

| Nb. élè. | Eff. sa                                                                                   | Q                                                                                                    |
|----------|-------------------------------------------------------------------------------------------|----------------------------------------------------------------------------------------------------|
| 4        | 4                                                                                         | æ                                                                                                    |
| 1        | 1                                                                                         | ß                                                                                                    |
| 0        | 1                                                                                         | ^                                                                                                    |
| 11       | 11                                                                                        |                                                                                                    |
| 3        | 3                                                                                         |                                                                                                    |
| 0        | 1                                                                                         |                                                                                                    |
| 0        | 1                                                                                         |                                                                                                    |
| 2        | 2                                                                                         |                                                                                                    |
| 8        | 8                                                                                         |                                                                                                    |
| 1        | 1                                                                                         |                                                                                                    |
| 1        | 1                                                                                         |                                                                                                    |
|          | Nb. élè.<br>4<br>1<br>0<br>11<br>3<br>0<br>0<br>0<br>0<br>0<br>2<br>2<br>8<br>8<br>1<br>1 | Ilb. élè.         Eff. sa           4         4           1         1           0         1           11         11           3         3           0         1           10         1           11         11           12         2           2         2           8         8           1         1           1         1 |

| -besonis en groupes par madere |            |     |     |          |           |           |   |  |  |  |  |  |  |
|--------------------------------|------------|-----|-----|----------|-----------|-----------|---|--|--|--|--|--|--|
| Q                              | Libellé    | Nb. | Gr. | Effectif | Eff. min. | Eff. max. | С |  |  |  |  |  |  |
| 4 🔊                            | AGL 8 - L  | 1   | 1   | 33       | 15        | 35        | ø |  |  |  |  |  |  |
| 1 🗗                            | HGGSP - I  | 1   | 4   | 89       | XXX       | XXX       | Ŀ |  |  |  |  |  |  |
| 1 ^                            | HLPHI - HL | 1   | 2   | 43       | 15        | 35        | 1 |  |  |  |  |  |  |
| 1                              | MATHS - N  | 1   | 8   | 246      | 15        | 35        |   |  |  |  |  |  |  |
| 3                              | NSINF - NI | 1   | 1   | 30       | 15        | 35        |   |  |  |  |  |  |  |
| 1                              | PH-CH - P  | 1   | 5   | 156      | 15        | 35        |   |  |  |  |  |  |  |
| 1                              | SC-IG - SC | 1   | 2   | 42       | 15        | 35        |   |  |  |  |  |  |  |
| 2                              | SES - SC.  | 1   | 5   | 132      | 15        | 30        |   |  |  |  |  |  |  |
| 8                              |            |     |     |          |           |           |   |  |  |  |  |  |  |
| 1                              |            |     |     |          |           |           |   |  |  |  |  |  |  |
| 1                              |            |     |     |          |           |           |   |  |  |  |  |  |  |
|                                |            |     |     |          |           |           |   |  |  |  |  |  |  |

#### Double-cliquez dans la colonne Professeurs pour désigner qui doit faire cours à quel groupe.

#### Groupes nécessaires

| Nom     | Align | Eff. prévu | Professeurs      | Nb. parc. | Q    |
|---------|-------|------------|------------------|-----------|------|
| 1HGGSP1 | A     | 31         | Bachelet Marine  | 6         | JPC. |
| 1MATHS1 | A     | 25         | Dalaoui Karim    | 4         | ß    |
| 1MATHS4 | А     | 35         | Zimmermann Sarah | 5         | ^    |
| 1MATHS7 | А     | 33         | Pujol Philippe   | 4         |      |
| 1NSINF1 | А     | 30         | Reboul Guillaume | 7         |      |
| 1PH-CH3 | А     | 30         | Favier Élodie    | 4         |      |
| 1SC-IG2 | А     | 15         | Lefevre Aurélie  | 3         |      |
| 1SES1   | A     | 27         | Levy Giovanni    | 4         |      |
| 1SES4   | А     | 29         | Millot Pauline   | 5         |      |
| 1SVT2   | А     | 29         | Gaudin Florence  | 4         |      |
| 1SVT5   | А     | 18         | Granget Marion   | 3         |      |
| 1AGL 81 | в     | 33         | Brown Julie      | 10        |      |
| 1HGGSP2 | в     | 25         | Dalaoui Karim    | 4         |      |
| 1HLPHI1 | в     | 16         |                  | 4         |      |
| 1MATHS2 | в     | 26         |                  | 5         |      |

Les cours de spécialités prévus sur le même créneau sont automatiquement alignés dans un cours complexe.

|                                 |         |             |             |         | •Groupes n  | écessaires  |             |                                      |      | groupes de spécialités, vous pouvez                                 |
|---------------------------------|---------|-------------|-------------|---------|-------------|-------------|-------------|--------------------------------------|------|---------------------------------------------------------------------|
| Générer les groupes nécessaires |         | saires      | Nom         | Alignem | Eff. prévu. | Professeurs | Nb. parc. Q | lancer la creation automatique de to |      |                                                                     |
|                                 |         |             |             |         | 1HGGSP1     | A           | 31          | Bachelet Marine                      | 6 26 | les cours correspondants.                                           |
|                                 |         |             |             |         | 1MATHS1     | A           | 25          | Dalaoui Karim                        | 4 🗗  |                                                                     |
| Besoins en groupe               | s par m | atière      |             |         | 1MATHS4     | A           | 35          | Zimmermann Sarah                     | 5 ^  |                                                                     |
| Libellé E                       | ffectif | Eff. min. I | ff. max. Nb | . Gr. Q | 1MATHS7     | A           | 33          | Pujol Philippe                       | 4    |                                                                     |
| AGL 8 - LÎTT. ANGL              | 33      | 15          | 35 🏏        | 1 🔎     | 1NSINF1     | A           | 30          | Reboul Guillaume                     | 7    |                                                                     |
| IGGSP - HIST.GEO                | 89      | 15          | 35 🏏        | 3 🗗     | 1PH-CH3     | A           | 30          | Favier Élodie                        | 4    |                                                                     |
| ILPHI - HUMAN.LIT               | 43      | 15          | 35 🏏        | 2 ^     | 1SC-IG2     | A           | 15          | Lefevre Aurélie                      | 3    |                                                                     |
| MATHS - MATHEMA                 | 246     | 15          | 35 🏏        | 8       | 1SES1       | A           | 27          | Levy Giovanni                        | 4    | (Il suffit de laisser cochée l'option)                              |
| ISINF - NUMERIQUI               | 30      | 15          | 35 🏏        | 1       | 1SES4       | A           | 29          | Millot Pauline                       | 5    | Aligner les cours en respectant                                     |
| H-CH - PHYSIQUE                 | 156     | 15          | 35 🏏        | 5       | 1SVT2       | A           | 29          | Gaudin Florence                      | 4    | les elimemente prévue lere de le                                    |
| SC-IG - SCIENCES I              | 42      | 15          | 35 🏏        | 2       | 1SVT5       | A           | 18          | Grandet Marion                       | 3    | les alignements prevus tors de la                                   |
| SES - SC. ECONO.8               | 132     | 15          | 30 🏏        | 5       | 1AGL 81     | в           | 33          | Bachelet Marine                      | 10   | creation des cours.                                                 |
| SVT - SCIENCES VI               | 135     | 15          | 30 🏏        | 5       | 1HGGSP2     | в           | 25          | Dalaoui Karim                        | 4    |                                                                     |
|                                 |         |             |             |         | 1HLPHI1     | в           | 16          | Zimmermann Sarah                     | 4    |                                                                     |
|                                 |         |             |             |         | 1MATHS2     | в           | 26          | Pujol Philippe                       | 5    |                                                                     |
|                                 |         |             |             |         | 1MATHS5     | в           | 31          | Reboul Guillaume                     | 4    | Confirmation - EDT 2020                                             |
|                                 |         |             |             |         | 1MATHS8     | в           | 30          | Favier Élodie                        | 4    |                                                                     |
|                                 |         |             |             |         | 1PH-CH1     | в           | 33          | Lefevre Aurélie                      | 4    | Confirmez-vous la création de cours pour les groupes sélectionnés ? |
|                                 |         |             |             |         | 1PH-CH4     | в           | 27          | Levy Giovanni                        | 3    |                                                                     |
|                                 |         |             |             |         | 1SES2       | в           | 27          | Millot Pauline                       | 4    | Aligner les cours en respectant les alignements prévus              |
|                                 |         |             |             |         | 1SES5       | в           | 24          | Gaudin Florence                      | 3    |                                                                     |
|                                 |         |             |             |         | 1SVT3       | В           | 30          | Granget Marion                       | 5    |                                                                     |
|                                 |         |             |             |         | 1HGGSP3     | С           | 33          | Favier Élodie                        | 7 🗸  | Qui Non                                                             |

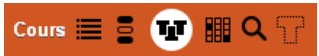

| Cours |           |                            |                           |     | • M.    | DALIAOUI K Emploi  | i du temps 🛛 Diag        | nostic            | Mise en              | attente 🛞 | ₽ 🗘 |
|-------|-----------|----------------------------|---------------------------|-----|---------|--------------------|--------------------------|-------------------|----------------------|-----------|-----|
| Durée | Jour      | Professeur                 | Matière                   | Q   |         | Application des mo | odifications à partir de | semaine 36 (02/09 | )/2019 - 06/09/2019) | • (i)     |     |
| 2h00  | Non placé | D ALVAREZ Sabrina, CECCA   | SPÉ1ER - spé1eres         |     |         | lundi              | mardi                    | mercredi          | ieudi                | vendredi  |     |
| 2h00  | Non placé | D BROWN Julie, DOUCET Lau  | SPÉ1ER - spé1eres         | •   | 08h00   | ······             |                          |                   |                      |           |     |
| 2h00  | Non placé | 🔺 DALIAOUI Karim, DEJEAN 🔌 | SPÉ1ER - spé1eres         |     | 00600   |                    |                          |                   |                      |           |     |
| 2h00  | Non placé | DALIAOUI Karim             | HGGSP-HIST.GEO.GEOF       | C,2 | Uariou  |                    |                          |                   |                      |           |     |
| 2h00  | Non placé | DEJEAN Yannick             | HLPHI- HUMAN.LITTER.P.    |     | 10600   |                    |                          |                   |                      |           |     |
| 2h00  | Non placé | DUPAS Marion               | SVT - SCIENCES VIE & TE   |     | 101100  |                    |                          |                   |                      |           |     |
| 2h00  | Non placé | PUJOL Philippe             | PH-CH - PHYSIQUE-CHIM.    |     | 11h00   |                    |                          |                   |                      |           |     |
| 2h00  | Non placé | REBOUL Guillaume           | MATHS - MATHEMATIQUE      |     |         |                    |                          |                   |                      |           |     |
| 2h00  | Non placé | ROUX Nawai                 | LITLV - LV LITT.CULT.ETRA |     | 12h00   |                    |                          |                   |                      |           |     |
| 2h00  | Non placé | WEISS Jéméry               | MATHS - MATHEMATIQUE      |     |         |                    |                          |                   |                      |           |     |
| 2h00  | Non placé | ZIMMERMANN Sarah           | SES - SC. ECONO.& SOCI.   |     | 13h00   |                    |                          |                   |                      | 1         |     |
|       |           |                            |                           |     |         |                    |                          |                   |                      |           | -11 |
|       |           |                            |                           |     | 14h00   |                    |                          |                   |                      |           | -   |
|       |           |                            |                           |     |         |                    |                          |                   | [                    |           | -11 |
|       |           |                            |                           |     | 15h00   |                    |                          |                   |                      |           | -   |
|       |           |                            |                           |     |         |                    |                          |                   | {                    |           | -11 |
|       |           |                            |                           |     | 16h00   |                    |                          |                   |                      |           | -   |
|       |           |                            |                           |     |         |                    |                          |                   |                      |           |     |
|       |           |                            |                           |     | 17h00   |                    |                          |                   |                      |           | Ξ.  |
|       |           |                            |                           |     | 4.01-00 |                    |                          |                   |                      |           |     |
|       |           |                            |                           |     | 18n00 · |                    |                          | ****              |                      |           |     |

Un seul cours complexe est créé par alignement (A, B, C), avec une séance pour chaque groupe - prêt à être placé par le calculateur.

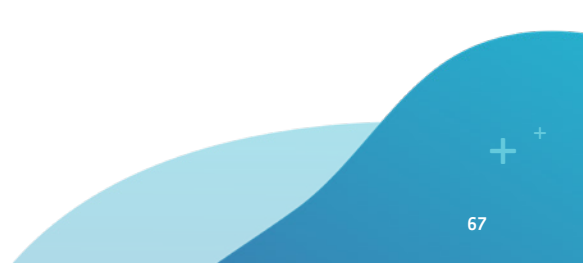

La liste des élèves concernés par chaque parcours est consultable depuis la liste des offres proposées.

| in co de operanteo                                                                                                    |                                     | Spécialités de 1ères - Parcours proposés |                                                                                                    |                       |                        | Mode cumulé ( |                                     |  |
|----------------------------------------------------------------------------------------------------|-------------------------------------|------------------------------------------|----------------------------------------------------------------------------------------------------|-----------------------|------------------------|---------------|-------------------------------------|--|
| Libellé N                                                                                                    | IEF                                 | Q                                        | Nom                                                                                                    | Nb. élè.              | Effectif saisi         | Q             | Elèves-Parcours AGL 8   MATHS   SES |  |
| Créer une offre pour les MEF concerr                                                                                                    | nés                                 | J.C                                      | Créer un parcours                                                                                                 |                       |                        | Je C          | No. 20                              |  |
| pécialités de 1ères PREMIERE GEI                                                                                                    | NERALE                              | ß                                        | AGL 8   HGGSP   HLPHI                                                                                             | 4                     | 4                      | ß             | Nom                                 |  |
|                                                                                                    |                                     | $\sim$                                   | AGL 8   HGGSP   MATHS                                                                                             | 1                     | 3                      | ^             | 1_02                                |  |
|                                                                                                    |                                     |                                          | AGL 8   HGGSP   PH-CH                                                                                             | 0                     | 1                      |               | ANGERS Karine                       |  |
|                                                                                                    |                                     |                                          | AGL 8   HGGSP   SES                                                                                               | 11                    | 15                     |               |                                     |  |
|                                                                                                    |                                     |                                          | AGL 8   HLPHI   SES                                                                                               | 3                     | 3                      |               | 1.04                                |  |
|                                                                                                    |                                     |                                          | AGL 8   HLPHI   SVT                                                                                               | 0                     | 1                      |               |                                     |  |
|                                                                                                    |                                     |                                          | AGL 8   MATHS   NSINF                                                                                             | 0                     | 1                      |               |                                     |  |
|                                                                                                    |                                     |                                          | AGL 8   MATHS   PH-CH                                                                                             | 2                     | 3                      |               | attrib.                             |  |
|                                                                                                    |                                     |                                          | AGL 8   MATHS   SES                                                                                               | 8                     | 13                     |               | PARISSIS Lea                        |  |
|                                                                                                    |                                     |                                          | AGL 8   MATHS   SVT                                                                                               | 1                     | 4                      |               |                                     |  |
|                                                                                                    |                                     |                                          | HGGSP   HLPHI   MATHS                                                                                             | 1                     | 1                      |               |                                     |  |
|                                                                                                    |                                     |                                          | HGGSP   HLPHI   SES                                                                                               | 22                    | 24                     |               | 1_05                                |  |
|                                                                                                    |                                     |                                          | HGGSP   HLPHI   SVT                                                                                               | 2                     | 2                      |               | DORMESSOT Nour                      |  |
|                                                                                                    |                                     |                                          | HGGSP   MATHS   NSINF                                                                                             | 2                     | 2                      |               |                                     |  |
|                                                                                                    |                                     |                                          | HGGSP   MATHS   PH-CH                                                                                             | 0                     | 1                      |               |                                     |  |
|                                                                                                    |                                     | $\sim$                                   | HGGSP   MATHS   SC-IG                                                                                             | 2                     | 1                      |               | MUSSETTO Eliza                      |  |
| 1 <                                                                                                    | >                                   |                                          | HGGSP   MATHS   SES                                                                                               | 32                    | 48                     |               | - <b>2.3</b>                        |  |
| Enseignements de spécialité proposés                                                                                                    |                                     |                                          | HGGSP   MATHS   SVT                                                                                               | 2                     | 4                      |               |                                     |  |
|                                                                                                    |                                     |                                          | HGGSP   NSINF   SES                                                                                               | 1                     | 1                      |               | RANFORT Dominique                   |  |
| Libellé                                                                                                    | Effectif                            | Q                                        | HGGSP   PH-CH   SES                                                                                               | 1                     | 2                      |               |                                     |  |
| Définir les enseignements de spécialit                                                                                                    | té                                  |                                          | HGGSP   PH-CH   SVT                                                                                               | 1                     | 1                      |               |                                     |  |
| GL 8 - LITT. ANGLAIS                                                                                                    | 48                                  | ß                                        | HGGSP   SES   SVT                                                                                                 | 3                     | 5                      |               | 1_08                                |  |
|                                                                                                    | 115                                 | $\sim$                                   | HLPHI   MATHS   SES                                                                                               | 3                     | 6                      |               | ROUSSAY Erwan                       |  |
| IGGSP - HIST.GEO.GEOPOL.S.P.                                                                                                    |                                     |                                          | HLPHI   MATHS   SVT                                                                                               | 1                     | 1                      |               |                                     |  |
| IGGSP - HIST.GEO.GEOPOL.S.P.<br>LPHI - HUMAN.LITTER.PHILO.                                                                                                    | 45                                  |                                          |                                                                                                    |                       |                        |               |                                     |  |
| GGSP - HIST.GEO.GEOPOL.S.P.<br>LPHI - HUMAN.LITTER.PHILO.<br>IATHS - MATHEMATIQUES                                                                                                    | 45                                  |                                          | HLPHI   PH-CH   SES                                                                                               | 1                     | 1                      |               | 1 10                                |  |
| GGSP - HIST.GEO.GEOPOL.S.P.<br>LPHI - HUMAN.LITTER.PHILO.<br>IATHS - MATHEMATIQUES<br>SINF - NUMERIQUE SC.INFORM.                                                                                      | 45<br>274<br>30                     |                                          | HLPHI   PH-CH   SES<br>HLPHI   SES   SVT                                                                          | 1                     | 1                      |               |                                     |  |
| IGGSP - HIST.GEO.GEOPOL.S.P.<br>ILPHI - HUMAN.LITTER PHILO.<br>IATHS - MATHEMATIQUES<br>SINF - NUMERIQUE SC.INFORM.<br>H-CH - PHYSIQUE-CHIMIE                                                          | 45<br>274<br>30<br>158              |                                          | HLPHI   PH-CH   SES<br>HLPHI   SES   SVT<br>MATHS   NSINF   PH-CH                                                 | 1<br>0<br>8           | 1<br>2<br>12           |               | 1_10 DUCAROUSEL Nathaël             |  |
| IGGSP - HIST.GEO.GEOPOL.S.P.<br>LIPHI - HUMAN.LITTER.PHILO.<br>IATHS - MATHEMATIGUES<br>SINF - NUMERIQUE SCINFORM.<br>H-CH - PHYSIQUE-CHIMIE<br>C-IG - SCIENCES INGENIEUR                              | 45<br>274<br>30<br>158<br>41        |                                          | HLPHI   PH-CH   SES<br>HLPHI   SES   SVT<br>MATHS   NSINF   PH-CH<br>MATHS   NSINF   SC-IG                        | 1<br>0<br>8<br>8      | 1<br>2<br>12<br>8      |               | 1_10 DUCAROUSEL Nathaël             |  |
| IGGSP - HIST.GEO.GEOPOL.S.P.<br>ILPHI - HUMAN.LITTER.PHILO.<br>1ATHS - NATHEMATIGUES<br>ISINF - NUMERIQUE SCINFORM.<br>H-CH - PHYSIQUE-CHIME<br>C-IG - SCEINCES INCENIEUR<br>ES - SC. ECONO.& SOCIALES | 45<br>274<br>30<br>158<br>41<br>160 |                                          | HLPHI   PH-CH   SES<br>HLPHI   SES   SVT<br>MATHS   NSINF   PH-CH<br>MATHS   NSINF   SC-IG<br>MATHS   NSINF   SES | 1<br>0<br>8<br>8<br>3 | 1<br>2<br>12<br>8<br>3 |               | 1_10<br>DUCAROUSEL Nathaël          |  |

Ciquez sur le bouton Pour afficher ou masquer la liste des élèves. Le bouton permet d'afficher ou masquer les photos.

### Affichage des groupes de spécialité dans la liste des élèves

Les groupes de spécialité de chaque élève se retrouvent dans la liste.

#### Élèves 😑 🖽 ъ 🔠 📲 🔛 📰

Liste des élèves

| Niveaux        | ▼ Élève: | sde 11 | RE          | <b>•</b>                                                                          |                                                             |                  |        |       |  |
|----------------|----------|--------|-------------|-----------------------------------------------------------------------------------|-------------------------------------------------------------|------------------|--------|-------|--|
| Nom            | Prénom   | Sexe   | Classe      | \$                                                                                | Groupes / Parties                                           |                  | Occ. a | 0     |  |
| 🕀 Créer un élè | ve       |        |             |                                                                                   |                                                             |                  |        | de la |  |
| ANGERS         | Karine   | F      | 1_02        | 1 EPSRENAULT                                                                      | TMAR13H40, 1_02_G1, 1AGL 82, 1MATHS6, 1MATHS6 2/2, 1SES:    | 2, <1_02> G15    | 28h30  | %     |  |
| ANGOSTO        | Angelo   | G      | 1_04        | 1 EPS BERTRM                                                                      | IFRCRE10H 1 04 Esp 1 04 G1 1MATHS2 1MATHS2 1/2 1PH-0        | H3, 1PH-CH3 2    | 28h00  |       |  |
| ARAGON         | Mathias  | G      | 1_09        | 1 EPSCROISJE                                                                      | 🤠 Groupes des élèves 🛛 🗙 🗙                                  | 8, 1MATHS8 17    | 31h30  | Ľ     |  |
| ARAKRAH        | Marc     | G      | 1_07        | 1 EPSCROISA                                                                       |                                                             | S7, 1MATHS7      | 29h00  | 1     |  |
| AREZZI         | Eugénie  | F      | 1_05        | 1 EPSCROISM.                                                                      | Prendre en compte                                           | THS4 2/2, 1PH    | 32h30  |       |  |
| ARGENCE        | Eric     | G      | 1_09        | 1 EPSBERTRJE                                                                      | Les groupes (et parties) à effectif variable                | 1SES3            | 28h30  |       |  |
| AUCI           | Carine   | F      | 1_08        | 1 EPS BERTRN                                                                      | Les groupes de spécialité                                   | \$1 2/2, 1SES4   | 31h30  |       |  |
| AUDIN          | Maria    | F      | 1B SN-MELEC | 1B SN-MELEC                                                                       | Les autres groupes (et parties)                             |                  | 30h30  |       |  |
| AUDY           | Salim    | G      | 1_10        | 1 EPSBERTRJE                                                                      | Afficher les parties sans groupe                            | /2,1SES3,<1_     | 28h30  |       |  |
| AURAY          | Stan     | G      | 1_07        | 1 EPSZOUDEN                                                                       |                                                             | SP3, 1PH-CH3     | 29h00  |       |  |
| AURIC          | Fatima   | F      | 1STI2D_3    | 1STI2D_3_G1                                                                       | Fermer                                                      |                  | 33h00  |       |  |
| BACANLI        | Marceau  | G      | 1_05        | 1 EPSCROISM                                                                       |                                                             | H-CH3, 1PH-C     | 30h30  |       |  |
| BACHELET       | Romaric  | G      | 1_08        | 1 EPSZOUDEM                                                                       | ERCREDI10, 1_08_Esp, 1_08_G1, 1ERE_Epsco, 1MATHS5, 1MATH    | HS5 1/2, 1NSINF  | 31h30  |       |  |
| BAHIDDINE      | Mohammed | G      | 1STI2D_2    | 1_STI_1_2_Es                                                                      | p,1_STI_1_2_Esp 2/2,1STI2D_2_G1                             |                  | 33h00  |       |  |
| BAHUT          | Svetlana | F      | 1_08        | 1 EPS BERTRMERCRE10H, 1_08_Esp, 1_08_G2, 1ERE_Epsco, 1MATHS1, 1MATHS1 2/2, 1SES4  |                                                             |                  |        |       |  |
| BAILLEUL       | Anis     | G      | 1_05        | 1 EPSCROISMARDI13H40, 1_05_G2, 1ERE_Latin, 1HGGSP3, 1HLPHI1, 1MATHS3, 1MATHS3 1/2 |                                                             |                  |        |       |  |
| BAILLY         | Irène    | F      | 1_03        | 1 EPSRENAULTMAR13H40, 1_03_G1, 1MATHS2, 1MATHS2 1/2, 1PH-CH4, 1PH-CH4 2/2, 1SC-IG |                                                             |                  |        |       |  |
| BAKAR          | Christie | F      | 1STI2D_2    | 1_STI_1_2_Es                                                                      | p, 1_STI_1_2_Esp 2/2, 1STI2D_2_G2                           |                  | 33h00  |       |  |
| BALDACCI       | Michelle | F      | 1_06        | 1_06_Esp, 1_0                                                                     | 16_G2, 1MATHS7, 1MATHS7 2/2, 1PH-CH1, 1PH-CH1 1/2, 1SVT4, 1 | 1SVT4 1/2        | 28h30  |       |  |
| BALLANDIN      | Manon    | F      | 1_01        | 1 EPSBOUVIJE                                                                      | UD10H, 1_01_Esp, 1_01_G1, 1HGGSP4, 1HLPHI2, 1SES6, SECTIO   | ON BASKET-BAI    | 32h00  |       |  |
| BALSALOBRE     | Youssef  | G      | 1_01        | 1 EPSBOUVIJE                                                                      | UD10H, 1_01_10_Ital, 1_01_G2, 1MATHS1, 1MATHS1 2/2, 1SES4   | , 1SVT3, 1SVT3   | 32h00  |       |  |
| BARBOZA        | Edouard  | G      | 1B SN-MELEC | 1B SN-MELEC_                                                                      | MELEC, 1MA-SC2                                              |                  | 29h30  |       |  |
| BARGE          | Oswald   | G      | 1_10        | 1 EPSCROISJE                                                                      | UD10H, 1_06_10_All, 1_10_G2, 1ERE_Euro_Ang_Math, 1MATHS7    | , 1MATHS7 1/2    | 30h30  |       |  |
| BARKAT         | Naïma    | F      | 1_06        | 1_06_Esp, 1_0                                                                     | 06_G2, 1MATHS2, 1MATHS2 2/2, 1PH-CH5, 1PH-CH5 2/2, 1SC-IG1  | , 1SC-IG1 2/2, 1 | 28h30  |       |  |

Cliquez sur la clé plate en haut à droite de la liste pour afficher la colonne *Groupes / Parties*.

Pour voir uniquement les groupes de spécialité, cliquez sur le rouage en haut de la colonne et décochez les autres types de groupe.

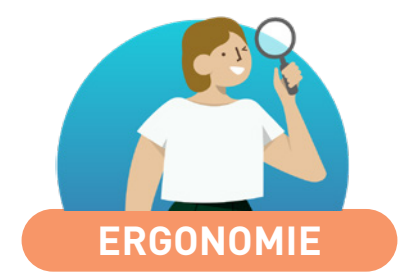

| Personnalisation des cumuls dans les listes de cours | 72 |
|------------------------------------------------------|----|
| Choix du nombre d'options affichables                | 73 |
| Tri inversé sur les listes                           | 74 |
| Augmentation de la taille maximale des libellés      | 74 |

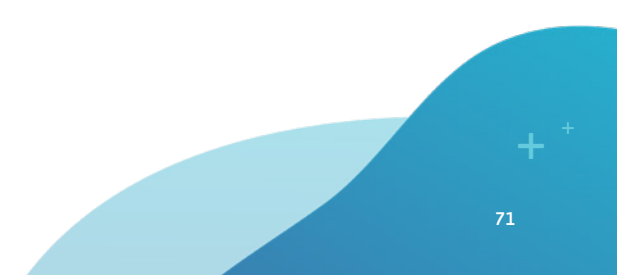
#### Personnalisation des cumuls dans les listes de cours

Les listes de cours deviennent personnalisables : colonnes à afficher, rubriques pour lesquelles on souhaite afficher le cumul d'heures, etc.

#### Professeurs 🦻 🗮 💥 🛱 🦿 🏨 🖜 🖜 🔠 🇱 🏹 🗐 🖬 🛠

| septembre octobre      | novembre décemi    | ore janvier février    | mars  | s a           | vril            | mai          | juin         | T                                       |
|------------------------|--------------------|------------------------|-------|---------------|-----------------|--------------|--------------|-----------------------------------------|
| Ressource sélectionnée | Matière            | Date-Heure début cours | Durée | État Statı    | t Nature        | Pond.        | Etiquette    | 9                                       |
| AMON S.                |                    |                        | 68h00 |               |                 |              |              | - A                                     |
| AMON S.                | ACC maths          |                        | 10h00 |               |                 |              |              |                                         |
| AMON S.                | ESPAGNOL LV2       |                        | 18h00 |               |                 |              |              | ▶2                                      |
| AMON S.                | ESPAGNOL LV2       | mardi 07/01 à 11h00    | 1h00  | o Person      | nalisation de   | la liste     |              | \$                                      |
| AMON S.                | ESPAGNOL LV2       | mardi 07/01 à 14h00    | 2h00  | -Définition d | es cumuls       |              |              |                                         |
| AMON S.                | ESPAGNOL LV2       | mercredi 08/01 à 09h00 | 1h00  | 🖾: seules     | les colonnes m  | arquées de c | e symbole so | nt cumulables, leur ordre détermine leu |
| AMON S.                | ESPAGNOL LV2       | mardi 14/01 à 11h00    | 1h00  | niveau de     | cumul.          |              |              |                                         |
| AMON S.                | ESPAGNOL LV2       | mardi14/01 à 14h00     | 2h00  | Nombre de     | rubriques à cur | nuler : 2    |              |                                         |
| AMON S.                | ESPAGNOL LV2       | mercredi 15/01 à 09h00 | 1h00  | Cole          | nnes cachée     | s Q          |              | Colonnes affichées                      |
| AMON S.                | ESPAGNOL LV2       | mardi 21/01 à 11h00    | 1h00  | Co-Ense       | ignement        | ~            |              | 🗵 Ressource sélectionnée 陆              |
| AMON S.                | ESPAGNOL LV2       | mardi 21/01 à 14h00    | 2h00  | Effectif      | /ariable        |              |              | ∑ Matière ▶2                            |
| AMON S.                | ESPAGNOL LV2       | mercredi 22/01 à 09h00 | 1h00  | Mérno lié     | au cours        |              |              | Date-Heure début cours                  |
| AMON S.                | ESPAGNOL LV2       | mardi 28/01 à 11h00    | 1h00  | Modifié I     | 9               |              |              | Durée                                   |
| AMON S.                | ESPAGNOL LV2       | mardi 28/01 à 14h00    | 2h00  | Modifié       | ar              |              |              | État                                    |
| AMON S.                | ESPAGNOL LV2       | mercredi 29/01 à 09h00 | 1h00  | Origine i     | nodif.          |              | >>           | Statut                                  |
| AMON S.                | ESPAGNOL LV2       | mardi 04/02 à 11h00    | 1h00  | Raison d      | 'annulation     |              | 22           | Nature                                  |
| AMON S.                | ESPAGNOL LV2       | mardi 04/02 à 14h00    | 2h00  |               |                 |              |              | Pondération                             |
| AMON S.                | ESPAGNOL LV2       | mercredi 05/02 à 09h00 | 1h00  |               |                 |              | Toutes       | Etiquette                               |
| AMON S.                | MATHÉMATIQUES      |                        | 40h00 |               |                 |              | Aucune       | Professeur                              |
| ALTER N.               |                    |                        | 78h00 |               |                 |              |              | Personnel                               |
| ALTER N.               | ACC ULIS           |                        | 10h00 |               |                 |              |              | Classe                                  |
| ALTER N.               | ÉDUCATION PHYSIQUE |                        | 60h00 |               |                 |              |              | Salle                                   |
| ALTER N.               | ESPAGNOL LV2       |                        | 8h00  |               |                 |              |              | Matériel                                |

Choisissez le nombre et l'ordre des colonnes sur lesquelles effectuer le cumul.

À savoir: en sélectionnant 0 colonne à cumuler, vous obtenez la liste brute et pouvez effectuer un tri sur n'importe quelle colonne sans être gêné par des niveaux de cumul.

# ⊘ Choix du nombre d'options affichables

Allégez la liste des champs possibles en choisissant le nombre de colonnes Option qui peuvent être affichées dans la liste.

| Élèves 🔳 [       | E T To I     | - 🔜 🖻                 |      |        |              |                     |        |      |   |
|------------------|--------------|-----------------------|------|--------|--------------|---------------------|--------|------|---|
| Liste des élève  | s            |                       |      |        |              |                     |        |      |   |
|                  | •            |                       |      | ·      |              |                     |        |      |   |
| Nom              | Prénom       | Né(e) le S            | iexe | Classe | Professeur P | Principal Occ. ann. | ME     | FQ   |   |
| 🕀 Créer un élève | e            |                       |      |        |              |                     |        | J.C. |   |
| ALLARD           | 👼 Personnal  | isation de la liste   |      |        |              |                     | ×      | %    |   |
| ALVES            |              |                       |      |        |              |                     |        |      |   |
| AMIOT            | Nombre maxim | al d'options par élèv | e:   | 3 🔻    | J            |                     |        | C2   |   |
|                  | Colonn       | es cachées            | 0    |        | Colonr       | nes affichées       | 0      |      | / |
| ARMAND           | Nº Na        | N° National           | ~    |        | Nom          | Nom                 |        |      |   |
| ARNAL            | N. Secu.     | Num, Sécu, Soci       |      |        | Pré.         | Prénom              | $\sim$ |      |   |
| RNOUX            | Opt. 1       | Option 1              |      |        | Nére) le     | Néreì le            | ~      |      |   |
| STIER            | Opt. 2       | Option 2              |      |        | S.           | Sexe                |        |      |   |
| UBERT            | Opt. 3       | Option 3              |      |        | CI.          | Classe              |        |      |   |
| AUBIN            | Pays         | Pays                  |      |        | PP           | Professeur Princ    |        |      |   |
| JUBRY            | Pa, nais,    | Pays naissance        |      | >>     | Occ. ann.    | Occupation annu     |        |      |   |
| VUFFRET          | Pa. nat.     | Pays, nationalité     |      | <<     | Accomp.      | Accompagnants       |        |      |   |
| UFFRET           | Prj. d'acc.  | Projet d'accompa      |      | Terdar | MEF          | MEF                 |        |      |   |
| ERNARD           | Prov.        | Provenance            |      | loutes |              |                     |        |      |   |
| JERNARD          | Redoub.      | Redoublant            |      | Aucune |              |                     |        |      |   |
| BERTHE           | Réq.         | Régime                |      |        |              |                     |        |      |   |

## ⊘ Tri inversé sur les listes

| Liste des classe | s       |         |
|------------------|---------|---------|
| Nom              | Nb. élè | Niveaux |
| 🕀 Créer une clas | se      |         |
| D 3A             | 27      | 3EME    |
| D 3B             | 22      | 3EME    |
| D 4A             | 25      | 4EME    |
| D 4B             | 28      | 4EME    |
| D 5A             | 28      | SEME    |
| D 5B             | 27      | SEME    |
| D 6A             | 26      | 6EME    |
| D 6B             | 29      | 6EME    |

| Liste des classe | es      |         |
|------------------|---------|---------|
| Nom              | Nb. élè | Niveaux |
| 🕀 Créer une clas | se      |         |
| ▷ 6A             | 26      | 6EME    |
| D 6B             | 29      | 6EME    |
| ⊵ 5A             | 28      | SEME    |
| ⊳ <b>5</b> 8     | 27      | SEME    |
| ⊳ 4A             | 25      | 4EME    |
| ⊳ 4B             | 28      | 4EME    |
| D 3A             | 27      | 3EME    |
| D 3B             | 22      | 3EME    |

Cliquez une seconde fois pour inverser le tri : avec un tri inversé sur les niveaux, les classes apparaissent dans l'ordre logique de la progression.

## ⊘ Augmentation de la taille maximale des libellés

#### Liste des professeurs

| Civilité | Nom           | Prénom  | ▼ Familles                                       |
|----------|---------------|---------|--------------------------------------------------|
| Créer    | un professeur |         |                                                  |
| Mme      | BROWN         | Julie   | Activité hors cours (UNSS)                       |
| Mme      | MILLOT        | Pauline | Activité hors cours (Echecs)                     |
| М.       | PROFESSEUR    | Maxime  | Activité hors cours (Développement informatique) |

Les noms des parties, les libellés des familles et des rubriques peuvent être allongés.

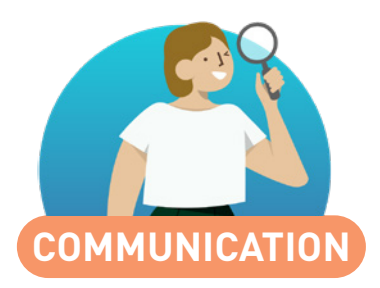

| Diffusion d'informations depuis les cours modifiés   | 76 |
|------------------------------------------------------|----|
| Modèles d'en-têtes et pieds de page à personnaliser7 | 77 |
| Vision étendue de l'agenda                           |    |
| pour tous les utilisateurs administratifs7           | 78 |

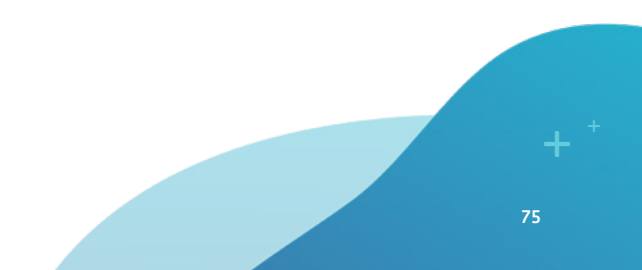

## O Diffusion d'informations depuis les cours modifiés

Le partage d'informations peut se faire depuis une multisélection de cours modifiés, via la fiche cours cumulée.

#### Cours 🗏 🛍 🗛 🗐 📬 🔍

| Modifications de l'e | emploi du temps  | par étiquette - | Période    | :             | <b>▼</b> d    | lu 20/01/202 | 0 🛅 au      | 26/01  | /2020 🛅   |              |                |              |                    |
|----------------------|------------------|-----------------|------------|---------------|---------------|--------------|-------------|--------|-----------|--------------|----------------|--------------|--------------------|
|                      | F F              |                 |            | F F           |               | F F          | 00          |        | F F       |              |                |              | :                  |
| septembre            | octobre          | novembre        | 2 séanc    | es sélectionn | iées          | · ·          | <b>∃</b> ₩@ |        | avril     |              | mai            | juin j       |                    |
| Cours modifié par    | Etiquette        | Professeur      |            | 2             | séances modif | iables       |             |        | Personnel | Matériel     | Etiquette      | Professeu    | Q<br>11 <i>1</i> ° |
|                      | Annulation de s  | séance          | ANC        |               | 14            |              |             | - ^    |           |              |                |              | ►                  |
| Superviseur          | Annulation de sé | TESSIER A.      |            | - ANGLAIS LV  |               |              | 1           |        |           |              | Cours annulé   |              | ▶1                 |
| Superviseur          | Annulation de sé | BROWN J.        | Profess    | eurs          |               |              | 2           |        |           |              | Cours annulé   |              | ▶2                 |
| Superviseur          | Annulation de sé | EXT E.          | BROWN      | Julie         |               |              | 1           |        |           |              | Cours annulé   |              | 6-                 |
|                      | Changement de    | e salle         | TESSIE     | R Audrev      |               |              | 1           | ~      |           |              |                |              |                    |
| Superviseur          |                  |                 | Person     | nels          |               |              | 0           | -      | Cours     | exceptionnel | Changement de  | s TESSIER A. |                    |
| Superviseur          |                  |                 | Groupe     | s             |               |              | 0           |        | Cours     | exceptionnel | Changement de  | s BROWN J.   |                    |
|                      | Déplacement d    | e séance        | Classes    | s             |               |              | 2           | ^      |           |              |                |              |                    |
| Superviseur          |                  |                 | 4B         |               |               |              | 1           |        | Cours     | exceptionnel | Deplacement de | EXTE.        | ×                  |
| <i>.</i>             |                  |                 | 5C         |               |               |              | 1           | $\sim$ |           |              |                |              |                    |
| •                    |                  |                 | Parties    |               |               |              | 0           |        |           |              |                |              | r                  |
|                      |                  |                 | Elèves     |               |               |              | 0           |        |           |              |                |              |                    |
|                      |                  |                 | Salles     |               |               |              | 2           | ^      |           |              |                |              |                    |
|                      |                  |                 | Labo 2     |               |               |              | 1           |        |           |              |                |              |                    |
|                      |                  |                 | Labo la    | ingues        |               |              | 1           | $\sim$ |           |              |                |              |                    |
|                      |                  |                 | Matériel   | ls            |               |              | 0           |        |           |              |                |              |                    |
|                      |                  |                 | Mémo       |               |               |              |             | Ľ      |           |              |                |              |                    |
|                      |                  |                 |            |               |               |              |             | $\sim$ |           |              |                |              |                    |
|                      |                  |                 |            |               |               |              |             | $\sim$ |           |              |                |              |                    |
|                      |                  |                 | ( < )      |               |               |              |             |        |           |              |                |              |                    |
|                      |                  |                 | - <u>-</u> | Envoyer       | par SMS       |              | F           |        | 1         |              |                |              |                    |
|                      |                  |                 | @          | Envoyer       | par e-mai     | il           |             |        |           |              |                |              |                    |
|                      |                  |                 | $\bowtie$  | Envover       | par courri    | ier          |             |        |           |              |                |              |                    |
|                      |                  |                 | i          | Diffuser      | une inform    | nation       |             |        |           |              |                |              |                    |
|                      |                  |                 |            | Dómarro       | ar uno disc   | ussion       |             |        |           |              |                |              |                    |
|                      |                  |                 |            | Demane        | a une uisc    | ussion       |             |        |           |              |                |              |                    |
|                      |                  |                 |            |               |               |              |             |        |           |              |                |              |                    |

Envoyez par exemple un SMS pour notifier un changement de salle.

#### Modèles d'en-têtes et pieds de page à personnaliser

Une nouvelle gestion des en-têtes et pieds de page permet d'insérer dans les courriers des en-têtes verticaux, des images en pied de page des bulletins, etc.

Pour créer un en-tête vertical, choisissez un en-tête de dimensions libres et une orientation en portrait. Modèles Orientation Alignement à l'impression Encadrement Taille (mm) 30 Portrait Largeur : 0 Dimension ● Gauche O Centré O Droite Encadrer Libellé O Paysage Hauteur : 100 Fixe <3cm Libre 1 Créer un modèle II - AB AB G / Sの 一手 三 三 句 Q ひ C X 目 目 Bannière horizontale Ŧ Arial Bannière verticale 🗰 🗰 🗰 🗰 🗰 📰 🔤 ABC 💽 Insérer 🛛 <Reche 1 En-tête bulletin T11111211 L M. Karim Dalaoui 12 rue du Port 13 013 Marseille N Collège m Index Ed ucatio n Collé ge Index Education Objet : Mode enseignant 16 rue du Moulin ιn I.brseile M. Karim Dalaoui, 16 rue du Moulin Veullez trouver ci-joint les informations nécessaires pour vous connecter à EDT en mode enseignant. Marseille ø Contact : Tel: 04 45 45 45 45 secretaria (Doolegeindex, f Tél : 04 45 45 45 45 secretarial Gcotlegeindex.tr - Mot de passe : 154dkq78 Lors de la première connexion, utilisez ce mot de passe. Le cas échéant, vous pourrez la naveronnaixaer 00

## ⊘ Vision étendue de l'agenda pour tous les utilisateurs administratifs

Les utilisateurs en mode administratif peuvent être autorisés à voir tous les événements de l'agenda, comme c'est le cas pour les administrateurs.

| teurs     |                                              |                                         |       |                                         |                                                                          | ×                                                                                                    |
|-----------|----------------------------------------------|-----------------------------------------|-------|-----------------------------------------|--------------------------------------------------------------------------|----------------------------------------------------------------------------------------------------|
| teurs 😰 🖈 | Q.                                           |                                         |       |                                         |                                                                          |                                                                                                    |
|           | i                                            | Modification - MODIF - Autori           | satio | ıs                                      |                                                                          |                                                                                                    |
| Туре 🔟    | ••• 🔽                                        | PRONOTE EDT                             |       |                                         |                                                                          |                                                                                                    |
|           | ß                                            | Matières                                |       | 1                                       | Autorisations liées aux communications                                   | 0                                                                                                    |
| ADMIN 💷   | •                                            | Professeurs                             | Ē     |                                         | Envoi de SMS                                                             | <u> </u>                                                                                                    |
|           |                                              | Classes/Groupes                         |       |                                         | Envoi de meile                                                           |                                                                                                    |
| MODIF     | NOT                                          | Elèvee                                  | - F   |                                         |                                                                          |                                                                                                    |
|           |                                              | Colleg                                  |       |                                         | Dublicatione de courriere                                                |                                                                                                    |
| MODIF     | NOT                                          | Matériale                               |       |                                         | Founipostage de courriers                                                |                                                                                                    |
|           |                                              | Funant                                  | ŀ     |                                         | Envoi de seio                                                            |                                                                                                    |
| MODIF     | 100                                          | Paulue àture                            |       | 4                                       | Computing and the second                                                 |                                                                                                    |
|           |                                              | Parametres                              | H     | 4                                       | Dublicanteurs de seuveires                                               |                                                                                                    |
| MODIF     | NOT                                          | Communication                           |       | 4                                       | Publipostage de courners                                                 |                                                                                                    |
| MODIF     | NOT                                          | Personnels                              |       | 4                                       | Envoi de SMS                                                             | _                                                                                                    |
|           | -                                            | Cours et services                       | 1     | 4                                       | Envoi d'e-mails                                                          | _                                                                                                    |
| MODIF     | NOT                                          | Gestion semaine et absences             |       | 4                                       | Voir les courriers et SMS envoyes                                        |                                                                                                    |
|           | -                                            | Rencontres                              |       | 4                                       | Aux élèves                                                               |                                                                                                    |
| MODIF D   | NOT                                          | Conseils de classe                      |       | 4                                       | Aux responsables                                                         |                                                                                                    |
| MODIF     | NOT                                          | Prérentrée                              |       |                                         | Aux professeurs                                                          |                                                                                                    |
|           | -                                            | Fonctions de calcul                     |       |                                         | Aux personnels                                                           |                                                                                                    |
| CONSULT 🗊 | NOT                                          |                                         | 1     |                                         | Supprimer les courriers envoyés                                          |                                                                                                    |
| ••••••••  | -                                            |                                         |       | _                                       | Envoi Maileva                                                            |                                                                                                    |
|           |                                              |                                         |       |                                         | Voir les informations et les sondages                                    |                                                                                                    |
|           |                                              |                                         |       |                                         | Diffuser des informations / Effectuer des sondages / Créer des élections |                                                                                                    |
|           | ~                                            |                                         |       |                                         | Partager ses listes de diffusion                                         |                                                                                                    |
|           | >                                            |                                         | ſ     | 1                                       | Voir l'agenda                                                            |                                                                                                    |
|           |                                              |                                         | ŀ     | 1                                       | Consulter tous les événements (mode admin)                               |                                                                                                    |
|           |                                              |                                         |       |                                         | Saisir l'agenda                                                          |                                                                                                    |
|           |                                              |                                         |       | 1                                       | Déposer des documents dans les casiers numériques                        |                                                                                                    |
| 20 mn.    |                                              |                                         |       |                                         |                                                                          | ~                                                                                                    |
|           | Type (1) (1) (1) (1) (1) (1) (1) (1) (1) (1) | eurs eurs eurs eurs eurs eurs eurs eurs | Reurs | eurs eurs eurs eurs eurs eurs eurs eurs | Reurs                                                                    | Modification - MODIF - Autorisations         Type       Modification - MODIF - Autorisations         Type       Modification - MODIF - Autorisations         Type       Modification - MODIF - Autorisations         Modification - MODIF - EDT       Autorisations liées aux communications         Modification - MoDIF - EDT       Matières         Modification - MODIF - EDT       Matières         Modification - MODIF - EDT       Matières         Modification - MODIF - EDT       Matières         Modification - MODIF - EDT       Matières         Modification - MODIF - EDT       Matières         Modification - MODIF - EDT       Matières         Modification - MODIF - EDT       Matières         Modification - MODIF - EDT       Matières         Modification - MODIF - EDT       Matières         Provi de SMS       Envoi de SMS         Cornentingeur avec les personnels       Provi de SMS         Cours et services       Communiquer avec les personnels         MoDIF - EDT       Personnels         Cours et services       Aux élèves         Conselis de classe       Aux présseurs         MODIF - EDT       Aux élèves         Conselis de classe       Aux élèves         Provi de SMS       Aux présseurs </td |

Cochez l'option pour les groupes d'utilisateurs souhaités depuis le menu Fichier > Administration des utilisateurs.

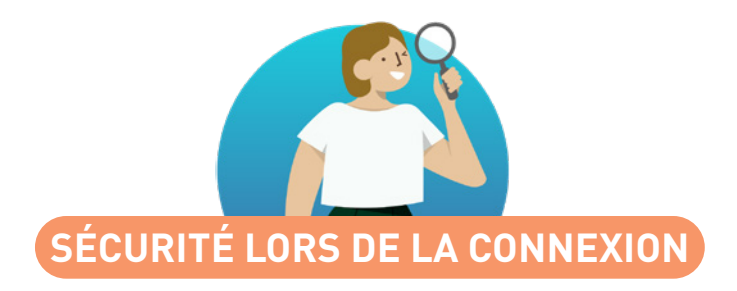

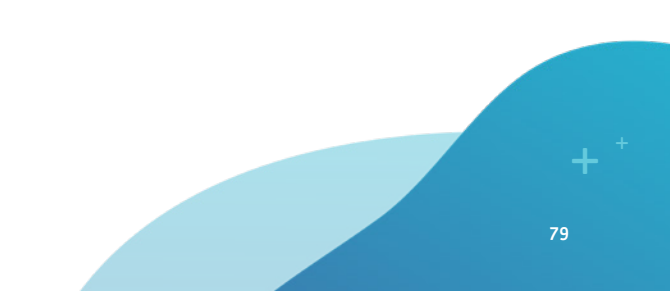

#### Ouble authentification avec code PIN

Si vous choisissez de mettre en place une double authentification dans *Paramètres > Options > Sécurité*, un code PIN sera demandé aux utilisateurs (en plus du mot de passe) à chaque connexion depuis un nouvel appareil.

Les utilisateurs définissent un code PIN lors de leur première connexion et peuvent à tout moment le modifier depuis le menu Mes préférences > Sécurité > Sécurisation de mon compte.

Les utilisateurs peuvent enregistrer tous leurs appareils afin de ne pas avoir à saisir le code PIN.

| Ce code PIN sera demandé à chaque connexion depu                                                                                   | s un appa   | areil "no | on iden  | tifié", e | et une no | otification sera e | envoyée    |
|----------------------------------------------------------------------------------------------------|-------------|-----------|----------|-----------|-----------|--------------------|------------|
| Tapez votre code dans le pavé numérique                                                                                            | 4           | 6         | 2        | 5         | 1         |                    |            |
| Confirmez votre code PIN                                                                                                    | 8           | 3         | 9        | 7         | 0         |                    |            |
| Le code PIN doit contenir au moins 4 chiffres                                                                                      | <           | ×         |          | Valide    | r         |                    |            |
| <ul> <li>Notification uniquement</li> <li>A chaque connexion depuis un appareil non identifié,</li> </ul>                          | ous sere    | ez notif  | ié par ( | e-mail (  | et/ou dir | ectement dans I    | e logiciel |
| <ul> <li>Aucune sécurité supplémentaire (déconseillé)</li> </ul>                                                                   |             |           |          |           |           |                    |            |
| <ul> <li>Aucune sécurité supplémentaire (déconseillé)</li> <li>dentification de l'appareil</li> </ul>                              |             |           |          |           |           |                    |            |
| Aucune sécurité supplémentaire (déconseillé) dentification de l'appareil i vous utilisez régulièrement cet appareil pour vous conn | ecter, ider | ntifiez I | e pour   | ne plu:   | s receve  | pir cette notifica | tion.      |